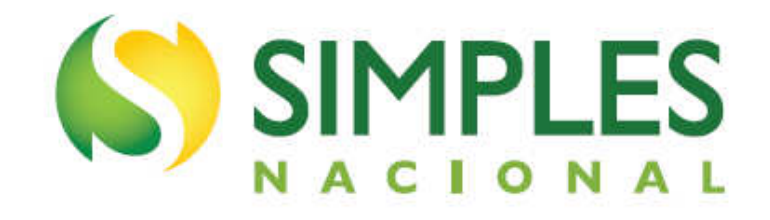

# MANUAL DO PGDAS-D E DEFIS 2015

Versão - fevereiro/2015

# <u>ÍNDICE</u>

| 1 – INTRODUÇÃO                                                                                                    | 6                          |
|----------------------------------------------------------------------------------------------------|----------------------------|
| <ul> <li>1.1 - APRESENTAÇÃO DO PROGRAMA</li> <li>1.2 - OBJETIVOS DO PROGRAMA</li> <li>1.3 - A QUEM SE DESTINA</li> <li>1.4 - QUANDO UTILIZAR</li> <li>1.5 - CONCEITOS PRELIMINARES</li> <li>1.6 - SIGLAS</li> </ul> | 6<br>6<br>6<br>7<br>7      |
| 2 – REQUISITOS TECNOLÓGICOS                                                                                                    | 10                         |
| 3 – ACESSO AO PGDAS-D                                                                                                    | 10                         |
| 4 – AVISO DE COBRANÇA                                                                                                    | 12                         |
| 5 – CONTRIBUINTE NÃO OPTANTE                                                                                                    | 13                         |
| 6 – OPÇÃO PELO REGIME DE APURAÇÃO DAS RECEITAS                                                                                                    | 14                         |
| 7 – APURAÇÃO                                                                                                    | 17                         |
| 7.1 – CALCULAR VALOR DEVIDO<br>7.2 – TRANSMITIR APURAÇÃO<br>7.3 – CONSULTAR APURAÇÕES TRANSMITIDAS<br>7.4 – CONSULTAR APURAÇÃO NÃO TRANSMITIDA<br>7.5 – RETIFICAR APURAÇÃO                                          | 17<br>21<br>22<br>22<br>23 |
| 8 – DAS                                                                                                    | 23                         |
| 8.1 – GERAR DAS                                                                                                    | 24                         |
| 8.1.1 – Alterar valor principal                                                                                                    | 26                         |
| 8.2 – GERAR DAS PARA PAGAMENTO EM OUTRA DATA<br>8.3 – CONSULTAR EXTRATO                                                                                                    | 26<br>27                   |
| 8.3.1 – Detalhamento do extrato de apuração                                                                                                    | 27                         |
| 8.4 – CONSULTAR DAS GERADO<br>8.5 – CONSULTAR DAS DA COBRANÇA                                                                                                    | 32<br>32                   |
| 9 – DADOS ANTERIORES À OPÇÃO                                                                                                    | 33                         |
| 9.1 – CONSULTAR DADOS ANTERIORES À OPÇÃO<br>9.2 – RETIFICAR DADOS ANTERIORES À OPÇÃO                                                                                                    | 33<br>34                   |
| 10 – CONSULTAR DÉBITOS                                                                                                    | 34                         |
| 11 – AJUDA                                                                                                    | 35                         |
| 12 – SAIR                                                                                                    | 35                         |
| 13 – INSTRUÇÕES DE PREENCHIMENTO DO PGDAS-D                                                                                                    | 36                         |
| 13.1 – RECEITA BRUTA MENSAL DOS PERÍODOS ANTERIORES À OPÇÃO<br>13.2 – RECEITA BRUTA TOTAL DO PA                                                                                                    | 36<br>37                   |
| 13.2.1 – Opção pelo Regime de Caixa<br>13.2.2 – Devolução de Mercadorias<br>13.2.3 – Cancelamento de Documento Fiscal                                                                                               | 38<br>40<br>41             |

| 13 |                                                                                                    | . 41          |
|----|----------------------------------------------------------------------------------------------------|---------------|
| 13 | 3.4 – VALOR FIXO DE ICMS E ISS                                                                                                    | . 42          |
| 13 |                                                                                                    | . 43          |
|    | 13.5.1 – Revenda de mercadorias exceto para o exterior                                                                                                    | . 46          |
|    | 13.5.1.1 – Sem substituição tributária/tributação monofásica/antecipação com encerramento de tributação (o substituto tributário do ICMS deve utilizar essa opção)<br>13.5.1.2 – Com substituição tributária/tributação monofásica/antecipação com encerramento de tributação ( o substituído tributário do ICMS deve utilizar essa opção) | e<br>46<br>46 |
|    | 13.5.2 – Revenda de mercadorias para o exterior<br>13.5.3 – Venda de mercadorias industrializadas pelo contribuinte, exceto para o exterior                                                                                                    | . 47<br>47    |
|    | 13.5.3.1 – Sem substituição tributária/tributação monofásica/antecipação com encerramento (o<br>substituto tributário do ICMS deve utilizar essa opção)<br>13.5.3.2 – Com substituição tributária/tributação monofásica/antecipação com encerramento (o<br>substituído tributário do ICMS deve utilizar essa opção)                        | . 47<br>48    |
|    | 13.5.4 – Venda de mercadorias industrializadas para o exterior                                                                                                    | 49            |
|    | 13.5.5 – Locação de bens móveis exceto para o exterior                                                                                                    | 49            |
|    | 13.5.6 – Locação de bens móveis para o exterior                                                                                                    | 49            |
|    | 13.5.7 - Prestação de Serviços exceto para o exterior                                                                                                    | 50            |
|    | 13.3.7 - Prestação de Serviços exceto para o exterior                                                                                                    |               |
|    | 13.5.7.1 – Escritórios de serviços contábeis autorizados pela legislação municipal a pagar o<br>ISS em valor fixo em quia do Município                                                                                                    | 50            |
|    | 13.5.7.2 – Sujeitos ao Anexo III sem retenção/substituição tributária de ISS, com ISS devido<br>a outro(s) Município(s)                                                                                                    | 50            |
|    | 13.5.7.3 – Sujeitos ao Anexo III sem retenção/substituição tributária de ISS, com ISS devido ao<br>próprio Município do estabelecimento                                                                                                    | 51            |
|    | 13.5.7.4 – Sujeitos ao Anexo III com retenção/substituição tributária de ISS                                                                                                    | 51            |
|    | 13.5.7.5 – Sujeitos ao Anexo IV sem retenção/substituição tributária de ISS, com ISS devido a                                                                                                    | E 4           |
|    | Outro(s) Município(s)<br>13.5.7.6 – Sujeitos ao Anexo IV sem retenção/substituição tributária de ISS, com ISS devido ad<br>próprio Município do estabelecimento.                                                                                                    | 51<br>0<br>52 |
|    | 13.5.7.7 – Sujeitos ao Anexo IV com retenção/substituição tributária de ISS                                                                                                    | 52            |
|    | 13.5.7.8 - Sujeitos ao Anexo V sem retenção/substituição tributária de ISS, com ISS devido a                                                                                                    | a             |
|    | outro(s) Municipio(s)                                                                                                    | . 52          |
|    | próprio Município do estabelecimento                                                                                                    | 53            |
|    | 13.5.7.10 – Sujeitos ao Anexo V com retenção/substituição tributária de ISS                                                                                                    | 53            |
|    | 13.5.7.11– Sujeitos ao Anexo VI sem retenção/substituição tributária de ISS, com ISS devido a outro(s) Município(s)                                                                                                    | a<br>53       |
|    | 13.5.7.12 – Sujeitos ao Anexo VI sem retenção/substituição tributária de ISS, com ISS devido ao próprio Município do estabelecimento5                                                                                                    | 4             |
|    | 13.5.7.13 - Sujeitos ao Anexo VI com retenção/substituição tributária de ISS                                                                                                    | . 54          |
|    | 13.5.8 – Prestação de Serviços para o exterior                                                                                                    | 55            |
|    | 13.5.8.1 – Escritórios de serviços contábeis autorizados pela legislação municipal a pagar o IS                                                                                                    | S             |
|    | em valor fixo em guía do Município                                                                                                    | 55            |
|    | 13.3.0.2 - Sujeitos ao Anexo III                                                                                                    |               |
|    | 13.5.0.3 - 30 Julios an Ariexo IV                                                                                                    |               |
|    | 13.5.8.5 – Sujeitos ao Anexo VI                                                                                                    | 55            |
|    |                                                                                                    |               |

| 13.5.9 – Prestação de serviços de comunicação; de transporte intermunicipal e interestadual<br>carga; e de transporte intermunicipal e interestadual de passageiros autorizados no inciso VI<br>art. 17 da LC 123, exceto para o exterior | de<br><sup>  do</sup> 56 |
|----------------------------------------------------------------------------------------------------|--------------------------|
| 13.5.9.1 - Transporte sem substituição tributária de ICMS (o substituto tributário deve util<br>essa opcão)                                                                                                    | izar<br>56               |
| 13.5.9.2 - Transporte com substituição tributária de ICMS (o substituído tributário deve util essa opcão)                                                                                                    | izar<br>56               |
| 13.5.9.3 - Comunicação sem substituição tributária de ICMS (o substituto tributário deve util essa opção)                                                                                                    | izar<br>56               |
| 13.5.9.4 - Comunicação com substituição tributária de ICMS (o substituído tributário deve util<br>essa opção)                                                                                                    | izar<br>56               |
| 13.5.10 – Prestação de serviços de comunicação; de transporte intermunicipal e interestadual carga; e de transporte intermunicipal e interestadual de passageiros autorizados no inciso V art. 17 da LC 123, para o exterior              | de<br>  do<br>57         |
| 13.5.10.1 – Transporte                                                                                                    | 57                       |
| 13.5.10.2 – Comunicação                                                                                                    | 57                       |
| 13.5.11 - Atividades com incidência simultânea de IPI e de ISS, exceto para o exterior                                                                                                    | 57                       |
| 13.5.11.1- Sem retenção/substituição tributária de ISS, com ISS devido a outro(s) Município(s)<br>13.5.11.2 – Sem retenção/substituição tributária de ISS, com ISS devido ao próprio Município<br>ostabolocimonto                         | 57<br>do                 |
| 13.5.11.3– Com retenção/substituição tributária de ISS e/ou de IPI                                                                                                    | 57                       |
| 13.5.12 – Atividades com incidência simultânea de IPI e de ISS para o exterior                                                                                                    | 58                       |
| 13.6 – EXIGIBILIDADE SUSPENSA, IMUNIDADE, LANÇAMENTO DE OFÍCIO, ISENÇÃO E REDUÇÃO                                                                                                    | 59                       |
| 13.6.1 – Exigibilidade Suspensa                                                                                                    | 59                       |
| 13.6.2 – Imunidade                                                                                                    | 60                       |
| 13.6.3 – Lançamento de oficio                                                                                                    | 60                       |
| 13.6.5 – Redução                                                                                                    | 00<br>00                 |
| 13.6.6 – Isenção cesta básica                                                                                                    | 61                       |
| 13.6.7 – Redução cesta básica                                                                                                    | 61                       |
| 13.7 – FOLHA DE SALÁRIOS                                                                                                    | 62                       |
| 13.8 - EMPRESA EM INÍCIO DE ATIVIDADE                                                                                                    | 63                       |
| 13.9 – CONTRIBUIÇÃO PREVIDENCIÁRIA SOBRE A RECEITA BRUTA (CPRB)                                                                                                    | 64                       |
| 13.9.1 – Coleta de dados para a determinação da base de cálculo da CPRB                                                                                                    | 66                       |
| 13.9.2 – Informações da CPRB no resumo da apuração                                                                                                    | 69                       |
| 13.9.3 - Informações da CPRB na apuração transmitida pelo PGDAS-D                                                                                                    | 69                       |
| 13.9.5 - Geração do DARF da CPRB.                                                                                                    | 70                       |
| 13.9.6 - Empresas responsáveis pela matrícula de obras não sujeitas à CPRB                                                                                                    | 75                       |
| 14 – DECLARAÇÃO DE INFORMAÇÕES SOCIOECONÔMICAS E FISCAIS – DEFIS                                                                                                    | 76                       |
| 14.1 — ENTREGA DA DECLARAÇÃO                                                                                                    | 76                       |
| 14.1.1 – Local de entrega                                                                                                    | 76                       |
| 14.1.2 – Prazo de entrega                                                                                                    | 76                       |
| 14.2 – DECLARAR                                                                                                    | 77                       |
| 14.2.1 – Tipos de declaração                                                                                                    | 77                       |
|                                                                                                    | - 4 -                    |

| 14.2.2 – Contribuinte não optante pelo Simples Nacional                        | 78  |
|--------------------------------------------------------------------------------|-----|
| 14.2.3 – Validação das apurações realizadas                                    | 79  |
| 14.2.4 – Declaração do ano-calendário anterior pendente de transmissão         | 79  |
| 14.2.5 – Situação Especial                                                     | 79  |
| 14.2.5.1 – Data do evento de Situação Especial                                 | 80  |
| 14.3 – RETIFICAR DEFIS                                                         | 81  |
| 14.3.1 – Retificar data do evento de Situação Especial para uma data posterior | 82  |
| 14.3.2 – Retificar Situação Especial para Situação Normal                      | 83  |
| 14.4 – PREENCHIMENTO DA DEFIS                                                  | 84  |
| 14.4.1 – Orientações Gerais                                                    |     |
| 14.4.2 – Declaração de Inatividade                                             | 84  |
| 14.4.3 – Informações Econômicas e Fiscais                                      | 84  |
| 14.4.3.1 – Informações de toda a ME/EPP                                        | 85  |
| 14.4.3.2 – Informações por estabelecimento                                     | 87  |
| 14.4.3.3 – Mudança de endereço do estabelecimento                              | 92  |
| 14.4.3.4 – Dados referentes ao Município                                       | 93  |
| 14.5 – SALVAR DADOS                                                            | 98  |
| 14.6 – VERIFICAR PENDÊNCIAS                                                    | 98  |
| 14.7 – TRANSMITIR DEFIS                                                        | 99  |
| 14.8 – IMPRIMIR DEFIS E RECIBO DE ENTREGA                                      | 100 |
| 14.9 – CONSULTAR DEFIS TRANSMITIDA                                             | 100 |
| 14.10 – AJUDA                                                                  | 101 |
| 14.11 – SAIR                                                                   | 101 |
|                                                                                | 102 |
|                                                                                | 102 |

# 1 – INTRODUÇÃO

#### 1.1 – APRESENTAÇÃO DO PROGRAMA

O Programa Gerador do Documento de Arrecadação do Simples Nacional - Declaratório (PGDAS-D) é um sistema eletrônico para a realização do cálculo do Simples Nacional para os períodos de apuração <u>a partir de</u> janeiro de 2012, conforme determinam a Lei Complementar nº 123, de 14 de dezembro de 2006 (e alterações) e a Resolução CGSN nº 94, de 29 de novembro de 2011.

As informações do PGDAS-D têm caráter declaratório, constituindo confissão de dívida e instrumento hábil e suficiente para a exigência dos tributos e contribuições que não tenham sido recolhidos, e deverão ser fornecidas à Secretaria da Receita Federal do Brasil até o vencimento do prazo para pagamento dos tributos devidos no Simples Nacional em cada mês, relativamente aos fatos geradores ocorrido no mês anterior.

O PGDAS-D está disponível no sítio do Simples Nacional na internet (www8.receita.fazenda.gov.br/SimplesNacional), não necessitando ser instalado ou atualizado no computador do usuário.

# ATENÇÃO!

Para os períodos de apuração anteriores à 2012, consultar o MANUAL DO PGDAS, versão PGDAS/2011.

Para os períodos de apuração de 2012 até 2014, consultar o MANUAL DO PGDAS-D, versão fevereiro/2014.

#### 1.2 – OBJETIVOS DO PROGRAMA

Declarar o valor mensal devido referente ao Simples Nacional pelo contribuinte e gerar o Documento de Arrecadação do Simples Nacional (DAS) para recolhimento na rede bancária.

Efetuar a Declaração de Informações Socioeconômicas e Fiscais (DEFIS) de toda a empresa, conforme determina a Lei Complementar nº 123, de 2006, art. 25, caput e a Resolução CGSN nº 94, de 29 de novembro de 2011.

#### 1.3 – A QUEM SE DESTINA

O programa se destina às Microempresas (ME) ou Empresas de Pequeno Porte (EPP) optantes pelo Simples Nacional.

# 🗥 ATENÇÃO!

Pessoas jurídicas que se encontrem como **não-optantes** no Cadastro do Simples Nacional poderão preencher e transmitir o PGDAS-D desde que tenham formalizado **processo administrativo** em alguma unidade das fazendas federal, estadual, distrital ou municipal **que possa resultar em inclusão administrativa no Simples Nacional**. Por ocasião do preenchimento o contribuinte deverá informar o número do processo e o ente onde foi protocolado o mesmo.

#### 1.4 – QUANDO UTILIZAR

Deverá ser utilizado para o recolhimento do valor devido, o qual deverá ser efetuado até o dia 20 (vinte) do mês subsequente ao período de apuração. Quando não houver expediente bancário no dia 20, o recolhimento deverá ser efetuado até o dia útil imediatamente posterior.

O valor não pago até a data do vencimento sujeitar-se-á à incidência de encargos legais na forma prevista na legislação do imposto sobre a renda.

#### **1.5 – CONCEITOS PRELIMINARES**

- Microempresa (ME) a sociedade empresária, a sociedade simples, a empresa individual de responsabilidade limitada e o empresário a que se refere o art. 966 da Lei nº 10.406, de 10 de janeiro de 2002 (Código Civil), devidamente registrados no Registro de Empresas Mercantis ou no Registro Civil de Pessoas Jurídicas que, no ano-calendário anterior aos efeitos da opção pelo Simples Nacional, auferiu receita bruta igual ou inferior a R\$ 360.000,00.
- Empresa de Pequeno Porte (EPP) a sociedade empresária, a sociedade simples, a empresa individual de responsabilidade limitada e o empresário a que se refere o art. 966 da Lei nº 10.406, de 10 de janeiro de 2002 (Código Civil), devidamente registrados no Registro de Empresas Mercantis ou no Registro Civil de Pessoas Jurídicas que, no ano-calendário anterior aos efeitos da opção pelo Simples Nacional, auferiu receita bruta superior a R\$ 360.000,00 e igual ou inferior a R\$ 3.600.000,00.
- Receita bruta produto da venda de bens e serviços nas operações de conta própria, o preço dos serviços prestados e o resultado nas operações em conta alheia, excluídas as vendas canceladas e os descontos incondicionais concedidos.
- Receita de exportação de mercadorias produto da venda (indústria) ou revenda (comércio) de mercadorias para o exterior do país.
- Receita de exportação de serviços receita de prestação de serviços para pessoa física ou jurídica residente ou domiciliada no exterior, cujo pagamento represente ingresso de divisas, exceto quanto aos serviços desenvolvidos no Brasil cujo resultado aqui se verifique.
- Período de apuração (PA) o mês-calendário considerado como base para apuração da receita bruta.
- Regime de Competência é o que apropria receitas e despesas ao período de sua realização, independentemente do efetivo recebimento das receitas ou do pagamento das despesas.
- Regime de Caixa é o regime contábil que apropria as receitas e despesas no período de seu recebimento ou pagamento, respectivamente, independentemente do momento em que são realizadas.
- Folha de salários montante pago, incluídos encargos, nos 12 (doze) meses anteriores ao do período de apuração, a título de salários, retiradas de pró-labore, acrescidos do montante efetivamente recolhido a título de contribuição para a Seguridade Social destinada à Previdência Social e para o Fundo de Garantia do Tempo de Serviço. Deverão ser considerados os salários informados na forma prevista no inciso IV do art. 32 da Lei nº 8.212, de 1991, sendo que consideram-se salários o valor da base de cálculo da contribuição prevista nos incisos I e III do art. 22 da Lei nº 8.212, de 1991, agregando-se o valor do décimoterceiro salário na competência da incidência da referida contribuição, na forma do caput e dos §§ 1º e 2º do art. 7º da Lei nº 8.620, de 5 de janeiro de 1993. Não devem ser considerados os valores pagos a título de aluguéis e de distribuição de lucros.
- Imunidade é uma limitação constitucional às competências tributárias.
- Valor Fixo é aquele determinado por Estados, Distrito Federal e Municípios, para recolhimento do ICMS ou ISS, para Microempresa (ME) que aufira receita bruta no ano-calendário anterior (RBAA) de até R\$ 360.000,00.
- Redução/Isenção do ICMS e do ISS dispensa legal, parcial (redução) ou total (isenção), do pagamento de um tributo. Pode ser extinta mediante lei ordinária, ao contrário da imunidade, somente atingida por alteração constitucional.

- Isenção/Redução Cesta Básica dispensa legal, parcial ou total, do pagamento do ICMS, Pis/Pasep ou Cofins concedida pela União, Estado ou DF.
- Substituição Tributária consiste em atribuir responsabilidade pelo pagamento do imposto a uma terceira pessoa que tenha relação com o fato gerador da obrigação tributária.
- Antecipação com encerramento de tributação do ICMS modalidade de cobrança utilizada para cobrar antecipadamente o imposto devido até a etapa final de comercialização, inclusive o diferencial de alíquota, nas operações de aquisições de outras Unidades da Federação, de mercadorias não sujeitas à substituição tributária.
- Tributação monofásica do PIS e da COFINS ocorre quando a lei concentra a tributação do PIS e Cofins nas etapas de produção e importação, desonerando as etapas subsequentes de comercialização.
- Retenção na fonte do ISS é a obrigação atribuída ao tomador do serviço ou a terceiro, de reter o ISS devido quando do pagamento pelo serviço contratado e de efetuar seu recolhimento. O contribuinte continua com a obrigação de recolher o tributo caso o retentor não o faça devido à solidariedade.
- **Exigibilidade suspensa** é a paralisação dos atos de cobrança do crédito tributário, permitindo que o contribuinte assinale os motivos:
  - Antecipação de tutela Tutela antecipada é o ato pelo qual o juiz concede o adiantamento da tutela jurisdicional pedida pelo autor da ação judicial;
  - Depósito administrativo é ato facultativo praticado pelo contribuinte que consiste em depositar, em moeda corrente, o valor objeto da discussão administrativa;
  - Depósito judicial é ato facultativo ou determinado pelo juiz, praticado pelo contribuinte que consiste em depositar integralmente, em moeda corrente, o valor objeto da discussão judicial;
  - Liminar em mandado de segurança é medida processual, provisória, destinada a garantir possível direito do autor da ação judicial ameaçado por iminente risco de dano;
  - Liminar em medida cautelar é o procedimento judicial que visa prevenir, conservar, defender ou assegurar a eficácia de um direito;
  - **Outro** outro motivo de suspensão da exigibilidade não previsto acima.
- Lançamento de ofício é o procedimento administrativo pelo qual a pessoa jurídica de direito público constitui o crédito tributário, identificando o fato gerador, a matéria tributável, o montante do tributo devido, o sujeito passivo e se for o caso, penalidade cabível.

# ATENÇÃO!

Os débitos relativos aos impostos e contribuições resultantes das informações prestadas na DASN ou no PGDAS-D encontram-se devidamente constituídos, não sendo cabível lançamento de ofício por parte das administrações tributárias federal, estaduais ou municipais, conforme Lei Complementar nº 123, de 2006, art. 18, § 15-A, inciso I; art. 25, § 1º; art. 41, § 4º e Resolução do CGSN nº 094, de 29 de novembro de 2011, art.79, § 8º.

# 1.6 - SIGLAS

| CGSN    | Comitê Gestor do Simples Nacional                                                                                                    |
|---------|----------------------------------------------------------------------------------------------------|
| CNAE    | Classificação Nacional de Atividades Econômicas                                                                                                    |
| CNPJ    | Cadastro Nacional de Pessoa Jurídica                                                                                                    |
| Cofins  | Contribuição para o Financiamento da Seguridade Social                                                                                                    |
| CPF     | Cadastro de Pessoa Física                                                                                                    |
| CPP     | Contribuição Patronal Previdenciária para a Seguridade Social                                                                                                  |
| CSLL    | Contribuição Social sobre o Lucro Líquido                                                                                                    |
| DAS     | Documento de Arrecadação do Simples Nacional                                                                                                    |
| DF      | Distrito Federal                                                                                                    |
| DIPJ    | Declaração de Informações Econômico-Fiscais da Pessoa Jurídica                                                                                                 |
| EPP     | Empresa de Pequeno Porte                                                                                                    |
| FCPJ    | Ficha Cadastral da Pessoa Jurídica                                                                                                    |
| FS12    | Folha de Salários Acumulada da empresa nos 12 meses anteriores ao PA                                                                                           |
| ICMS    | Imposto sobre Operações Relativas à Circulação de Mercadorias e sobre Prestação de Serviços de Transporte Interestaduais e<br>Intermunicipais e de Comunicação |
| IN      | Instrução Normativa                                                                                                    |
| INSS    | Instituto Nacional do Seguro Social                                                                                                    |
| IPI     | Imposto sobre Produtos Industrializados                                                                                                    |
| IR      | Imposto sobre a Renda                                                                                                    |
| IRPJ    | Imposto sobre a Renda da Pessoa Jurídica                                                                                                    |
| ISS     | Imposto Sobre Serviços                                                                                                    |
| ME      | Microempresa                                                                                                    |
| PA      | Período de Apuração                                                                                                    |
| Pasep   | Programa de Formação do Patrimônio do Servidor Público                                                                                                    |
| PGDAS-D | Programa Gerador do Documento de Arrecadação do Simples Nacional - Declaratório                                                                                |
| PIS     | Programa de Integração Social                                                                                                    |
| PJ      | Pessoa Jurídica                                                                                                    |
| r       | Relação entre a FS12 e a RBT12                                                                                                    |
| RBA     | Receita Bruta Acumulada no ano-calendário corrente (mercado interno + mercado externo)                                                                         |
| RBAint  | Receita Bruta Acumulada no ano-calendário corrente no mercado interno                                                                                          |
| RBAext  | Receita Bruta Acumulada no ano-calendário corrente no mercado                                                                                                  |
| RBTAA   | Receita Bruta Acumulada no ano-calendário anterior                                                                                                    |
| RPA     | Receita Bruta Total mensal da empresa                                                                                                    |
| RBT12   | Receita Bruta Acumulada da empresa nos 12 meses anteriores ao PA                                                                                               |
| RFB     | Secretaria da Receita Federal do Brasil                                                                                                    |
| SE      | Secretaria Executiva                                                                                                    |
| Selic   | Sistema Especial de Liquidação e Custódia                                                                                                    |
| SPE     | Sociedade de Propósito Específico                                                                                                    |
| UF      | Unidade da Federação                                                                                                    |

# 2 – REQUISITOS TECNOLÓGICOS

O sistema PGDAS-D está habilitado para os seguintes navegadores:

- Internet Explorer 7.0;
- Internet Explorer 8.0 e 9.0 (deverá ser acessado o modo de compatibilidade);
- Navegadores baseados no Mozilla 5.0 (Firefox 2.0 e Netscape 8.0) ou versões posteriores.

Os sistemas operacionais habilitados ao uso da aplicação são todos os que tenham os atributos necessários para executar os navegadores (browser) requeridos. Desta forma, os sistemas operacionais baseados a partir do Windows 98, respeitada a performance da conjugação, equipamento x sistema operacional x tipo de conexão e, demais sistemas operacionais que consigam executar os mesmos navegadores tais como o Linux.

# 3 – ACESSO AO PGDAS-D

O acesso se dá por meio de Certificado Digital ou Código de Acesso, no endereço eletrônico www8.receita.fazenda.gov.br/SimplesNacional, opções: Simples > Serviços > PGDAS-D - a partir de 01/2012.

|                                                  | S                                                                                                    | Busca                                                                               | Fale com<br>o Simples                                                  |
|--------------------------------------------------|----------------------------------------------------------------------------------------------------|-------------------------------------------------------------------------------------|------------------------------------------------------------------------|
|                                                  | Simples<br>Serviços<br>Serviços                                                                                                    |                                                                                     | 🕊 Voltar 👫 A-                                                          |
| Legislação 👻<br>Manuais 👻                        | <ul> <li>Simples Nacional   Cálculo e Declaração</li> <li>Nesta página encontram-se disponíveis todos os serviços relacionados<br/>Simples Nacional.</li> <li>Para os serviços que exigem controle de acesso, o usuário poderá utili:</li> </ul> | ao cálculo e declaração<br>zar certificado digital ou                               | o do optante pelo<br>u código de acesso.                               |
| Convênios                                        | CÁLCULO E DECLARAÇÃO                                                                                                    |                                                                                     | i coulgo un cocooor                                                    |
| Estatísticas de<br>Arrecadação                   | Serviços Disponíveis                                                                                                    | Código de Acesso                                                                    | Certificado Digital                                                    |
|                                                  | PGDAS - Cálculo do Valor Devido e Geração do DAS - até 12/2011                                                                                                    | C>                                                                                  | CPF - CNP3                                                             |
|                                                  | PGDAS-D - a partir de 01/2012                                                                                                    | C=                                                                                  | CPF - CNPJ                                                             |
| Perguntas e                                      | Opção pelo Regime de Apuração de Receitas                                                                                                    | Co                                                                                  | CPF - CNPJ                                                             |
| nesposado 💶                                      | DASN - Declaração Anual do Simples Nacional - Ano-Calendário até 2011                                                                                                    | <b>C</b> 7                                                                          | CPF - CNPJ                                                             |
| Notícias 🧔                                       | Consulta Declaração Transmitida                                                                                                    | Ca                                                                                  | CPF - CNPJ                                                             |
| Agenda                                           | •Usando Código de Acesso                                                                                                    |                                                                                     |                                                                        |
| Agenua U                                         | Caso você não tenha o Código de Acesso ou precise alterá-lo ou se e                                                                                                    | squeceu, <u>Clique Aqui</u> .                                                       |                                                                        |
| <b>A</b>                                         | <ul> <li>Usando Certificado Digital</li> </ul>                                                                                                    |                                                                                     |                                                                        |
| Curso à Distância<br>On Line<br>Simples Nacional | Estes serviços estão disponíveis no Centro de Atendimento Virtual do<br>acesso é feito por meio de Certificado Digital. Caso você não disponh-<br>no sítio da RFB, em <u>Certificados Digitais</u> .                                             | sítio da Receita Federa<br>a de Certificado Digital,                                | al do Brasil, e seu<br>veja as orientações                             |
| 6                                                | • Observações                                                                                                    |                                                                                     |                                                                        |
| Prêmio Tributação e<br>Empreendedorismo          | Os créditos tributários abrangidos pelo Simples Nacional, a partir do ar<br>mensalmente, por meio do Programa Gerador do Documento de Arre<br>PGDAS-D.<br>As informações prestadas no PGDAS-D têm caráter declaratório, constitu                 | io-calendário 2012, passa<br>cadação do Simples Nacio<br>indo confissão de dívida e | im a ser declarados,<br>onal - Declaratório -<br>a instrumento hábil e |

O PGDAS-D pode ser acessado por:

a) Código de acesso gerado no Portal do Simples Nacional:

Para gerar o código de acesso usado no Portal do Simples Nacional, acessar:

https://www8.receita.fazenda.gov.br/SimplesNacional, menu Simples > Serviços, e clicar em "Clique Aqui".

|                              | Simples Serviços Simei                                             | S Inicio                          | K Voltar 🗛 A-       |
|------------------------------|--------------------------------------------------------------------|-----------------------------------|---------------------|
| Legislação 👻                 | Simples Nacional   Todos os Serviços                               |                                   |                     |
| Manuais 👻                    | Para os serviços que exigem controle de acesso, o usuário pode     | rá utilizar certificado digital ( | ou código de acesso |
| Parcelamento e               | ΟΡÇÃΟ                                                              |                                   |                     |
| Convênios                    | Serviços Disponíveis                                               | Código de Acesso                  | Certificado Digi    |
| Estatísticas de              | Solicitação de Opção pelo Simples Nacional                         | 07                                | CPF - CNPJ          |
| Arrecadação                  | Acompanhamento da formalização da opção pelo Simples Nacional      | \$                                | CPF - CNPJ          |
|                              | CÁLCULO E DECLARAÇÃO                                               |                                   |                     |
| Respostas                    | Serviços Disponíveis                                               | Código de Acess                   | o Certificado Dig   |
|                              | PGDAS - Cálculo do Valor Devido e Geração do DAS - até 12/2011     | Cap                               | CPF - CNPJ          |
| Noticias 🧑                   | PGDAS-D - a partir de 01/2012                                      | Ca                                | CPF - CNPJ          |
|                              | Opção pelo Regime de Apuração de Receitas                          | Ca                                | CPF - CNPJ          |
| Agenda                       | DASN - Declaração Anual do Simples Nacional - Ano-Calendário até : | 2011 🖙                            | CPF - CNPJ          |
| 90.00                        | Consulta Declaração Transmitida                                    | 6                                 | CPF - CNPJ          |
| Curso à Distância<br>On Line | EXCLUSÃO                                                           |                                   |                     |
| Simples Nacional             | Serviços Disponíveis                                               | Código de Acesso                  | Certificado Digita  |
| Prêmio Tributação e          | Comunicação de Exclusão do Simples Nacional                        | C≂                                | CPF - CNPJ          |
| Empreendedorismo             | CONSULTA OPTANTES                                                  |                                   |                     |
|                              | Serviços Disponíveis Código de A                                   | cesso Cert                        | ificado Digital     |
|                              | Consulta Optantes                                                  |                                   |                     |

#### b) Certificado digital:

- Certificado digital da própria PJ (e-CNPJ);
- Certificado digital do responsável legal da PJ perante o CNPJ (e-CPF);
- Procuração RFB

Para as pessoas que fizeram o acesso mediante procuração RFB **irrestrita** (quando a procuração foi concedida para "todos os serviços"), desde 07/03/2012 o serviço está incluído no sistema de procurações.

# MPORTANTE!

Procuração irrestrita é aquela que menciona todos os serviços existentes <u>e os que vierem a ser</u> <u>disponibilizados</u> (ou seja, inclui o serviço "PGDAS-D - a partir de 01/2012").

As pessoas que fizeram o acesso mediante procuração RFB **restrita**, ou seja, procuração concedida sem marcar a opção "Todos os Serviços", terão que fazer nova procuração indicando o serviço "PGDAS-D - a partir de 01/2012", pois mesmo possuindo procuração para o serviço "Cálculo do Valor Devido e Geração do DAS" ela <u>não servirá para o PGDAS-D</u>. Ressalte-se que se forem assinalados, individualmente, cada serviço, mas a opção "Todos os Serviços" ficar em branco, a procuração não será considerada irrestrita, necessitando também, neste caso, de nova procuração.

Neste caso (procuração RFB), o contribuinte (outorgante) não tem certificado digital, assim faz uma procuração em papel que é trazida ao atendimento da RFB, e esta faz o cadastro da mesma quanto aos serviços permitidos.

• Procuração eletrônica

As pessoas que fizeram o acesso mediante Procuração Eletrônica outorgada sem a menção ao novo serviço "PGDAS-D - a partir de 01/2012", terão que fazer nova procuração indicando esse serviço. Ressalte-se que mesmo tendo sido assinalada a opção "Selecionar Todas", a procuração não será considerada irrestrita, necessitando também, neste caso, de nova procuração.

# 

Atenção aos detalhes quanto aos poderes delegados nas respectivas procurações (RFB e Eletrônica), pois todas podem realizar os mesmos serviços, entretanto, no momento da outorga há a diferença entre "*todos os serviços existentes e que venham a existir*" e "*todos os serviços existentes*": Neste caso (procuração eletrônica), o contribuinte (outorgante) com certificado digital acessa o e-CAC e registra uma procuração. Neste caso, não há forma de procuração irrestrita.

# 4 – AVISO DE COBRANÇA

Após acessar o PGDAS-D (item 3), caso o contribuinte, optante pelo Simples Nacional, possua débitos de Simples Nacional em cobrança no âmbito da RFB, será apresentado um AVISO DE COBRANÇA conforme abaixo.

#### **AVISO DE COBRANÇA**

Com base nas informações declaradas, a pessoa jurídica encontra-se em débito com o Simples Nacional referente ao AC **2008**, podendo consultar o referido débito e gerar o DAS para pagamento por meio da opção "Consultar Débitos" no menu principal do PGDAS-D. Esta funcionalidade permitirá a visualização dos períodos de apuração e dos valores referentes aos débitos, bem como a geração do DAS consolidando os débitos acrescidos dos respectivos acréscimos legais.

Constatado pelo contribuinte que as irregularidades apuradas decorrem exclusivamente de erro no preenchimento da declaração, deverá ser transmitida declaração retificadora, não sendo necessário seu comparecimento às unidades de atendimento da RFB. No caso de a declaração retificadora não sanar todas as irregularidades apuradas e estas puderem ser justificadas com documentação hábil e idônea, o contribuinte deverá comparecer à Unidade da RFB de sua jurisdição fiscal, munido da documentação em questão.

Caso os débitos não sejam quitados ou regularizados pelos meios descritos neste aviso, o contribuinte estará sujeito a:

- inclusão no Cadastro Informativo de Créditos não Quitados do Setor Público Federal CADIN, impedindo operações de crédito com recursos públicos, a concessão de incentivos fiscais e financeiros e a celebração de convênios e similares que envolvam desembolso de recursos públicos e respectivos aditamentos (Lei nº 10.522, de 2002)
- rescisão do Programa de Regularização Fiscal (Refis), do Parcelamento Especial (Paes) ou do Parcelamento Excepcional (Paex), caso o contribuinte seja optante desses parcelamentos especiais (Lei nº 9.964, de 2000, Lei nº 10.684, de 2003, e Medida Provisória nº 303, de 2006)
- encaminhamento dos débitos para inscrição em Dívida Ativa, para fins de cobrança judicial, com a possibilidade de penhora ou arresto de bens, e acréscimo relativos aos encargos legais.
- exclusão do Simples Nacional, conforme disposto no inciso V do art. 17 da Lei Complementar nº 123, de 14 de dezembro de 2006, e na alínea "d" do inciso II do art. 73, combinada com o inciso I do art. 76, ambos da Resolução CGSN nº 94, de 29 de novembro de 2011.

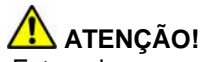

Este aviso **somente** será apresentado para optantes com débitos em cobrança pela RFB. Para os contribuintes **sem débitos em cobrança** pela RFB, este item **não será exibido**.

Após leitura, clicar em Continuar, a tela será fechada sendo exibida a tela inicial do PGDAS-D.

# 5 – CONTRIBUINTE NÃO OPTANTE

Pessoas jurídicas que se encontrem como **não-optantes** no Cadastro do Simples Nacional, ou optantes pelo Simei, poderão preencher e transmitir o PGDAS-D desde que tenham formalizado processo administrativo em alguma unidade das fazendas federal, estadual, distrital ou municipal **que possa resultar em inclusão** administrativa no Simples Nacional. Por ocasião do preenchimento o contribuinte deverá informar o número do processo e o ente onde foi protocolado o mesmo.

| A empresa "PWIDJ NW KXMUXDWKWX<br>optante pelo Simples Nacional. Caso pos<br>administrações tributárias federal, estadu<br>Nacional, preencha as informações abaixo | OHIVXNX NQWU" (CNPJ<br>sua um processo administrativo i<br>ual, distrital ou municipal, que po<br>o solicitadas. | ) não consta como<br>formalizado em alguma unidade das<br>ssa resultar em inclusão no Simples |
|----------------------------------------------------------------------------------------------------|----------------------------------------------------------------------------------------------------|-----------------------------------------------------------------------------------------------|
| Administração tributária onde<br>protocolado:                                                                                                    | foi                                                                                                    |                                                                                               |
| UF: Município repartição:                                                                                                    | da                                                                                                    |                                                                                               |
| Número do processo:                                                                                                    |                                                                                                    |                                                                                               |
|                                                                                                    | Continuar Sair                                                                                                   |                                                                                               |

# 6 – OPÇÃO PELO REGIME DE APURAÇÃO DAS RECEITAS

Antes de efetuar a apuração relativa ao primeiro período de apuração (PA) do ano-calendário é necessário definir o regime de apuração das receitas (COMPETÊNCIA OU CAIXA).

|        | CNPJ da Matriz Nome Empresarial<br>OXIVXDXM KXPHIKQX H KXMUVIGKXHU DVNW                                                                                                    |                          |
|--------|----------------------------------------------------------------------------------------------------|--------------------------|
|        | Informe o Período de Apuração (MMAAAA)                                                                                                    |                          |
|        | 01/2012                                                                                                    |                          |
|        | As informações prestadas neste Sistema Eletrônico de Cálculo têm caráter declaratório, constituindo confissão<br>de dívida e instrumento hábil e suficiente para a exigência dos tributos e contribuições que não tenham sido<br>recolhidos resultantes das informações nele prestadas.             |                          |
| Mensag | gem da página da web                                                                                                    |                          |
| 1      | 3041 - Antes de efetuar a apuração relativa ao primeiro período de apuração do ano-calendário, é necessário definir o regime de apuração das rec<br>feita no item 'Opção pelo Regime de Apuração de Receitas' na página do Portal do Simples Nacional no menu Contribuintes opção Simples Nacional. | ceitas. A opção deve ser |
|        | ОК                                                                                                    |                          |
|        |                                                                                                    |                          |

A opção deve ser feita na internet, no Portal do Simples Nacional, opções: Simples > Serviços > Opção pelo Regime de Apuração de Receitas.

|                                                  | Simples Simei                                                  | S Dirici                         | o 🕊 Voltar 👫 🗛         |
|--------------------------------------------------|----------------------------------------------------------------|----------------------------------|------------------------|
| Legislação 👻                                     | Simples Nacional   Todos os Serviços                           |                                  |                        |
| Manuais 👻                                        | Para os serviços que exigem controle de acesso, o usuano po    | dera utilizar certificado digita | l ou codigo de acesso. |
| Parcelamento e<br>Convênios                      | Serviços Disponíveis                                           | Código de Acess                  | o Certificado Digita   |
| Estatísticas do                                  | Solicitação de Opção pelo Simples Nacional                     | C=                               | CPF - CNPJ             |
| Arrecadação                                      | Acompanhamento da formalização da opção pelo Simples Naciona   |                                  | CPF - CNPJ             |
| Description                                      | CÁLCULO E DECLARAÇÃO                                           |                                  |                        |
| Respostas                                        | Serviços Disponíveis                                           | Código de Aces                   | so Certificado Digita  |
|                                                  | PGDAS - Cálculo do Valor Devido e Geração do DAS - até 12/201  | 1 🖙                              | CPF - CNPJ             |
| Notícias 🥺                                       | PGDAS-D - a partir de 01/2012                                  | 5                                | CPF - CNPJ             |
|                                                  | Opção pelo Regime de Apuração de Receitas                      | C#                               | CPF - CNPJ             |
| Agenda 🕕                                         | DASN - Declaração Anual do Simples Nacional - Ano-Calendário a | té 2011 🦃                        | CPF - CNPJ             |
| 6                                                | Consulta Declaração Transmitida                                |                                  | CPF - CNPJ             |
|                                                  | EXCLUSÃO                                                       |                                  |                        |
| Curso à Distância<br>On Line                     |                                                                |                                  | analities de pluitest  |
| Curso à Distância<br>On Line<br>Simples Nacional | Serviços Disponíveis                                           | Código de Acesso                 | Certificado Digital    |

Ao acessar a "**Opção pelo Regime de Apuração de Receitas**" no Portal do Simples Nacional, o contribuinte terá acesso ao aplicativo que permitirá efetuar a opção ou consultar opção já efetuada.

Clicar em Efetuar Opção > selecionar o ano-calendário > clicar em Continuar

| Opção pelo regime de apuraç | ão de receitas                |               |  |
|-----------------------------|-------------------------------|---------------|--|
| Efetuar Opção               | Consulta Opção                | Sair          |  |
| CNP3 da Matriz              | Nome                          | e Empresarial |  |
| Selecior                    | ne o ano-calendário<br>2012 💌 | n             |  |
|                             | Continuar                     |               |  |

Ao clicar no botão Continuar na tela acima, será apresentada tela para seleção do Regime de apuração de receitas.

| endário 2012                |
|-----------------------------|
|                             |
| () Caixa                    |
| para todo o ano-calendário. |
|                             |

Ao selecionar o Regime e clicar no botão Continuar, será apresentada uma mensagem para confirmação da opção.

| CNPJ da Matriz                                                                                                    | Nome Empresarial                                                                          |
|----------------------------------------------------------------------------------------------------|-------------------------------------------------------------------------------------------|
| Selecione o regime de apuraçã                                                                                                    | ão de receitas para o ano-calendário 2012                                                 |
| Competência                                                                                                    | () Caixa                                                                                  |
| ATENÇÃO: a opção pelo regime de apuração                                                                                                    | ) de receitas é irretratável para todo o ano-calendário.                                  |
| ITENÇÃO!<br>locê optou pela apuração de receitas utilizando o regime d<br>ista opção é IRRETRATÁVEL para TODO o ano-calendário de<br>Confirma esta opção? | le COMPETÊNCIA.<br>e 2012, não sendo possível alterá-la durante o curso deste.<br>Sim Não |

Sendo a opção confirmada, será apresentada tela com as informações da Opção realizada, com possibilidade de Salvar demonstrativo

| Efetu                           | Opção Consulta Opção Sair             |
|---------------------------------|---------------------------------------|
| CNPJ da Matriz                  | Nome Empresarial                      |
|                                 |                                       |
| Opt                             | i pelo regime de apuração de receitas |
| CNPJ do estabelecimento matriz: |                                       |
| Ano-calendário:                 | 2012                                  |
| Regime escolhido:               | Competência                           |
| IP:                             | 10.15.5.163                           |
| Data e Hora:                    | 28/02/2012 às 11:35h                  |
|                                 |                                       |
|                                 | ÇÃO REALIZADA COM SUCESSO             |
|                                 | Salvar demonstrativo                  |

No item Consulta Opção será apresentada tela semelhante a acima com os dados da Opção realizada.

Clicar em Sair para fechar a tela. Acessar o PGDAS-D conforme instruções no item 3 para continuar o preenchimento.

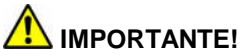

A opção pelo Regime de Apuração de Receitas (caixa ou competência) deve ser realizada anualmente, sendo irretratável para todo o ano-calendário.

# 7 – APURAÇÃO

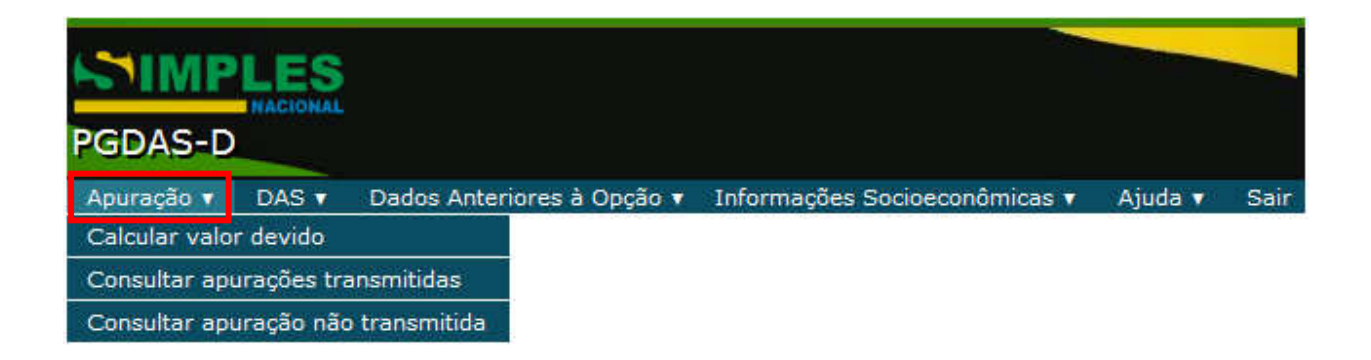

#### 7.1 – CALCULAR VALOR DEVIDO

Esta função permite ao contribuinte informar, para cada período de apuração, as receitas brutas obtidas em cada atividade exercida, bem como possíveis imunidades, isenções, reduções, substituição tributária, tributações monofásicas, antecipações com encerramento de tributação, exigibilidades suspensas e receitas decorrentes de lançamento de ofício. Ao final desta apuração, o programa irá calcular o valor devido, permitir a geração do DAS para pagamento e apresentar o perfil com as informações de distribuição dos tributos incluídos no Simples Nacional.

Clicar no item Apuração para iniciar o preenchimento do PGDAS-D.

Selecionar o item Calcular valor devido

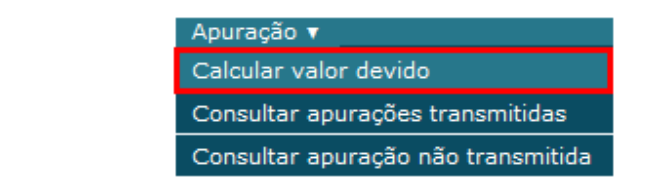

Deverá ser informado o mês e ano em que foi auferida a receita.

| Apuraçao 🔻                                                                               | DAS 🔻                                   | Dados Anteriores à C                                                  | )pção 🔻             | DEFIS 🔻                     | Ajuda 🔻                      | Sair                                     |
|------------------------------------------------------------------------------------------|-----------------------------------------|-----------------------------------------------------------------------|---------------------|-----------------------------|------------------------------|------------------------------------------|
| CNPJ da Matriz                                                                           |                                         | 1                                                                     | lome Em             | presarial                   |                              |                                          |
|                                                                                          | Ini                                     | forme o Período de Apu                                                | uração (M           | IMAAAA)                     |                              |                                          |
|                                                                                          |                                         | 01/2015                                                               | -                   |                             |                              |                                          |
| As informações prestadas i<br>de dívida e instrumento ha<br>recolhidos resultantes das i | neste Siste<br>bil e sufic<br>nformaçõe | ema Eletrônico de Cálc<br>iente para a exigência<br>s nele prestadas. | ulo têm<br>dos trib | caráter dec<br>outos e cont | aratório, co<br>ribuições qu | nstituindo confissă<br>ue não tenham sid |
|                                                                                          |                                         |                                                                       |                     |                             |                              |                                          |
|                                                                                          |                                         |                                                                       |                     |                             |                              |                                          |

Ao término do preenchimento das informações do estabelecimento, o usuário deverá clicar no botão Continuar para preencher as informações do próximo estabelecimento, caso o possua.

Após preencher os dados de todos os estabelecimentos, ao clicar no botão Calcular será apresentada tela com o Resumo da apuração - Valor devido por tributo, para salvar as informações inseridas, clicar no botão Salvar

|                                          | Apura                                  | ição 🔻 DAS 🔻      | Dados Anteriores à Opçá | ăo 🔻 Di | EFIS 🔻 Aju    | da 🔻 Sai    | ir                  |                 |
|------------------------------------------|----------------------------------------|-------------------|-------------------------|---------|---------------|-------------|---------------------|-----------------|
| CNPJ da Matriz                           |                                        | Nome Emp          | resarial                |         | Início de A   | tividade    | Período de Apuração | Regime          |
|                                          |                                        |                   |                         |         | 31/05/2       | 2012        | 01/2015             | Competência     |
| Receita Bruta Total do                   | Ano Anterior (R\$)                     | Receita Bruta     | Últimos 12 Meses (R\$)  | Receit  | a Bruta Total | no Ano (R\$ | 5) Receita Bruta To | tal do PA (R\$) |
| 410.00                                   | 0,00                                   | 4                 | \$10.000,00             |         | 1.000,00      | D           | 1.000               | ,00             |
|                                          |                                        |                   | Apuração Retifica       | dora    |               |             |                     |                 |
| Resumo da Apuraç<br>Total geral da empre | <b>ão no Simples Naci</b><br>esa (R\$) | ional - Valor dev | ido por tributo         |         |               |             |                     |                 |
| IRPJ                                     | CSLL CO                                | FINS PIS          | /Pasep INSS/CPP         | I       | CMS           | IPI         | ISS                 | Total           |
| 2,70                                     | 3,10 9                                 | 9,50 2            | 2,30 27,50              | 2       | 3,30          | 0,00        | 0,00                | 68,40           |
| Voltar Salvar                            |                                        |                   |                         |         |               |             |                     |                 |

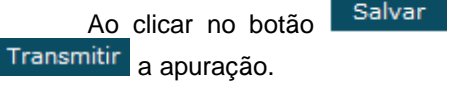

será apresentada tela com a possibilidade de Visualizar Apuração ou

|                     |                  | Apuração 🔻       | DAS 🔻 Dados A        | nteriores à Opção | DEFIS           | Ajuda 🔻 🛛 Sa     | ir                 |                   |
|---------------------|------------------|------------------|----------------------|-------------------|-----------------|------------------|--------------------|-------------------|
| CNPJ da Matriz      |                  | Ν                | Iome Empresarial     |                   | Início          | de Atividade     | Período de Apuraçã | o Regime          |
|                     |                  |                  |                      |                   | 31/             | 05/2012          | 01/2015            | Competência       |
| Receita Bruta Total | l do Ano Anterio | r (R\$) Rec      | eita Bruta Últimos 1 | 2 Meses (R\$)     | Receita Bruta T | otal no Ano (R\$ | \$) Receita Bruta  | Total do PA (R\$) |
| 410.                | .000,00          |                  | 410.000,00           | )                 | 1.00            | 00,00            | 1.0                | 00,00             |
|                     |                  |                  | Арт                  | ıração Retificado | ra              |                  |                    |                   |
| Resumo da Apu       | ração no Simp    | les Nacional - \ | Valor devido por tr  | ibuto             |                 |                  |                    |                   |
| Total geral da em   | ipresa (R\$)     | 0057110          | DTC (D               | 1000/000          | 10110           | 101              | 100                | Tabal             |
| IRPJ                | CSLL             | COFINS           | PIS/Pasep            | INSS/CPP          | ICMS            | IPI              | 155                | Iotai             |
| 2,70                | 3,10             | 9,50             | 2,30                 | 27,50             | 23,30           | 0,00             | 0,00               | 68,40             |
|                     |                  |                  | Voltar Visu          | ıalizar Apuração  | Transmitir      |                  |                    |                   |

Ao clicar no botão Visualizar Apuração será aberto o extrato da apuração no formato "pdf".

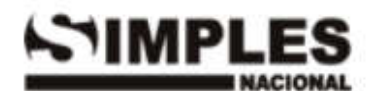

Apuração PA 01/2015

Exercicio 2015

Ano-Calendário 2015

Periodo de Apuração: 01/01/2015 a 15/01/2015

#### 1. Identificação do Contribuinte

CNPJ Matriz: Nome empresarial: Data de abertura no CNPJ: 31/05/2012 Data de opção: 31/05/2012 Regime de Apuração: competência N° da Apuração: 201501005

1.1 CNPJ das Filiais Presentes nesta declaração:

Nenhuma.

#### 2. Dados da Apuração

#### 2.1 Apuração no Simples Nacional

Receitas Brutas Anteriores - Mercado Interno (R\$)

| 01/2014 - 1.000,00 | 02/2014 - 200.000,00 | 03/2014 - 200.000,00 |
|--------------------|----------------------|----------------------|
| 04/2014 - 1.000,00 | 05/2014 - 1.000,00   | 06/2014 - 1.000,00   |
| 07/2014 - 1.000,00 | 08/2014 - 1.000,00   | 09/2014 - 1.000,00   |
| 10/2014 - 1.000,00 | 11/2014 - 1.000,00   | 12/2014 - 1.000,00   |

#### Receitas Brutas Anteriores - Mercado Externo (R\$)

| 01/2014 - 0,00 | 02/2014 - 0,00 | 03/2014 - 0,00 |
|----------------|----------------|----------------|
| 04/2014 - 0,00 | 05/2014 - 0,00 | 06/2014 - 0,00 |
| 07/2014 - 0,00 | 08/2014 - 0,00 | 09/2014 - 0,00 |
| 10/2014 - 0,00 | 11/2014 - 0,00 | 12/2014 - 0,00 |

#### Folhas de Salários Anteriores (R\$)

Nenhuma.

| Receita Bruta Auferida (regime competência) | Valor Devido do Principal |
|---------------------------------------------|---------------------------|
| R\$ 1.000,00                                | R\$ 68,40                 |

CNPJ Estabelecimento: UF: AL Municipio: PORTO DE PEDRAS Índice de Majoração: 1,00 Sublimite Estadual: Sim

Sublimite de Receita Anual (R\$): 2.520.000,00

| Valores Fixos (R\$) | ICMS: 0,00 | ISS: 0,00 | Total: 0,00 |
|---------------------|------------|-----------|-------------|
|                     |            |           |             |

Revenda de mercadorias, exceto para o exterior, sem substituição tributária/tributação monofásica/antecipação com encerramento de tributação (o substituto tributário do ICMS deve utilizar essa opção).

Receita Bruta Informada

R\$ 1.000,00

|            | Valor devido por tributo (R\$) |        |           |          |       |      |      |       |
|------------|--------------------------------|--------|-----------|----------|-------|------|------|-------|
| IRPJ       | CSLL                           | COFINS | PIS/Pasep | INSS/CPP | ICMS  | IPI  | ISS  | Total |
| 2,70       | 3,10                           | 9,50   | 2,30      | 27,50    | 23,30 | 0,00 | 0,00 | 68,40 |
| Parcela 1: | 1,000,00                       |        |           |          |       |      |      |       |

Após a conferência das informações prestadas, fechar o extrato da apuração, se houver correções a serem realizadas, clicar no botão "Voltar" e proceder às correções.

## 7.2 – TRANSMITIR APURAÇÃO

Para transmitir a apuração clicar no botão Transmitir .

Será exibido o recibo da transmissão, o qual poderá ser impresso ou gravado conforme opções do menu.

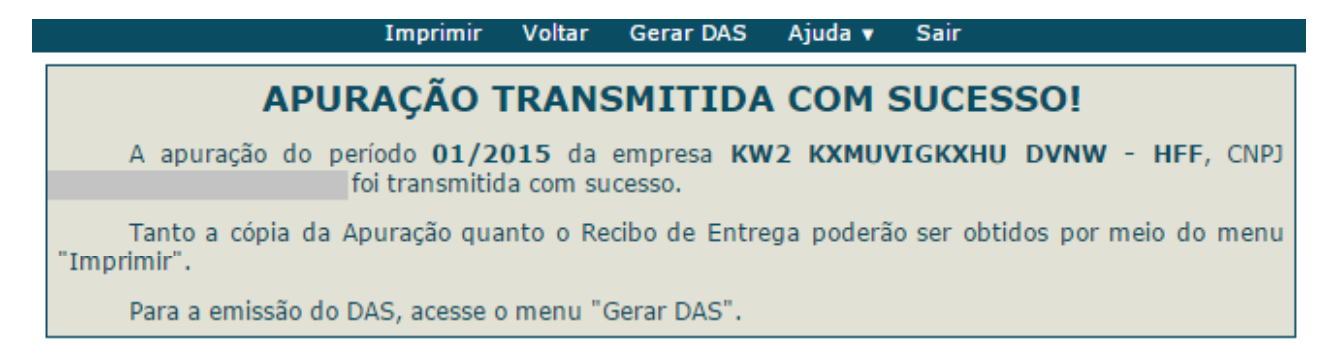

Na tela acima se tem a opção de Gerar DAS, caso não seja gerado neste momento, acessar a opção DAS do menu principal.

#### 7.3 – CONSULTAR APURAÇÕES TRANSMITIDAS

Permite a consulta e impressão das apurações já transmitidas do período de apuração, bem como do recibo. Será exibida uma lista das apurações transmitidas do período (se houver) e dos respectivos recibos.

| Apuração 🔻                           | _                                   |                               |
|--------------------------------------|-------------------------------------|-------------------------------|
| Calcular valor devido                |                                     |                               |
| Consultar apurações transmitidas     |                                     |                               |
| Consultar apuração não transmitida   |                                     |                               |
|                                      |                                     |                               |
|                                      |                                     |                               |
| Para Consultar apurações transmitida | s clicar no item do menu Apuração 🔻 | , será exibida a tela abaixo. |

| Apuração 🔻 🛛            | DAS 🔻 🛛 Dados Anteriores à Or | oção 🔻 🛛   | DEFIS 🔻 🛛 A | juda 🔻 | Sair           |  |
|-------------------------|-------------------------------|------------|-------------|--------|----------------|--|
| CNPJ da Matriz          | Nome Empresarial              |            |             |        |                |  |
|                         | Relação das Apurações         | transmitic | las         |        |                |  |
| Tipo da Apuração        | Data e hora da transmissão    | Recibo     | Apuração    | Núme   | ro da Apuração |  |
| Declaração Original     | 15/1/2015 11:56:24            | ٢          | ٢           |        | 1502001        |  |
| Decidi digdo original   |                               |            |             |        |                |  |
| Declaração Retificadora | 15/1/2015 16:51:07            | ٢          | ٢           |        | 1502002        |  |

# 7.4 – CONSULTAR APURAÇÃO NÃO TRANSMITIDA

Caso exista apuração não transmitida, será exibido documento no formato "pdf" da apuração do período ainda não transmitida.

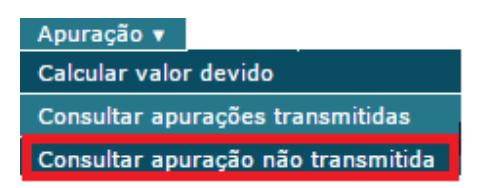

Para Consultar apuração não transmitida clicar no item do menu Apuração v, será aberto o extrato da apuração no formato "pdf".

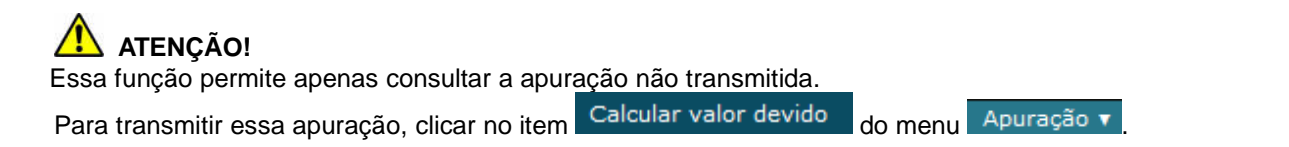

## 7.5 – RETIFICAR APURAÇÃO

Para retificar uma apuração já transmitida no PGDAS-D, acesse o menu Apuração > Calcular Valor Devido. O sistema exibirá a mensagem "Já existe uma apuração transmitida para esse PA. Você deseja retificar a apuração anterior?". Para confirmar, clique em "Ok". Após retificar os dados necessários, clicar no botão "Calcular" e, na tela seguinte, no botão "Salvar". Após, é necessário transmitir as informações. Clique no botão "Transmitir".

| Apuração 🔻                                                                             | DAS 🔻                                    | Dados Anteriores à Opção 🔻                                                             | DEFIS 🔻                     | Ajuda 🔻                       | Sair                                        |
|----------------------------------------------------------------------------------------|------------------------------------------|----------------------------------------------------------------------------------------|-----------------------------|-------------------------------|---------------------------------------------|
| CNP3 da Matriz                                                                         |                                          | Nome Em                                                                                | presarial                   |                               |                                             |
|                                                                                        | In                                       | forme o Período de Apuração (N<br>01/2015                                              | 1MAAAA)                     |                               |                                             |
| As informações prestadas<br>de dívida e instrumento ha<br>recolhidos resultantes das i | neste Siste<br>ábil e sufic<br>nformaçõe | ema Eletrônico de Cálculo têm<br>iente para a exigência dos tril<br>es nele prestadas. | caráter dec<br>outos e cont | laratório, co<br>ribuições qu | onstituindo confissão<br>ue não tenham sido |
|                                                                                        |                                          | Continuar Sair                                                                         |                             |                               |                                             |
| Papu Papu                                                                              | xiste uma a<br>ração anter               | puração transmitida para esse PA.<br>ior?                                              | Você deseja r               | etificar a                    |                                             |
|                                                                                        |                                          |                                                                                        | ок 📄 🗍                      | Cancelar                      |                                             |

# 8 – DAS

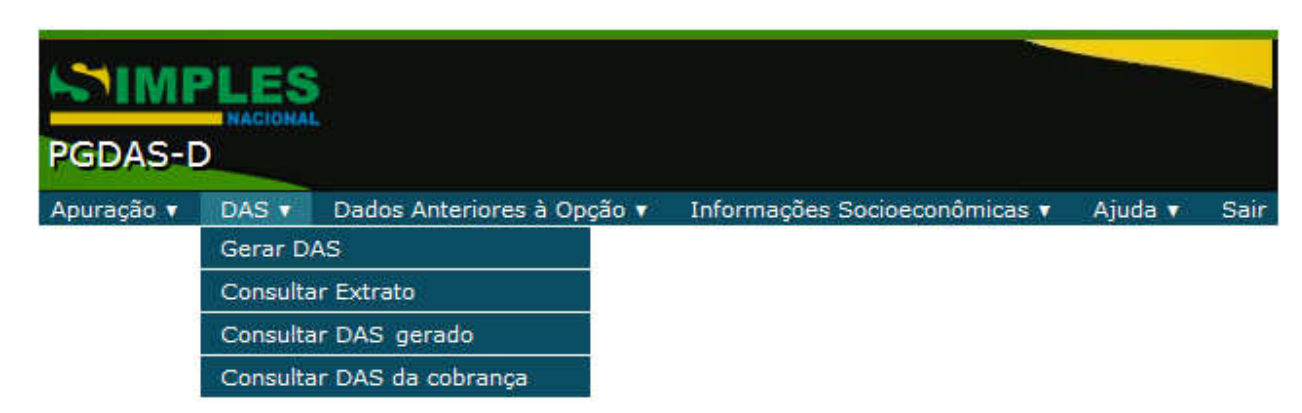

# 8.1 - GERAR DAS

Esta função permite visualizar o perfil da última apuração transmitida para o período e gerar o Documento de Arrecadação do Simples Nacional – DAS.

| DAS V                     |  |
|---------------------------|--|
| Gerar DAS                 |  |
| Consultar Extrato         |  |
| Consultar DAS Gerado      |  |
| Consultar DAS da cobrança |  |

Selecionando a função Gerar DAS deve-se informar o PA que se deseja gerar o DAS.

| CNPJ da Matriz | Nome Empresarial                       |
|----------------|----------------------------------------|
|                |                                        |
|                | Informe o Período de Apuração (MMAAAA) |
|                |                                        |
|                | Continuar                              |

Ao clicar no botão Continuar será apresentada a tela abaixo, com o resumo da apuração.

|                  |                 | Apuração 🔻     | DAS V      | Dados /   | Anteriores à Opção 🕇  | DEFIS V  | Ajuda 🔻 🛛 S  | Sair                |             |
|------------------|-----------------|----------------|------------|-----------|-----------------------|----------|--------------|---------------------|-------------|
| CNPJ da Matriz   |                 |                | Nome Emp   | resarial  |                       | Início ( | de Atividade | Período de Apuração | Regime      |
|                  |                 |                |            |           |                       | 31/      | 05/2012      | 01/2015             | Competência |
| Descurse de te   |                 | las Nastanal   | Malan day  |           |                       |          |              |                     |             |
| Total geral da e | empresa (R\$)   | les Nacional - | valor dev  | ido por t | ributo                |          |              |                     |             |
| IRPJ             | CSLL            | COFINS         | PIS        | /Pasep    | INSS/CPP              | ICMS     | IPI          | ISS                 | Total       |
| 2,70             | 3,10            | 9,50           | 2          | ,30       | 27,50                 | 23,30    | 0,00         | 0,00                | 68,40       |
| Valores recon    | hecidamente pag | 105            |            |           |                       |          |              |                     |             |
| Total geral da e | empresa (R\$)   |                |            |           |                       |          |              |                     |             |
| IRPJ             | CSLL            | COFINS         | PIS        | /Pasep    | INSS/CPP              | ICMS     | IPI          | ISS                 | Total       |
| 0,00             | 0,00            | 0,00           | 0          | ,00       | 0,00                  | 0,00     | 0,00         | 0,00                | 0,00        |
| Saldo Devedo     | r               |                |            |           |                       |          |              |                     |             |
| Total geral da e | empresa (R\$)   |                |            |           |                       |          |              |                     |             |
| IRPJ             | CSLL            | COFINS         | PIS        | /Pasep    | INSS/CPP              | ICMS     | IPI          | ISS                 | Total       |
| 2,70             | 3,10            | 9,50           | 2          | ,30       | 27,50                 | 23,30    | 0,00         | 0,00                | 68,40       |
|                  |                 | _              |            |           |                       |          |              |                     |             |
|                  |                 | P              | rincipal   |           |                       | 6        | 68,40        |                     |             |
|                  |                 | M              | Iulta      |           |                       |          | 0,00         |                     |             |
|                  |                 | 1              | uros       |           |                       |          | 0,00         |                     |             |
|                  |                 | V              | alor do DA | 5         |                       | 6        | 58,40        |                     |             |
|                  |                 |                |            |           |                       |          |              |                     | N           |
|                  |                 | C              | ata de Ven | cimento:  |                       | 20/02/2  | 2015         |                     | 13          |
|                  |                 | V              | alidade do | Cálculo:  |                       | 20/02/2  | 2015         |                     |             |
|                  |                 | L              |            |           |                       |          |              |                     |             |
|                  |                 |                | Voltar     | Conse     | lidar para outra data | Carar DA | c            |                     |             |
|                  |                 |                | voitar     | Conso     | iluar para outra data | Gerar DA | 5            |                     |             |

Para gerar o DAS clicar diretamente no botão Gerar DAS.

# ATENÇÃO!

A funcionalidade "Gerar DAS" deve ser utilizada para recolhimento de períodos de apuração (PA) recentes. Tratando-se de períodos de apuração anteriores a 3 (três) meses da data atual, utilize a funcionalidade "Consultar Débitos", que identifica o débito que está sendo objeto de cobrança pela RFB, considerando transferências (à PFN ou ao ente convenente, no caso de convênio de Estado ou Município com a PGFN para a inscrição do ISS ou ICMS em dívida ativa) e amortizações que o débito possa vir a sofrer ao longo do tempo.

Utilize também a funcionalidade "Consultar Débitos" caso tenha feito compensação, pois desta forma o DAS será gerado com o valor correto, deduzido o valor já compensado.

Tratando-se de PA retificado, certifique-se de que a declaração retificadora já está sendo considerada antes de gerar o DAS pela funcionalidade "Consultar Débitos".

Exemplo 1: Contribuinte transmitiu o período de apuração 01/2015 em 05/02/2015. Não recolheu o DAS. Em março/2015 deseja gerar o DAS para recolhimento em atraso. Neste caso, poderá utilizar a opção "Gerar DAS".

Exemplo 2: Contribuinte transmitiu o período de apuração 01/2015 em 05/02/2015. Não recolheu o DAS. Em abril/2015 deseja gerar o DAS para recolhimento em atraso. Neste caso, deverá utilizar a opção "Consultar Débitos".

Exemplo 3: Contribuinte transmitiu o período de apuração 01/2015 em 05/02/2015. Não recolheu o DAS. Em março/2015, efetuou uma compensação amortizando parte do débito do PA 01/2015. Na seqüência, deseja gerar o DAS para recolhimento do saldo devedor de 01/2015. Neste caso, deverá utilizar a opção "Consultar Débitos". A opção "Gerar DAS" estará disponível, mas não considerará a compensação realizada, gerando o DAS com o valor integral do PA.

#### 8.1.1 – Alterar valor principal

É vedada a emissão de DAS com valor total inferior a R\$ 10,00 (dez reais). O valor devido do Simples Nacional que resultar inferior a R\$ 10,00 (dez reais) deverá ser diferido para os períodos subsequentes, até que o total seja igual ou superior a R\$ 10,00 (dez reais).

Para tanto, o aplicativo permite alterar o valor calculado para recolhimento.

Após a transmissão da apuração (apuração original), quando da geração do DAS, na tela que contém o resumo da apuração, o contribuinte pode alterar o campo "Principal", tanto para aumentar quanto para diminuir o valor calculado para recolhimento.

No caso de retificação de cálculo já realizado, será possível, também, alterar o campo principal, para aumentar o valor, mas somente se o contribuinte não tiver recolhido nenhum DAS daquela mesma competência.

#### **Exemplo:**

O contribuinte apurou, para o PA 01/2015, R\$ 6,00 de valor devido do Simples Nacional. Neste caso, o programa não permitirá a geração do DAS.

Na apuração do PA seguinte, 02/2015, o aplicativo calculou o valor devido de R\$ 3,00 (deve ser informada apenas a receita bruta do PA 02/2015). A somas dos valores ainda não atingiu R\$ 10,00, logo, ainda não se pode gerar o DAS.

Na apuração do PA 03/2015, o valor devido foi de R\$ 4,00 (deve ser informada apenas a receita bruta do PA 03/2015). A soma dos valores diferidos e do valor devido no mês resultou em R\$ 13,00 (ultrapassou R\$ 10,00), valor a ser informado manualmente no campo principal (campo editável), quando da geração do DAS do PA 03/2015.

Na retificação do cálculo já realizado, mesmo que não tenha recolhimentos de DAS para essa competência, não é permitida a diminuição do valor calculado para recolhimento.

# 🚹 ATENÇÃO!

O novo valor informado no campo principal será distribuído proporcionalmente entre os tributos devidos, respeitando o perfil do débito. Na hipótese do usuário alterar o valor desse campo, é **importante** que consulte o extrato do DAS gerado (opção DAS > Consultar Extrato) para a confirmação dos valores, por tributo, que irão compor o DAS.

#### 8.2 – GERAR DAS PARA PAGAMENTO EM OUTRA DATA

Na hipótese de se desejar gerar o DAS para pagamento em outra data, deve-se clicar no botão Consolidar para outra data , o usuário será direcionado para a tela abaixo.

| Informe a data para | a qual deseja consolidar |
|---------------------|--------------------------|
|                     |                          |
| OK                  | Concelor                 |

Informar a data para qual deseja consolidar e clicar no botão OK. O aplicativo retorna para a tela com o resumo da apuração, para gerar o DAS clicar em Gerar DAS.

# 8.3 - CONSULTAR EXTRATO

Permite ao usuário consultar o extrato da apuração em documento no formato pdf.

O sistema exibe uma lista de todas as apurações do ano selecionado onde conste DAS gerado:

| Apuração         | 🔹 DAS 🔹 Dados An  | teriores à Opção 🔻 | DEFIS 🔻 Ajuda 🔻 | Sair  |
|------------------|-------------------|--------------------|-----------------|-------|
| CNPJ da Matriz   |                   | Nome Emp           | presarial       |       |
| Janeiro/2015     |                   |                    |                 |       |
| Nº da Apuração   | Nº do DAS         | Data da Geração    | Valor total     | Pago? |
| <u>201501003</u> | 01071503300230741 | 14/01/2015         | 68,40           | Não   |
| Março/2015       |                   |                    |                 |       |
| Nº da Apuração   | Nº do DAS         | Data da Geração    | Valor total     | Pago? |
| 201503001        | 01071501400225840 | 14/01/2015         | 54.930,00       | Não   |
| Abril/2015       |                   |                    |                 |       |
| Nº da Apuração   | Nº do DAS         | Data da Geração    | Valor total     | Pago? |
| 201504001        | 01071501400225905 | 14/01/2015         | 2.329,20        | Não   |
| Maio/2015        |                   |                    |                 |       |
| Nº da Apuração   | Nº do DAS         | Data da Geração    | Valor total     | Pago? |
| 201505001        | 01071501400225921 | 14/01/2015         | 1.494,00        | Não   |
|                  |                   |                    |                 |       |

Selecionando uma apuração, o sistema exibe na tela o extrato da apuração que gerou o DAS em formato PDF que pode ser visualizado, impresso ou salvo pelo usuário.

#### 8.3.1- Detalhamento do extrato de apuração

#### Cabeçalho:

Data de geração do extrato, data da apuração, se é apuração original ou retificadora e o número da versão do PGDAS-D.

# 

#### Extrato do Simples Nacional

Gerado em 02/02/2015 16:39:29 Apurado em 02/02/2015 16:09:29 Apuração Retificadora PGDAS-D Versao: 1.9.0.0

#### Item 1 - Informações do contribuinte:

CNPJ básico, Nome Empresarial, Data de início de atividade, Data de abertura no CNPJ, Regime de

| 1) Informações do Contr    | ribuinte      |                                      |                                 |
|----------------------------|---------------|--------------------------------------|---------------------------------|
| CNPJ Básico:               | Nome Emp      | resarial:                            |                                 |
| Data de Início de Atividad | e: 31/05/2012 | Data de Abertura no CNPJ: 31/05/2012 | Regime de Apuração: Competência |
| Optante pelo Simples Nac   | cional: Sim   | 0                                    |                                 |

Apuração, se consta como optante ou não pelo Simples Nacional no período de apuração.

| 2) informações da                       | Apuração                       | 101003      | 2            |                                      |                                             |                                         |            |
|-----------------------------------------|--------------------------------|-------------|--------------|--------------------------------------|---------------------------------------------|-----------------------------------------|------------|
| 2.1) Periodo de Apr                     | uração: 01/2015                |             | ~            |                                      |                                             |                                         |            |
| 2.2) Total de Recei                     | tas Brutas (R\$)               |             |              |                                      |                                             |                                         |            |
| Últimos 12 meses a<br>Apuração (Compete | anteriores ao Period<br>ência) | o de        | 410.000,00   | Ultimos 12 meses<br>Apuração Proporc | anteriores ao Period<br>ionalizada (Competê | o de<br>ncia)                           | 410.000,00 |
| Acumulado no Ano<br>(Competência)       | Calendário Corrente            | e - RBA     | 1.000,00     | Periodo de Apura                     | ção (Competência)                           |                                         | 1.000,00   |
| Valor acumulado no<br>mercado interno   | o ano-calendário de            | receitas no | 1.000,00     | Valor acumulado<br>mercado externo   | no ano-calendário de                        | receitas no                             | 0,00       |
| Limite de Receita B                     | ruta Proporcionaliza           | obe         | 3.600.000,00 |                                      |                                             |                                         |            |
| 2.3) Receitas Bruta                     | s Anteriores (R\$)             |             |              |                                      |                                             |                                         | 1          |
| 2.3.1) Mercado Inte                     | mo                             |             |              |                                      |                                             | 03                                      |            |
| 01/2014                                 | 1.000,00                       | 02/2014     | 200.000,00   | 03/2014                              | 200.000,00                                  | 04/2014                                 | 1.000,00   |
| 05/2014                                 | 1.000,00                       | 06/2014     | 1.000,00     | 07/2014                              | 1.000,00                                    | 08/2014                                 | 1.000,00   |
| 09/2014                                 | 1.000,00                       | 10/2014     | 1.000,00     | 11/2014                              | 1.000,00                                    | 12/2014                                 | 1.000,00   |
| 2.3.2) Mercado Ext                      | erno                           |             |              |                                      |                                             | 100000000000000000000000000000000000000 |            |
| 01/2014                                 | 0,00                           | 02/2014     | 0,00         | 03/2014                              | 0,00                                        | 04/2014                                 | 0,00       |
| 05/2014                                 | 0,00                           | 06/2014     | 0,00         | 07/2014                              | 0,00                                        | 08/2014                                 | 0,00       |
| 09/2014                                 | 0,00                           | 10/2014     | 0,00         | 11/2014                              | 0,00                                        | 12/2014                                 | 0,00       |

#### Item 2 - Informações da apuração:

Número da apuração (formato: CNPJ básico + ano e mês de apuração + nº sequencial da apuração no período).

Item 2.1 - Período de Apuração.

**Item 2.2** - Total de Receitas Brutas: apresenta os valores obtidos de RBT12, RBT12proporcionalizada, RBA, RPA, RBAint, RBAext, e o Limite de Receita Bruta Proporcionalizado. (definições vide item 1.6)

**Item 2.3** - Receitas Brutas anteriores: apresenta os valores mensais informados no Mercado Interno (2.3.1) e Mercado Externo (2.3.2).

Se houver receitas tributadas pelo Anexo V, mais três itens são mostrados:

**Item 2.4** - Folhas de Salários Anteriores: apresenta os valores mensais informados das folhas de salários dos 12 meses anteriores ao período de apuração.

Item 2.4.1 - Total das folhas de salários dos 12 meses anteriores ao período de apuração.

Item 2.5 - Fator "r" : informa o valor do fator "r" .

| 3) Valores Fixos (R\$) |      |        |
|------------------------|------|--------|
| ICMS:                  | ISS: | Total: |
| iono.                  | 100. | rotal. |

m 3 - Valores Fixos: mostra os valores fixos de ICMS/ISS informados.

#### Item 4 - Informações dos Estabelecimentos:

CNPJ, Cidade/Estado de localização do estabelecimento, se o Estado adotou sublimite, valor do sublimite, índice de majoração utilizado.

Estabelecimento localizado em Estado que adotou sublimite:

| 4) informações dos Estabelecimentos - valores referentes às Receitas informadas |                           |  |  |  |
|---------------------------------------------------------------------------------|---------------------------|--|--|--|
| CNPJ:                                                                           | Índice de Majoração: 1,00 |  |  |  |
| Localização: PORTO DE PEDRAS-AL                                                 |                           |  |  |  |
| Possui sublimite estadual: Sim                                                  |                           |  |  |  |
| Sublimite de Receita Anual (R\$): 2.520.000,00                                  |                           |  |  |  |

Estabelecimento localizado em Estado que não adotou sublimite:

| 4) Informações dos Estabelecimentos - valores referentes às R | eceitas Informadas          |
|---------------------------------------------------------------|-----------------------------|
| CNPJ:                                                         | Localização: TERESOPOLIS-RJ |
| Possui sublimite estadual: Não                                |                             |

Em seguida, relaciona cada tipo de receita informada do estabelecimento e, em cada uma delas, informa o valor da parcela de receita que está sujeita à Substituição Tributária, Tributação Monofásica, Isenção/Redução de ICMS/ISS, Retenção de ISS, Exigibilidade Suspensa e Imunidade. Também consolida, para cada estabelecimento, os valores devidos por tributo e o valor total devido.

|                                            | S 1                               |                                      |                                          | Receita Informad                           | 1                                |                         |                   |            |
|--------------------------------------------|-----------------------------------|--------------------------------------|------------------------------------------|--------------------------------------------|----------------------------------|-------------------------|-------------------|------------|
| Atividade: Rev<br>monofásica/ar<br>opção). | renda de mercas<br>itecipação com | iorias, exceto pe<br>encerramento de | ra o exterior, ser<br>s tributação (o su | n substituição tri<br>ibstituto tributário | butária/tributa<br>o do ICMS dev | çilo<br>9 utilizar essa | Valor Total (R\$) | : 1.000,00 |
|                                            | 3                                 |                                      | Valor                                    | devido por tribu                           | o (R\$)                          |                         |                   |            |
| IRPJ                                       | CSLL                              | COFINS                               | PIS/Pasep                                | INSS/CPP                                   | ICMS                             | IPI                     | ISS               | Total      |
| 2,70                                       | 3,10                              | 9,50                                 | 2,30                                     | 27,50                                      | 23,30                            | 0.00                    | 0,00              | 68,40      |
| Parcela 1 = 1.0                            | balaalmanta                       |                                      |                                          |                                            |                                  |                         |                   |            |
| Valor Informado                            | a: 1,000,00                       |                                      |                                          |                                            |                                  |                         |                   |            |
| valor mormad                               | . 1.000,00                        | 777                                  | Total                                    | devido por tribut                          | o (R\$)                          | 28.11                   | 1.00              | v.:        |
| IRPJ                                       | CSLL                              | COFINS                               | PIS/Pasep                                | INSS/CPP                                   | ICMS                             | IPI                     | ISS               | Total      |
| 2.70                                       | 3.10                              | 9.50                                 | 2.30                                     | 27.50                                      | 23.30                            | 0.00                    | 0.00              | 68,40      |

#### Item 5 - Resumo da Apuração (total geral da empresa):

| 5) Resumo da apuração |              |        |           |         |       |      |      |       |
|-----------------------|--------------|--------|-----------|---------|-------|------|------|-------|
| Total geral da e      | mpresa (R\$) |        |           |         |       |      |      |       |
| IRPJ                  | CSLL         | COFINS | PIS/Pasep | NSS/CPP | ICMS  | IPI  | ISS  | Total |
| 2,70                  | 3,10         | 9,50   | 2,30      | 27,50   | 23,30 | 0,00 | 0,00 | 68,40 |

Apresenta a soma dos valores devidos de todos os estabelecimentos da PJ.

#### Item 6 - DAS que foram reconhecidos como pagos:

a) Sendo a apuração original, não há DAS pago de apurações anteriores do período. Neste caso será exibido:

| o) Este item não se aplica a primeira apuração d |
|--------------------------------------------------|
|--------------------------------------------------|

b) Sendo a apuração retificadora, e não havendo DAS pagos de apurações anteriores do período, será exibido:

6) DAS deste PA que foram reconhecidos como pagos até a data da apuração e utilizados no cálculo Não foram identificados DAS pagos para este PA

c) Sendo a apuração retificadora, e havendo DAS pagos de apurações anteriores do período, é mostrado o perfil do(s) DAS que foi (foram) reconhecido(s) como pago(s):

| 6) DAS deste PA que foram reconhecidos como pagos até a data da apuração e considerados no cálculo: |              |        |           |        |        |        |      |          |
|----------------------------------------------------------------------------------------------------|--------------|--------|-----------|--------|--------|--------|------|----------|
| Número: 010712                                                                                      | 213600449723 |        |           |        |        |        |      |          |
| IRPJ                                                                                                | CSLL         | COFINS | PIS/Pasep | INSS   | ICMS   | IPI    | ISS  | Total    |
| 71,90                                                                                               | 71,90        | 220,34 | 53,34     | 628,57 | 540,42 | 115,97 | 0,00 | 1.702,44 |

(\*) Nestes valores não estão incluídos os acréscimos legais porventura existentes

Item 7 - Informações sobre o DAS gerado nesta apuração:

É o resultado do item 5 menos o item 6 (se houver), tributo a tributo. Constam também o nº do DAS gerado nesta apuração, a data de vencimento e a data limite para pagamento do mesmo, também consta o perfil do DAS gerado. Os valores devidos são totalizados em Valor Principal, multa e juros de mora (se houver acréscimos legais), e o valor total do DAS.

| otal geral da e | mpresa (R\$) |        |           |          |       |      |      |       |
|-----------------|--------------|--------|-----------|----------|-------|------|------|-------|
| IRPJ            | CSLL         | COFINS | PIS/Pasep | INSS/CPP | ICMS  | IPI  | ISS  | Total |
| 2,70            | 3,10         | 9,50   | 2.30      | 27,50    | 23.30 | 0.00 | 0.00 | 68,40 |

Não foram identificados DAS pagos para este PA

| 7) informaçõe | es sobre DAS Gerado I | na apuração | : 1201501003          |            |                        |                 |       |
|---------------|-----------------------|-------------|-----------------------|------------|------------------------|-----------------|-------|
| Número: 0107  | 1503300230741         |             | Data de Vencimento: 2 | 20/02/2015 | Data limite para acolh | mento: 20/02/20 | 015   |
| IRPJ          | 2,70                  | CSLL        | 3,10                  | COFINS     | 9,50                   | PIS/PASEP       | 2,30  |
| INSS/CPP      | 27,50                 | ICMS        | 23,30                 | IPI        | 0,00                   | ISS             | 0,00  |
| Principal     | 68,40                 | Multa       | 0,00                  | Juros      | 0,00                   | Total           | 68,40 |

Item 7.1 - Discriminação dos valores do DAS gerado:

Separação dos valores apurados, por tributo e por ente federado de destino (ICMS e ISS vêm separados

| 7) informações sol   | ore DAS Gerado                                                                                                    | na apuração                    | : 1201501003   |                            |                                          |           |       |
|----------------------|----------------------------------------------------------------------------------------------------|--------------------------------|----------------|----------------------------|------------------------------------------|-----------|-------|
| Número: 010715033    | 300230741                                                                                                    | Data de Vencimento: 20/02/2015 |                |                            | Data limite para acolhimento: 20/02/2015 |           |       |
| IRPJ                 | 2,70                                                                                                    | CSLL                           | 3,10           | COFINS                     | 9,50                                     | PIS/PASEP | 2,30  |
| INSS/CPP             | 27,50                                                                                                    | ICMS                           | 23,30          | IPI                        | 0,00                                     | ISS       | 0,00  |
| Principal            | 68,40                                                                                                    | Multa                          | 0,00           | Juros                      | 0,00                                     | Total     | 68,40 |
| 7.1) Discriminação o | tos Valores Calcu                                                                                                    | lados no DA                    | S Gerado       |                            | · · · · ·                                |           |       |
| Tribu                | to                                                                                                    |                                | Valor          | Ente Federativo de Destino |                                          |           |       |
| IRPJ                 |                                                                                                    |                                |                | União                      |                                          |           |       |
| CSLL                 |                                                                                                    |                                |                | 3,10                       | União                                    |           |       |
| COFINS               |                                                                                                    |                                |                | 9,50                       | União                                    |           |       |
| PIS/PASEP            |                                                                                                    |                                | R              | 2,30                       | União                                    |           |       |
| INSS/CPP             |                                                                                                    |                                | ·              | 27,50                      | i0 União                                 |           |       |
| IPI                  |                                                                                                    |                                |                | 0,00                       | União                                    |           |       |
| ICMS                 |                                                                                                    |                                |                | 23,30                      | AL                                       |           |       |
| 7.2) Informações da  | a Arrecadação do                                                                                                    | DAS gerado                     | nesta apuração |                            |                                          |           |       |
| Nille fel mensheadde | and the state of the state of t | and a state of a               | 1-             |                            |                                          |           |       |

Não foi reconhecido pagamento até a presente data

por ente federado ao qual foram destinados).

## Item 7.2 - Informações da arrecadação do DAS gerado nesta apuração:

a) Enquanto o DAS gerado nesta apuração não for reconhecido como pago, será exibido:

7.2) Informações da Arrecadação do DAS gerado nesta apuração Não foi reconhecido pagamento até a presente data

b) Quando o DAS gerado nesta apuração for reconhecido como pago, serão mostrados os dados de arrecadação deste DAS (Data do Pagamento, Banco e Agência em que foi pago, Número da Remessa do Banco Arrecadador e Número da Remessa para o Banco Centralizador):

| 7.2) Informaçõe      | 7.2) Informações da Arrecadação do DAS gerado nesta apuração |            |                                           |                                                 |  |  |  |
|----------------------|--------------------------------------------------------------|------------|-------------------------------------------|-------------------------------------------------|--|--|--|
| Data de<br>Pagamento | Banco/Agéncia de<br>Arrecadação                              | Valor Pago | Número da Remessa do Banco<br>Arrecadador | Número da Remessa para o Banco<br>Centralizador |  |  |  |
| 20/02/2015           | 001 / 0638                                                   | 68,40      | 000777                                    | 0000013970                                      |  |  |  |

#### 8.4 - CONSULTAR DAS GERADO

Neste item será apresentada uma lista de todos os DAS gerados para o período de apuração informado, bem como se o DAS está pago ou não. Ao clicar em um dos DAS será apresentada cópia do DAS gerado.

| DAS V                     |  |  |  |
|---------------------------|--|--|--|
| Gerar DAS                 |  |  |  |
| Consultar Extrato         |  |  |  |
| Consultar DAS gerado      |  |  |  |
| Consultar DAS da cobrança |  |  |  |

Através do número da apuração o usuário seleciona o DAS, e este será exibido em formato PDF para ser visualizado, impresso ou salvo pelo usuário.

| Apuração       | 🔻 DAS 🔻 Dados Ar | iteriores à Opção 🔻 | DEFIS 🔻 Ajuda 🔻 | Sair  |
|----------------|------------------|---------------------|-----------------|-------|
| CNP1 da Matriz |                  | Nome Emp            | resarial        |       |
|                |                  |                     |                 |       |
|                |                  |                     |                 |       |
| Nº da Apuração | Nº do DAS        | Data da Geração     | Valor total     | Pago? |
|                |                  | _                   |                 | -     |

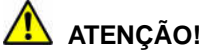

Esta funcionalidade permite emitir a 2ª via do DAS gerado na apuração selecionada. Para gerar DAS para pagamento em outra data, vide item 8.2.

#### 8.5 – CONSULTAR DAS DA COBRANÇA

Neste item será apresentada uma lista de todos os DAS gerados da cobrança para o PA informado, ao clicar em um dos DAS será apresentada cópia do DAS gerado.

| DAS V                     |  |  |  |
|---------------------------|--|--|--|
| Gerar DAS                 |  |  |  |
| Consultar Extrato         |  |  |  |
| Consultar DAS gerado      |  |  |  |
| Consultar DAS da cobrança |  |  |  |

# 9 – DADOS ANTERIORES À OPÇÃO

| PGDAS-I    |       | L                          |                               |         |      |
|------------|-------|----------------------------|-------------------------------|---------|------|
| Apuração 🔻 | DAS V | Dados Anteriores à Opção 🔻 | Informações Socioeconômicas 🔻 | Ajuda 🔻 | Sair |
|            |       | Consultar                  |                               |         |      |
|            |       | Retificar                  |                               |         |      |

Esta função permite consultar e retificar os valores informados de receita bruta de meses anteriores à opção pelo Simples Nacional. Serão exibidos apenas os períodos de opção a partir de 01/2012.

| Windows | Internet Explorer                                                                                                    |
|---------|----------------------------------------------------------------------------------------------------|
| 1       | 3084 - Tratando-se de opção anterior a 2012, utilize o PGDAS para consultar e/ou retificar os dados anteriores à opção. |
|         | OK                                                                                                    |

## 9.1 – CONSULTAR DADOS ANTERIORES À OPÇÃO

É apresentada uma lista dos períodos de opção a partir de 01/2012. Selecionado o período, o sistema apresenta os campos - **não editáveis**:

#### Para opção anterior a 01/2015:

• Todas as receitas, exceto exportação de mercadorias, de todos os meses do ano anterior à opção pelo Simples Nacional.

• Receitas de exportação de mercadorias de todos os meses do ano anterior à opção pelo Simples Nacional.

Para opção a partir de 01/2015:

- Receitas no Mercado Interno, de todos os meses do ano anterior à opção pelo Simples Nacional.
- Receitas no Mercado Externo, de todos os meses do ano anterior à opção pelo Simples Nacional (compreende receita de exportação de mercadorias e serviços).

Se houver apenas um período de opção, serão exibidos diretamente os campos com os valores de receita bruta.

## 9.2 – RETIFICAR DADOS ANTERIORES À OPÇÃO

É apresentada uma lista dos períodos de opção a partir de 01/2012. Selecionado o período, o sistema apresenta os campos - **editáveis**, para retificação dos valores.

#### Para opção anterior a 01/2015:

• Todas as receitas, exceto exportação de mercadorias, de todos os meses do ano anterior à opção pelo Simples Nacional.

• Receitas de exportação de mercadorias de todos os meses do ano anterior à opção pelo Simples Nacional.

Para opção a partir de 01/2015:

• Receitas no Mercado Interno, de todos os meses do ano anterior à opção pelo Simples Nacional.

• Receitas no Mercado Externo, de todos os meses do ano anterior à opção pelo Simples Nacional, (compreende receita de exportação de mercadorias e serviços).

O usuário seleciona um dos campos editáveis de Receita Bruta, altera o seu conteúdo e clica em "Salvar".

O sistema salva a nova informação e emite a mensagem "Dados salvos com sucesso!".

# 10 - CONSULTA DÉBITOS

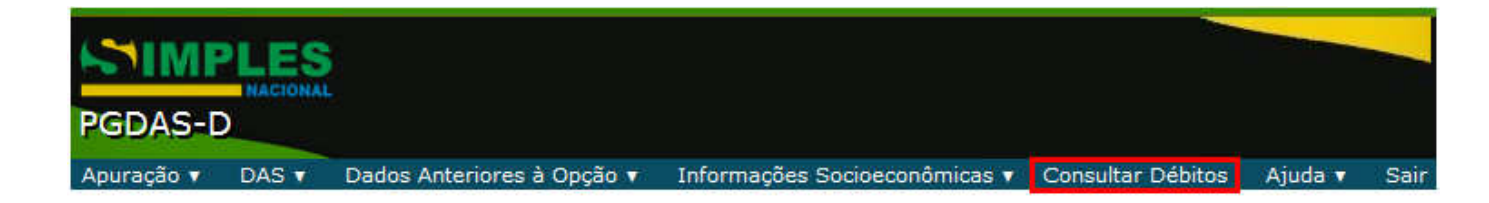

Esta função permite ao contribuinte consultar seus débitos do Simples Nacional em cobrança no âmbito da RFB e imprimir os DAS da cobrança para a regularização dos referidos valores.

Não constarão no DAS da cobrança os débitos de ICMS e ISS devidos aos entes federativos que firmaram convênio com a Procuradoria Geral da Fazenda Nacional – PGFN.

Ao acionar "Consultar Débitos" é exibida a lista de anos-calendário onde o contribuinte possui débito.

Caso existam débitos em processo, serão exibidas duas listas: uma de anos-calendário e outra de números de processo. O usuário deve escolher um processo na lista de processo ou um ano na lista de ano-calendário, não é permitida a seleção de um ano-calendário e de um processo simultaneamente.

|            | Apuração 🔻 DAS 🕇               | <ul> <li>Dados Anteriores à</li> </ul> | Opção 🔻 🛛 Informações S            | ocioeconômicas 🔻            | Consultar Débitos     | Ajuda 🔻 🛛 Sair        |                        |  |  |  |
|------------|--------------------------------|----------------------------------------|------------------------------------|-----------------------------|-----------------------|-----------------------|------------------------|--|--|--|
| CNPJ da    | a Matriz                       |                                        | Non                                | Nome Empresarial            |                       |                       |                        |  |  |  |
|            |                                | DISCRIM                                | IINAÇÃO DOS DÉBITOS D              | E SIMPLES NACION            | AL                    |                       |                        |  |  |  |
|            |                                | Saldo Devedor                          |                                    |                             |                       |                       |                        |  |  |  |
| Selecionar | Período de Apuração<br>02/2010 | Data de Vencimento<br>22/03/2010       | Débito Declarado (R\$)<br>5.925,84 | Principal (R\$)<br>4.138,75 | Multa (R\$)<br>827,75 | Juros (R\$)<br>870,79 | Total (R\$<br>5.837,29 |  |  |  |
|            | 03/2010                        | 20/04/2010                             | 6.807,65                           | 4.745,01                    | 949,00                | 966,56                | 6.660,57               |  |  |  |
| <b>v</b>   | 05/2010                        | 21/06/2010                             | 5.783,42                           | 4.095,97                    | 819,19                | 771,27                | 5.686,43               |  |  |  |
| <b>V</b>   | 06/2010                        | 20/07/2010                             | 5.874,49                           | 4.131,92                    | 826,38                | 742,51                | 5,700,8                |  |  |  |
|            | 07/2010                        | 20/08/2010                             | 5.308,60                           | 3.596,89                    | 719,38                | 614,35                | 4.930,62               |  |  |  |
| V          | 08/2010                        | 20/09/2010                             | 3.838,73                           | 2.550,29                    | 510,06                | 413,91                | 3.474,26               |  |  |  |
|            | 09/2010                        | 20/10/2010                             | 3.475,92                           | 2.328,77                    | 465,75                | 359,10                | 3.153,62               |  |  |  |
| 2          | 10/2010                        | 22/11/2010                             | 5.106,17                           | 1.691,27                    | 338,25                | 247,09                | 2.276,6                |  |  |  |
|            | 11/2010                        | 20/12/2010                             | 4.613,70                           | 3.130,75                    | 626,15                | 428,29                | 4.185,19               |  |  |  |
| -<br>-     | 12/2010                        | 20/01/2011                             | 6.654,84                           | 4.548,43                    | 909,69                | 583,11                | 6.041,23               |  |  |  |

# 

Esta função será apresentada somente quando o contribuinte possuir débitos em cobrança no âmbito da RFB.

Utilize também a funcionalidade "Consultar Débitos" caso tenha feito compensação, pois desta forma o DAS será gerado com o valor correto, deduzido o valor já compensado.

Tratando-se de PA retificado, certifique-se de que a declaração retificadora já está sendo considerada antes de gerar o DAS pela funcionalidade "Consultar Débitos".

# 11 – AJUDA

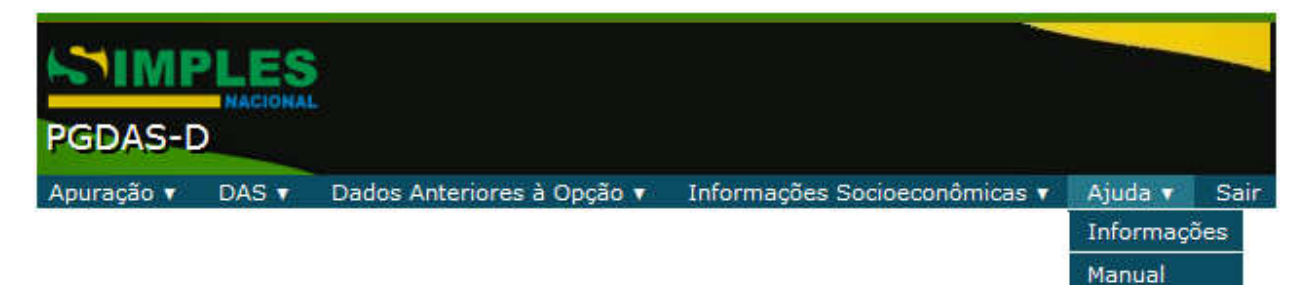

Esta função permite acessar o manual do PGDAS-D. No item Informações pode ser acessado um breve roteiro de utilização do PGDAS-D.

# 12 – SAIR

Esta função finaliza o programa.

# 13 – INSTRUÇÕES DE PREENCHIMENTO DO PGDAS-D

Estas instruções têm por finalidade oferecer às ME e EPP optantes pelo Simples Nacional, informações necessárias para que seja realizado o correto preenchimento dos dados solicitados pelo PGDAS-D.

#### 13.1 - RECEITA BRUTA MENSAL DOS PERÍODOS ANTERIORES À OPÇÃO

No momento do primeiro acesso ao PGDAS-D, o usuário deverá informar as receitas brutas da empresa (matriz e filiais) dos meses anteriores à opção utilizando-se do critério do **Regime de Competência** (mesmo se for optante pelo Regime de Caixa).

# 

As receitas brutas anteriores ao período de apuração devem ser informadas nos campos abaixo, **ainda que a empresa não seja optante pelo Simples Nacional no período**. Essa informação é indispensável para a correta apuração dos valores devidos no Simples Nacional.

Nos meses em que não tenha receita, o usuário deverá preencher os campos com R\$ 0,00.

Para opção anterior a 01/2015, os valores deverão ser informados de forma separada, conforme abaixo:

- no primeiro quadro informar a Receita bruta mensal, exceto de exportação de mercadorias, ou seja, deve-se informar o somatório de todas as receitas, exceto as receitas provenientes do produto da venda (indústria) ou revenda (comércio) de mercadorias para o exterior do país que devem ser informadas no segundo quadro.

- no segundo quadro informar a Receita bruta mensal de exportação de mercadorias, ou seja, informar neste quadro somente as receitas provenientes do produto da venda (indústria) ou revenda (comércio) de mercadorias para o exterior do país.

| CNPJ da Matriz |                         | Nome Empresarial           |                          |                  |              | Período de Apuração |            | Regime      |
|----------------|-------------------------|----------------------------|--------------------------|------------------|--------------|---------------------|------------|-------------|
|                |                         |                            |                          | 19/0             | 08/1966      | 01/20               | 12         | Competência |
| Inf            | forme a Receita bruta i | mensal, exceto de exportaç | ão de mercadorias, obse  | rvado o critéri  | io do REGIME | E DE COMPETÊ        | NCIA (R\$) |             |
| 01/2011:       | 02/2011:                | 03/2011:                   | 04/2011:                 | 011: 05/20       |              | 06/2011:            |            |             |
| 07/2011:       | 08/2011:                | 09/2011:                   | 10/2011:                 |                  | 11/2011:     |                     | 12/2011:   |             |
|                | Para cada perío         | do, deverá ser informado o | somatório das receitas t | orutas de TOD    | OS OS ESTA   | BELECIMENTO         | s          |             |
|                |                         | 1.21                       |                          | 10.1             |              |                     |            |             |
|                |                         | Limp                       | ar Recuperar Origin      | าอเร             |              |                     |            |             |
|                | Informe a Receita br    | uta mensal de exportação d | e mercadorias, observad  | do o critério do | REGIME DE    | COMPETÊNCI          | A (R\$)    |             |
| 01/2011:       | 0.00 02/2011:           | 0.00 03/2011:              | 0.00 04/2011:            | 0.00             | 05/2011:     | 0,00                | 06/2011:   | 0.00        |
| 07/2011:       | 0.00 08/2011:           | 0.00 09/2011:              | 0.00 10/2011:            | 0.00             | 11/2011:     | 0,00                | 12/2011:   | 0,00        |
|                | Para cada perío         | do, deverá ser informado o | somatório das receitas t | orutas de TOD    | OS OS ESTA   | BELECIMENTO         | S          |             |
|                |                         |                            |                          |                  |              |                     |            |             |
|                |                         | Limp                       | ar Recuperar Origin      | nais             |              |                     |            |             |
|                |                         |                            | Salvar                   |                  |              |                     |            |             |
|                |                         |                            |                          |                  |              |                     |            |             |
### Para opção a partir de 01/2015, os valores deverão ser informados de forma separada, conforme abaixo:

- no primeiro quadro informar a Receita no Mercado Interno, ou seja, deve-se informar o somatório de todas as receitas no mercado interno, exceto as receitas provenientes do produto da venda (indústria) ou revenda (comércio) de mercadorias para o exterior, e prestação de serviços para o exterior que devem ser informadas no segundo quadro.

- no segundo quadro informar a Receita no Mercado Externo, ou seja, informar neste quadro somente as receitas provenientes do produto da venda (indústria) ou revenda (comércio) de mercadorias para o exterior do país, e prestação de serviços para o exterior.

|                  | Apuração 🔻              | DAS 🔻       | Dados Anteriores à Opção 🔻       | DEFIS 🔻        | Ajuda 🔻      | Sair                |             |
|------------------|-------------------------|-------------|----------------------------------|----------------|--------------|---------------------|-------------|
| CNPJ da Matriz   |                         | Nome Em     | presarial                        | Início         | de Atividade | Periodo de Apuração | Regime      |
|                  |                         |             |                                  | 29             | 9/11/2014    | 01/2015             | Competência |
|                  |                         |             | Apuração Retificadora            | ĺ              |              |                     |             |
|                  | Informe a Receita bruta | mensal no   | mercado interno, observado o o   | critério do Ri | EGIME DE CO  | MPETÊNCIA (R\$)     |             |
| 11/2014: 1.000.0 | 12/2014: 1.000.0        | 00          |                                  |                |              |                     |             |
|                  | Para cada período, deve | rá ser info | rmado o somatório das receitas l | brutas de TO   | DOS OS EST   | ABELECIMENTOS       |             |
|                  |                         |             | Limpar Recuperar Origin          | nais           |              |                     |             |
|                  | Informe a Receita bruta | mensal no   | mercado externo, observado o     | critério do R  | EGIME DE CO  | DMPETÊNCIA (R\$)    |             |
| 11/2014: 0.0     | 0 12/2014: 0.0          | 00          |                                  |                |              |                     |             |
|                  | Para cada período, deve | rá ser info | rmado o somatório das receitas l | brutas de TC   | DOS OS EST   | ABELECIMENTOS       |             |
|                  |                         |             | Limpar Recuperar Origin          | nais           |              |                     |             |
|                  |                         |             | Continuar                        |                |              |                     |             |

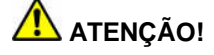

- 1. Como padrão, no segundo quadro, os campos apresentam 0,00 (zeros), em havendo receita de mercado externo deverão ser digitados os valores correspondentes.
- 2. O quadro de receitas anteriores não será apresentado para os contribuintes:
  - que já eram optantes pelo Simples Nacional no ano anterior, ou \_
    - cujo mês de início de atividade coincida com o PA que será apurado.

### 13.2 – RECEITA BRUTA TOTAL DO PA

| Receita Bruta Total do Período de Apuração observado o critério do REGIME DE COMPETÊNCIA (R\$) |  |  |  |  |  |  |
|------------------------------------------------------------------------------------------------|--|--|--|--|--|--|
| Receitas no mercado interno: Receitas no mercado externo:                                      |  |  |  |  |  |  |
| Deverá ser informado o somatório das receitas brutas de TODOS OS ESTABELECIMENTOS              |  |  |  |  |  |  |
| Continuar                                                                                      |  |  |  |  |  |  |

Deverá ser informada a receita bruta mensal da empresa (matriz e filiais) no PA, utilizando-se do critério do Regime de Competência, separando-se as receitas no mercado interno das receitas no mercado externo, conforme destacado nos campos abaixo.

Na hipótese da empresa ter optado pelo regime de CAIXA, além do preenchimento do campo reservado para apuração pelo Regime de Competência, aparecerá o campo para a informação do valor da receita bruta total mensal da empresa (matriz e filiais) no PA, utilizando-se do critério do Regime de CAIXA.

Nesta situação, os dois campos deverão ser preenchidos.

| Receita Bruta Total do Período de Apuração observado o critério do REGIME DE COMPETÊNCIA (R\$) |                              |  |  |  |  |  |  |  |
|------------------------------------------------------------------------------------------------|------------------------------|--|--|--|--|--|--|--|
| Receitas no mercado interno:                                                                   | Receitas no mercado externo: |  |  |  |  |  |  |  |
| Receita Bruta Total do Período de Apuração observado o critério do REGIME DE CAIXA (R\$)       |                              |  |  |  |  |  |  |  |
|                                                                                                |                              |  |  |  |  |  |  |  |
| Deverá ser informado o somatório das receitas brutas de TODOS OS ESTABELECIMENTOS              |                              |  |  |  |  |  |  |  |
| Continuar                                                                                      |                              |  |  |  |  |  |  |  |

Caso a empresa deva recolher valor fixo para o ICMS e/ou para o ISS e não tenha receita no mês do PA, em nenhum dos dois critérios de apuração (COMPETÊNCIA E CAIXA), os dois campos deverão ser preenchidos com R\$ 0,00.

## ATENÇÃO!

1 . A partir do PA 01/2015, o campo "Receitas no Mercado Externo" compreende receitas provenientes do produto da venda (indústria) ou revenda (comércio) de mercadorias para o exterior, e prestação de serviços para o exterior.

Considera-se exportação de serviços para o exterior a prestação de serviços para pessoa física ou jurídica residente ou domiciliada no exterior, cujo pagamento represente ingresso de divisas, exceto quanto aos serviços desenvolvidos no Brasil cujo resultado aqui se verifique.

2. O contribuinte que esteja inativo também deverá apurar, informando Receita Bruta = R\$0,00.

### 13.2.1 – Opção pelo Regime de Caixa

O valor apurado pelo Regime de Caixa **servirá exclusivamente para a apuração da base de cálculo mensal**, aplicando-se o valor apurado pelo Regime de Competência para as demais finalidades, especialmente para determinação dos limites e sublimites, bem como da alíquota a ser aplicada sobre a receita bruta recebida no mês. (Lei Complementar nº 123, de 2006, art. 18, § 3º).

Por isso, o optante do Regime de Caixa <u>deve apurar o valor de receita bruta pelos dois regimes</u>: pelo Regime de Competência e pelo Regime de Caixa (se não houver valor a ser informado digitar 0,00 pois os campos não podem ficar em branco).

| Receita Bruta Total do Período de Apuração observado o critério do REGIME DE COMPETÊNCIA (R\$)   Receitas no mercado interno:   Receitas no mercado externo: |  |  |  |  |  |  |  |
|----------------------------------------------------------------------------------------------------|--|--|--|--|--|--|--|
| Receita Bruta Total do Período de Apuração observado o critério do REGIME DE CAIXA (R\$)                                                                     |  |  |  |  |  |  |  |
| Deverá ser informado o somatório das receitas brutas de TODOS OS ESTABELECIMENTOS                                                                            |  |  |  |  |  |  |  |
| Continuar                                                                                                    |  |  |  |  |  |  |  |

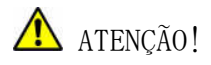

Um **erro** que tem sido identificado é que os contribuintes, tendo optado pelo Regime de Caixa, não informam os valores das receitas apuradas pelo Regime de Competência, ou melhor, informam o valor = 0,00 **entendendo, equivocadamente,** que se optaram pelo Regime de Caixa não devem apurar e informar a receita bruta pelo Regime de Competência. Como consequência da informação incorreta do valor = 0,00 de Receita Bruta apurada pelo Regime de Competência para os optantes pelo Regime de Caixa, será acumulado o valor R\$ 0,00 para a determinação da RBT12, RBA e RBTAA com reflexos na verificação dos limites e sublimites e na determinação das alíquotas dos períodos posteriores, podendo gerar diferenças a recolher.

Tendo optado pelo Regime de Caixa deverá <u>sempre</u> apurar as receitas pelo Regime de Caixa e TAMBÉM pelo Regime de Competência.

O PGDAS-D alerta e solicita ao contribuinte confirmar se realmente o valor das receitas apuradas pelo Regime de Competência é ZERO, emitindo as mensagens:

| ? | O campo "Receitas no mercado interno, observado o REGIME DE<br>COMPETÊNCIA" deve ser preenchido também pela empresa optante<br>pelo Regime de Caixa. Esta informação é necessária ao cálculo do valor<br>devido no período de apuração. Tem certeza de que o valor desta<br>receita é ZERO? |
|---|----------------------------------------------------------------------------------------------------|
|   |                                                                                                    |

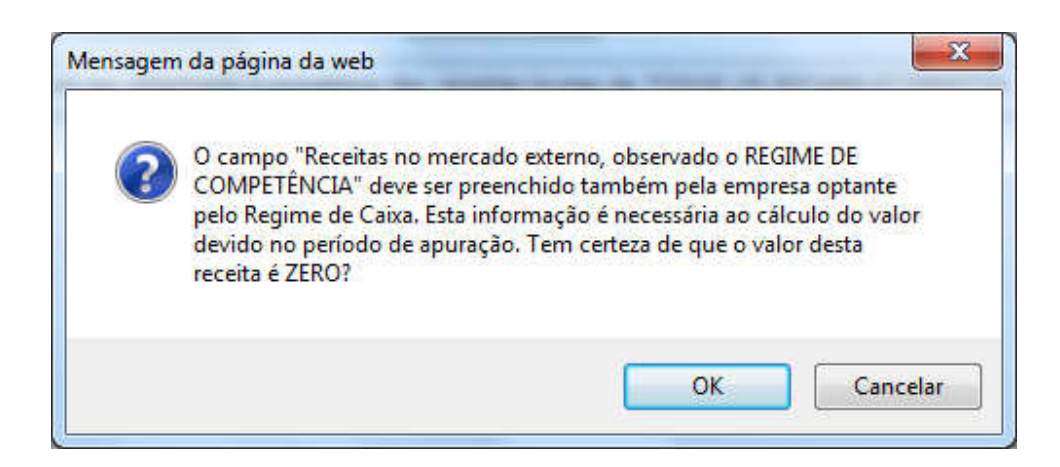

Em relação à receita apurada pelo Regime de Competência, informar o valor da receita auferida no mês segregando em MERCADO INTERNO E MERCADO EXTERNO.

Em relação ao valor de receita apurado pelo Regime de Caixa, informar o valor efetivamente recebido no mês (receita recebida).

| Receita Bruta Total do Período de Apuração observado o critério do REGIME DE COMPETÊNCIA (R\$) |  |  |  |  |  |  |  |  |
|------------------------------------------------------------------------------------------------|--|--|--|--|--|--|--|--|
| Receitas no mercado interno: 200.000,00 Receitas no mercado externo: 0,00                      |  |  |  |  |  |  |  |  |
| Receita Bruta Total do Período de Apuração observado o critério do REGIME DE CAIXA (R\$)       |  |  |  |  |  |  |  |  |
| 100.000.00                                                                                     |  |  |  |  |  |  |  |  |
| Deverá ser informado o somatório das receitas brutas de TODOS OS ESTABELECIMENTOS              |  |  |  |  |  |  |  |  |
| Continuar                                                                                      |  |  |  |  |  |  |  |  |

Neste exemplo, R\$ 100.000,00 é o valor do RPA (receita total do período de apuração e base de cálculo do valor devido). A soma das receitas de todas as atividades deve ser igual ao valor de receita bruta apurada pelo Regime de Caixa.

### 13.2.2 – Devolução de Mercadorias

Ocorrendo devolução de mercadorias vendidas deverá ser observado que o valor das mercadorias devolvidas deve ser deduzido da receita bruta do mês em que ocorreu a devolução.

Caso o valor das mercadorias devolvidas seja superior ao da receita bruta do mês em que ocorreu a devolução, o saldo remanescente deverá ser deduzido nos meses subsequentes, até ser integralmente deduzido.

Se optante pelo Regime de Caixa, o valor a ser deduzido limita-se ao valor efetivamente devolvido ao adquirente. (Resolução CGSN nº 94/2011, art. 17)

### 13.2.3 - Cancelamento de documento fiscal

Na hipótese de cancelamento de documento fiscal, o valor do documento cancelado deve ser deduzido da receita bruta no período de apuração da operação ou prestação originária.

Ocorrendo nova emissão de documento fiscal em substituição ao cancelado, o valor correspondente deve ser oferecido à tributação no período de apuração relativo ao da operação ou prestação originária.

Se a apuração já tiver sido realizada, será necessário retificar a respectiva apuração e as apurações seguintes.

Se optante pelo Regime de Caixa, o valor a ser deduzido limita-se ao valor efetivamente devolvido ao adquirente ou tomador.

### 13.3 – LIMITE EXTRA

Para PA a partir de 01/2015, para fins de enquadramento como EPP, além do limite de R\$ 3.600.000,00 previsto no inciso II do caput ou no §2º do art. 3º da LC 123, de 2006, poderão ser auferidas, adicionalmente, receitas provenientes de exportação de mercadorias e serviços para o exterior do país, ou seja, de exportação no valor de até R\$ 3.600.000,00, sem prejuízo do seu enquadramento ou da sua opção ao Simples Nacional.

Para atender este requisito, as receitas das EPP precisam ser segregadas em:

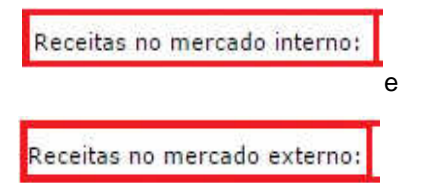

Na hipótese de início de atividade no próprio ano-calendário, os limites acima serão proporcionais ao número de meses de funcionamento da EPP no período.

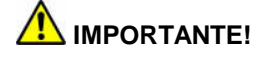

Para fins de determinação da alíquota, da base de cálculo e das majorações de alíquotas, será considerada a receita bruta total da empresa.

|                                 | Apuraçã                      | io 🔻 DAS 🔻       | Dados Anteriores à Op                 | ção 🔻 DEI    | FIS 🔻 🛛 Ajuda                | ▼ Sair        |                             |                          |
|---------------------------------|------------------------------|------------------|---------------------------------------|--------------|------------------------------|---------------|-----------------------------|--------------------------|
| CNPJ da Matriz                  |                              | Nome Emp         | presarial                             |              | Início de Ativi<br>30/07/201 | dade Per<br>4 | íodo de Apuração<br>01/2015 | Regime<br>Competência    |
| Receita Bruta Total d<br>10.00  | o Ano Anterior (R\$)<br>0,00 | Receita Bruta    | a Últimos 12 Meses (R\$)<br>10.000,00 | Receita      | Bruta Total no<br>40.000,00  | Ano (R\$)     | Receita Bruta To<br>40.00   | otal do PA (R\$)<br>0,00 |
|                                 |                              |                  | Apuração Retific                      | adora        |                              |               |                             |                          |
| C                               | aso seu Estado ou Muni       | cípio tenha esta | belecido valores fixos pa             | ra recolhime | ento do ICMS o               | u ISS inform  | ne abaixo (R\$)             |                          |
| ICMS (estado): ISS (município): |                              |                  |                                       |              |                              |               |                             |                          |
| Voltar Continuar                |                              |                  |                                       |              |                              |               |                             |                          |

Os campos para preenchimento de valores fixos (acima) não serão exibidos para a ME:

- com filiais;
- que esteja no ano-calendário de início de atividade;
- com receita bruta acumulada no ano-calendário anterior superior a R\$ 360.000,00 (trezentos e sessenta mil reais) ou seu limite proporcional, na hipótese da empresa ter iniciado suas atividades no ano anterior;
- com receita bruta acumulada no ano-calendário corrente superior a R\$ 360.000,00, a partir do mês seguinte ao excesso de receita.

## 

**1.**O campo de valor fixo somente deve ser preenchido se o Estado ou Município tenha estabelecido recolhimento em valor fixo em sua legislação para empresas optantes pelo Simples Nacional, conforme art. 33 da Resolução CGSN nº 94/2011.

2. O campo deve ser preenchido com o valor fixo de ISS e/ou ICMS definido pelo ente federado. Não preencher com o valor da receita bruta, que deve ser informada em campo específico na tela anterior.

### 13.5 - ATIVIDADES ECONÔMICAS COM RECEITA NO PERÍODO - PA A PARTIR DE 01/2015

Ao clicar no Continuar da tela exibida após a informação dos valores de receita bruta mensal, será apresentada tela com as atividades econômicas.

O usuário deverá selecionar as atividades econômicas com receita, <u>para cada estabelecimento da</u> <u>empresa (matriz e filiais)</u> no mês de apuração.

| MATRIZ                                                                                                    |   |
|----------------------------------------------------------------------------------------------------|---|
|                                                                                                    |   |
| Informe as atividades econômicas com receita no período:                                                                                                    |   |
| Revenda de mercadorias, exceto para o exterior                                                                                                    |   |
| Revenda de mercadorias para o exterior                                                                                                    |   |
| Venda de mercadorias industrializadas pelo contribuinte, exceto para o exterior                                                                                                    |   |
| Venda de mercadorias industrializadas pelo contribuinte para o exterior                                                                                                    | = |
| Locação de bens móveis, exceto para o exterior                                                                                                    |   |
| Locação de bens móveis para o exterior                                                                                                    |   |
| Prestação de serviços, exceto para o exterior                                                                                                    |   |
| Prestação de serviços para o exterior                                                                                                    |   |
| Prestação de serviços de comunicação; de tranporte intermunicipal e interestadual de carga; e de transporte intermunicipal e interestadual de passageiros autorizados no inciso VI do art. 17 da LC 123, exceto para o exterior | Ŧ |
| Salvar Voltar Calcular                                                                                                    |   |

De acordo com a atividade selecionada na tela acima, poderão ser apresentadas novas opções para o detalhamento da receita por atividade econômica, possibilitando, por exemplo, a seleção de substituição tributária ou tributação monofásica (com ou sem), do Anexo para a prestação de serviços (III, IV, V ou VI), bem como se o ISS é devido ao próprio ou outro município.

## 🚹 ATENÇÃO!

Ao selecionar as opções de detalhamento da receita, esteja certo de que sua escolha atende a legislação referente aos tributos incidentes.

Após selecionar as atividades, clicar em Continuar, quando então será solicitada a receita de cada atividade selecionada.

Revenda de mercadorias, exceto para o exterior

E Sem substituição tributária/tributação monofásica/antecipação com encerramento de tributação (o substituto tributário do ICMS deve utilizar essa opção)

Com substituição tributária/tributação monofásica/antecipação com encerramento de tributação (o substituído tributário do ICMS deve utilizar essa opção)

Revenda de mercadorias para o exterior

Venda de mercadorias industrializadas pelo contribuinte, exceto para o exterior

Sem substituição tributária/tributação monofásica/antecipação com encerramento de tributação (o substituto tributário do ICMS deve utilizar essa opção)

📃 Com substituição tributária/tributação monofásica/antecipação com encerramento de tributação tributação (o substituído tributário do ICMS deve

Venda de mercadorias industrializadas pelo contribuinte para o exterior

Locação de bens móveis, exceto para o exterior

Locação de bens móveis para o exterior

Prestação de serviços, exceto para o exterior

📃 Escritórios de serviços contábeis autorizados pela legislação municipal a pagar o ISS em valor fixo em guia do Município

📃 Sujeitos ao anexo III sem retenção/substituição tributária de ISS, com ISS devido a outro(s) Município(s)

📃 Sujeitos ao Anexo III sem retenção/substituição tributária de ISS, com ISS devido ao próprio Município do estabelecimento

Sujeitos ao Anexo III com retenção/substituição tributária de ISS

🔲 Sujeitos ao Anexo IV sem retenção/substituição tributária de ISS, com ISS devido a outro(s) Município(s)

🔲 Sujeitos ao Anexo IV sem retenção/substituição tributária de ISS, com ISS devido ao próprio Município do estabelecimento

🔲 Sujeitos ao Anexo IV com retenção/substituição tributária de ISS

🔲 Sujeitos ao Anexo V sem retenção/substituição tributária de ISS, com ISS devido a outro(s) Município(s)

🔲 Sujeitos ao Anexo V sem retenção/substituição tributária de ISS, com ISS devido ao próprio Município do estabelecimento

Sujeitos ao Anexo V com retenção/substituição tributária de ISS

🔲 Sujeitos ao Anexo VI sem retenção/substituição tributária de ISS, com ISS devido a outro(s) Município(s)

📃 Sujeitos ao Anexo VI sem retenção/substituição tributária de ISS, com ISS devido ao próprio Município do estabelecimento

🔲 Sujeitos ao Anexo VI com retenção/substituição tributária de ISS

🕑 Prestação de serviços para o exterior

🗏 Escritórios de serviços contábeis autorizados pela legislação municipal a pagar o ISS em valor fixo em guia do Município

- 🔲 Sujeitos ao Anexo III
- 🔲 Sujeitos ao Anexo IV
- Sujeitos ao Anexo V
- 🔲 Sujeitos ao Anexo VI

Prestação de serviços de comunicação; de tranporte intermunicipal e interestadual de carga; e de transporte intermunicipal e interestadual de passageiros autorizados no inciso VI do art. 17 da LC 123, exceto para o exterior

🔲 Transporte sem substituição tributária de ICMS (o substituto tributário deve utilizar essa opção)

🔲 Transporte com substituição tributária de ICMS (o substituído tributário deve utilizar essa opção)

🔲 Comunicação sem substituição tributária de ICMS (o substituto tributário deve utilizar essa opção)

🔲 Comunicação com substituição tributária de ICMS (o substituído tributário deve utilizar essa opção)

🕅 Prestação de serviços de comunicação; de tranporte intermunicipal e interestadual de carga; e de transporte intermunicipal e interestadual de passageiros autorizados no inciso VI do art. 17 da LC 123, para o exterior

- Transporte
- Comunicação

Atividades com incidência simultânea de IPI e de ISS, exceto para o exterior

- 🔲 Sem retenção/substituição tributária de ISS, com ISS devido a outro(s) Município(s)
- 🔲 Sem retenção/substituição tributária de ISS, com ISS devido ao próprio Município do estabelecimento
- Com retenção/substituição tributária de ISS e/ou de IPI
- Atividades com incidência simultânea de IPI e de ISS para o exterior

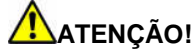

As orientações contidas neste Manual são específicas para os períodos de apuração a partir de 01/2015.

### 13.5.1 – Revenda de mercadorias exceto para o exterior

# 13.5.1.1 – Sem substituição tributária/tributação monofásica/antecipação com encerramento de tributação (o substituto tributário do ICMS deve utilizar essa opção)

Nesta opção, o usuário deverá informar a receita decorrente da atividade de revenda de mercadorias, exceto para o exterior (mercado interno):

- sem substituição tributária do ICMS;
- sem tributação monofásica da COFINS e do PIS;
- sem antecipação com encerramento de tributação do ICMS..

### IMPORTANTE!

Para operações sujeitas à substituição tributária do ICMS, se o <u>substituto</u> tributário do ICMS for optante pelo Simples Nacional, deverá recolher o ICMS sobre a operação própria na forma do Simples Nacional, segregando essa receita como "Sem substituição tributária/tributação monofásica/antecipação com encerramento de tributação (o substituto tributário do ICMS deve utilizar essa opção)". Nesta hipótese, o aplicativo irá calcular o ICMS sobre a operação própria com base na receita informada (ICMS devido na forma do Simples Nacional).

O ICMS retido pelo substituto tributário é recolhido diretamente ao ente federado competente, em guia específica, fora do Simples Nacional.

O contribuinte poderá informar, caso ocorra:

- a exigibilidade suspensa, a imunidade e o lançamento de ofício, para todos os tributos;
- isenção/redução para ICMS;
- isenção/redução cesta básica para ICMS, PIS e/ou Cofins.

### 13.5.1.2 – Com substituição tributária/tributação monofásica/antecipação com encerramento de tributação ( o substituído tributário do ICMS deve utilizar essa opção)

Nesta opção, o usuário deverá informar a receita decorrente da atividade de revenda de mercadorias, exceto para o exterior (mercado interno):

- com substituição tributária do ICMS, PIS e/ou COFINS;
- com tributação monofásica da COFINS e do PIS;
- antecipação com encerramento de tributação do ICMS.

Pelo menos uma das opções abaixo deverá ser selecionada, para que o aplicativo prossiga:

- COFINS Tributação monofásica;
- COFINS Substituição tributária;
- PIS Tributação monofásica;
- PIS Substituição tributária;
- ICMS Antecipação com encerramento de tributação, e
- ICMS Substituição tributária

### Para operações sujeitas à substituição tributária do ICMS:

- o substituído tributário do ICMS, optante pelo Simples Nacional, assim entendido como o contribuinte que teve o imposto retido, bem como o contribuinte obrigado à antecipação, deverão segregar a receita correspondente como "Com substituição tributária/tributação monofásica/antecipação com encerramento de tributação ( o substituído tributário do ICMS deve utilizar essa opção)".
- o <u>substituto</u> tributário do ICMS, optante pelo Simples Nacional, deverá recolher o ICMS sobre a operação própria na forma do Simples Nacional, segregando essa receita como "Sem substituição tributária/tributação monofásica/antecipação com encerramento de tributação (o substituto tributário do

ICMS deve utilizar essa opção)". Nesta hipótese, o aplicativo irá calcular o ICMS sobre a operação própria com base na receita informada (ICMS devido na forma do Simples Nacional).

### Para operações sujeitas à tributação monofásica (concentrada) de PIS e/ou Cofins:

A ME ou EPP que proceda à importação, à industrialização ou à comercialização de produto sujeito à tributação concentrada ou à substituição tributária de PIS e/ou Cofins deve segregar a receita decorrente da venda desse produto como "Com substituição tributária/tributação monofásica/antecipação com encerramento de tributação (o substituído tributário do ICMS deve utilizar essa opção)", sendo desconsiderados os percentuais relativos a esses tributos no cálculo do Simples Nacional.

PIS e/ou Cofins incidentes sobre produtos sujeitos à tributação monofásica serão apurados e recolhidos fora do Simples Nacional, de acordo com a legislação federal, na forma estabelecida pela RFB.

O contribuinte poderá informar, caso ocorra:

- a exigibilidade suspensa, a imunidade e o lançamento de ofício, para todos os tributos;
- isenção/redução para ICMS;
- isenção/redução cesta básica para ICMS, PIS e/ou Cofins.

Se precisar subdividir o valor da receita COM substituição tributária (parte da receita tem substituição de ICMS e a outra parte tem tributação monofásica de PIS e Cofins, hipoteticamente), basta clicar na expressão "Para inserir uma nova receita, clique aqui".

As receitas digitadas indevidamente poderão ser excluídas por meio do "X" vermelho.

### 13.5.2 – Revenda de mercadorias para o exterior

Nesta opção, o usuário irá informar o valor total das receitas com mercadorias exportadas pelo estabelecimento.

Também são consideradas receitas de exportação as vendas realizadas por meio de comercial exportadora ou de Sociedade de Propósito Específico (SPE) de que trata a Lei Complementar nº 123, de 2006.

O contribuinte poderá informar, caso ocorra, a exigibilidade suspensa, a imunidade e o lançamento de ofício para os tributos CSLL, INSS/CPP e IRPJ.

### 13.5.3 – Venda de mercadorias industrializadas pelo contribuinte, exceto para o exterior

# 13.5.3.1 – Sem substituição tributária/tributação monofásica/antecipação com encerramento de tributação (o substituto tributário do ICMS deve utilizar essa opção)

Nesta opção, o usuário deverá informar a receita decorrente da atividade de venda de mercadorias industrializadas pelo contribuinte, exceto para o exterior (mercado interno):

- sem substituição tributária do ICMS e do IPI;
- sem tributação monofásica da COFINS e do PIS;
- sem antecipação com encerramento de tributação do ICMS.

## 

Para operações sujeitas à substituição tributária do ICMS, se o <u>substituto</u> tributário do ICMS for optante pelo Simples Nacional, deverá recolher o ICMS sobre a operação própria na forma do Simples Nacional, segregando essa receita como "Sem substituição tributária/tributação monofásica/antecipação com encerramento de tributação (o substituto tributário do ICMS deve utilizar essa opção)". Nesta hipótese, o aplicativo irá calcular o ICMS sobre a operação própria com base na receita informada (ICMS devido na forma do Simples Nacional).

O ICMS retido pelo substituto tributário é recolhido diretamente ao ente federado competente, em guia específica, fora do Simples Nacional.

O contribuinte poderá informar, caso ocorra:

- a exigibilidade suspensa, a imunidade e o lançamento de ofício, para todos os tributos;
- isenção/redução para ICMS;
- isenção/redução cesta básica para ICMS, PIS e/ou Cofins.

# 13.5.3.2 – Com substituição tributária/tributação monofásica/antecipação com encerramento de tributação (o substituído tributário do ICMS deve utilizar essa opção)

Nesta opção, o usuário deverá informar a receita decorrente da atividade de venda de mercadorias industrializadas pelo contribuinte, exceto para o exterior (mercado interno):

- com substituição tributária do ICMS, PIS, Cofins, e/ou IPI;
- com tributação monofásica da COFINS e do PIS;
- antecipação com encerramento de tributação do ICMS.

Pelo menos uma das opções abaixo deverá ser selecionada, para que o aplicativo prossiga:

- COFINS Tributação monofásica;
- COFINS Substituição tributária;
- PIS Tributação monofásica;
- PIS Substituição tributária;
- ICMS Antecipação com encerramento de tributação;
- ICMS Substituição tributária, e
- IPI Substituição tributária

### Para operações sujeitas à substituição tributária do ICMS:

• o substituído tributário do ICMS, optante pelo Simples Nacional, assim entendido como o contribuinte que teve o imposto retido, bem como o contribuinte obrigado à antecipação, deverão segregar a receita correspondente como "Com substituição tributária/tributação monofásica/antecipação com encerramento de tributação ( o substituído tributário do ICMS deve utilizar essa opção)".

•o <u>substituto</u> tributário do ICMS, optante pelo Simples Nacional, deverá recolher o ICMS sobre a operação própria na forma do Simples Nacional, segregando essa receita como "Sem substituição tributária/tributação monofásica/antecipação com encerramento de tributação (o substituto tributário do ICMS deve utilizar essa opção)". Nesta hipótese, o aplicativo irá calcular o ICMS sobre a operação própria com base na receita informada (ICMS devido na forma do Simples Nacional).

### Para operações sujeitas à tributação monofásica (concentrada) de PIS e/ou Cofins:

A ME ou EPP que proceda à importação, à industrialização ou à comercialização de produto sujeito à tributação concentrada ou à substituição tributária de PIS e/ou Cofins deve segregar a receita decorrente da venda desse produto como "Com substituição tributária/tributação monofásica/antecipação com encerramento de tributação (o substituído tributário do ICMS deve utilizar essa opção)", sendo desconsiderados os percentuais relativos a esses tributos no cálculo do Simples Nacional.

PIS e/ou Cofins incidentes sobre produtos sujeitos à tributação monofásica serão apurados e recolhidos fora do Simples Nacional, de acordo com a legislação federal, na forma estabelecida pela RFB.

O contribuinte poderá informar, caso ocorra:

- a exigibilidade suspensa, a imunidade e o lançamento de ofício, para todos os tributos;
- isenção/redução para ICMS;
- isenção/redução cesta básica para ICMS, PIS e/ou Cofins.

Se precisar subdividir o valor da receita COM substituição tributária (parte da receita tem substituição de ICMS e a outra parte tem tributação monofásica de PIS e Cofins, hipoteticamente), basta clicar na expressão "Para inserir uma nova receita, clique aqui".

As receitas digitadas indevidamente poderão ser excluídas por meio do "X" vermelho.

### 13.5.4 – Venda de mercadorias industrializadas para o exterior

Nesta opção, o usuário irá informar o valor total das receitas com mercadorias industrializadas pelo contribuinte exportadas pelo estabelecimento.

Também são consideradas receitas de exportação as vendas realizadas por meio de comercial exportadora ou de Sociedade de Propósito Específico (SPE) de que trata a Lei Complementar nº 123, de 2006.

O contribuinte poderá informar, caso ocorra, a exigibilidade suspensa, a imunidade e o lançamento de ofício, para CSLL, INSS/CPP e IRPJ.

### 13.5.5 – Locação de bens móveis, exceto para o exterior

O usuário informará, nesta opção, o valor total das receitas decorrentes da locação de bens móveis pelo estabelecimento, exceto para o exterior.

A receita decorrente da locação de bens móveis é tão-somente aquela oriunda da exploração de atividade não definida na lista de serviços anexa à Lei Complementar nº 116/2003.

Portanto, não deverão ser informadas como receita de locação de bens móveis aquelas relacionadas nos itens 3.02 a 3.05 da Lista anexa à Lei Complementar nº 116/2003:

3.02 – Cessão de direito de uso de marcas e de sinais de propaganda.

3.03 – Exploração de salões de festas, centro de convenções, escritórios virtuais, stands, quadras esportivas, estádios, ginásios, auditórios, casas de espetáculos, parques de diversões, canchas e congêneres, para realização de eventos ou negócios de qualquer natureza.

3.04 – Locação, sublocação, arrendamento, direito de passagem ou permissão de uso, compartilhado ou não, de ferrovia, rodovia, postes, cabos, dutos e condutos de qualquer natureza.

3.05 – Cessão de andaimes, palcos, coberturas e outras estruturas de uso temporário.

O contribuinte poderá informar também, para os tributos IRPJ, CSLL, INSS/CPP, COFINS e PIS, caso ocorra, exigibilidade suspensa, imunidade e lançamento de ofício.

### 13.5.6 – Locação de bens móveis para o exterior

O usuário informará, nesta opção, o valor total das receitas decorrentes da locação de bens móveis pelo estabelecimento para o exterior.

A receita decorrente da locação de bens móveis é tão-somente aquela oriunda da exploração de atividade não definida na lista de serviços anexa à Lei Complementar nº 116/2003.

O contribuinte poderá informar, caso ocorra, a exigibilidade suspensa, a imunidade e o lançamento de ofício, para os tributos IRPJ, CSLL, INSS/CPP.

### 13.5.7 – Prestação de Serviços, exceto para o exterior

## 13.5.7.1 – Escritórios de serviços contábeis autorizados pela legislação municipal a pagar o ISS em valor fixo em guia do Município

Deverá ser informado, nesta opção, o total das receitas decorrentes da prestação de serviços contábeis, exceto para o exterior.

Essa opção deve ser selecionada quando o Município estabelecer recolhimento em valor fixo de ISS, hipótese em que o aplicativo utilizará as alíquotas do anexo III, desconsiderando o percentual relativo ao ISS. Neste caso, o recolhimento do ISS será efetuado em guia própria de arrecadação de tributo municipal.

Todavia, quando o escritório de serviços contábeis não estiver autorizado pela legislação municipal a efetuar o recolhimento do ISS em valor fixo diretamente ao Município, o optante deve recolher o ISS juntamente com os demais tributos abrangidos pelo Simples Nacional. Nesse caso, a empresa deverá selecionar a opção "Prestação de serviços sujeitos ao Anexo III".

O contribuinte poderá informar também, para os tributos IRPJ, CSLL, INSS/CPP, COFINS e PIS, caso ocorra, exigibilidade suspensa, imunidade e lançamento de ofício.

## 13.5.7.2 – Sujeitos ao Anexo III sem retenção/substituição tributária de ISS, com ISS devido a outro(s) Município(s)

Para PA a partir de 01/2015, o usuário deverá informar as receitas do estabelecimento decorrentes da prestação de serviços, exceto para o exterior, constantes na lista a seguir, que tenham o ISS devido a outro município.

 creche, pré-escola e estabelecimento de ensino fundamental, escolas técnicas, profissionais e de ensino médio, de línguas estrangeiras, de artes, cursos técnicos de pilotagem, preparatórios para concursos, gerenciais e escolas livres, EXCETO as academias de dança, de capoeira, de ioga e de artes marciais e as academias de atividades físicas, desportivas, de natação e escolas de esportes;

- agência terceirizada de correios;
- agência de viagem e turismo;
- transporte municipal de passageiros e de cargas em qualquer modalidade;

• centro de formação de condutores de veículos automotores de transporte terrestre de passageiros e de carga;

agência lotérica;

• serviços de instalação, de reparos e de manutenção em geral, bem como de usinagem, solda, tratamento e revestimento em metais;

• produções cinematográficas, audiovisuais, artísticas e culturais, sua exibição ou apresentação, inclusive no caso de música, literatura, artes cênicas, artes visuais, cinematográficas e audiovisuais;

• fisioterapia:

- •corretagem de seguros;
- corretagem de imóveis de terceiros, assim entendida a intermediação na compra, venda, permuta e locação de imóveis;
- serviços vinculados à locação de bens imóveis, assim entendidos o assessoramento locatício e a avaliação de imóveis para fins de locação;
- locação, cessão de uso e congêneres, de bens imóveis próprios com a finalidade de exploração de salões de festas, centro de convenções, escritórios virtuais, stands, quadras esportivas, estádios, ginásios, auditórios, casas de espetáculos, parques de diversões, canchas e congêneres, para realização de eventos ou negócios de qualquer natureza;
- outros serviços que, cumulativamente:

1. não tenham por finalidade a prestação de serviços decorrentes do exercício de atividade intelectual, de natureza técnica, científica, desportiva, artística ou cultural, que constitua profissão regulamentada ou não;

2. não estejam sujeitos especificamente à tributação nos Anexos IV, V ou VI da Lei Complementar nº 123/2006;

• escritórios de serviços contábeis não autorizados pela legislação municipal a pagar o ISS em valor fixo.

Nos campos UF e Município, o usuário indicará a Unidade da Federação e o Município para onde o ISS é devido.

Novas receitas destinadas a município(s) diverso(s) do anterior poderão ser inseridas por meio da opção "Para inserir um novo município, clique aqui".

As informações digitadas incorretamente poderão ser excluídas por meio do "X" vermelho.

O contribuinte poderá informar, caso ocorra:

- a exigibilidade suspensa, a imunidade e o lançamento de ofício, para os tributos IRPJ, CSLL, INSS/CPP, PIS e ISS;
- isenção/redução para ISS.

# 13.5.7.3 – Sujeitos ao Anexo III sem retenção/substituição tributária de ISS, com ISS devido ao próprio Município do estabelecimento

Para PA a partir de 01/2015, o usuário deverá informar as receitas do estabelecimento decorrentes da prestação de serviços, exceto para o exterior, constantes na lista do item **13.5.7.2**, que tenham o ISS devido ao próprio município do estabelecimento.

O contribuinte poderá informar também, para os tributos IRPJ, CSLL, INSS/CPP, COFINS, PIS e ISS, caso ocorra, exigibilidade suspensa, imunidade e lançamento de ofício.

Poderá informar também, para o ISS, se possui isenção/redução.

### 13.5.7.4 – Sujeitos ao Anexo III com retenção/substituição tributária de ISS

Para PA a partir de 01/2015, o usuário deverá informar a receita do estabelecimento decorrente da atividade de prestação de serviços, exceto para o exterior, constantes na lista do item **13.5.7.2** com retenção ou com substituição tributária do ISS.

O contribuinte poderá informar também, para os tributos IRPJ, CSLL, INSS/CPP, COFINS e PIS, caso ocorra, exigibilidade suspensa, imunidade e lançamento de ofício.

# 13.5.7.5 – Sujeitos ao Anexo IV sem retenção/substituição tributária de ISS, com ISS devido a outro(s) Município(s)

Para PA a partir de 01/2015, o usuário deverá informar as receitas do estabelecimento decorrentes da prestação de serviços, exceto para o exterior, constantes na lista a seguir, que tenham o ISS devido a outro município.

- construção de imóveis e obras de engenharia em geral, inclusive sob a forma de subempreitada, execução de projetos e serviços de paisagismo, bem como decoração de interiores;
- serviço de vigilância, limpeza ou conservação;
- serviços advocatícios.

Nos campos UF e Município, o usuário indicará a Unidade da Federação e o Município para onde o ISS é devido.

Novas receitas destinadas a município(s) diverso(s) do anterior poderão ser inseridas por meio da opção "Para inserir um novo município, clique aqui".

As informações digitadas incorretamente poderão ser excluídas por meio do "X" vermelho.

O contribuinte poderá informar também, para os tributos IRPJ, CSLL, CPRB, COFINS, PIS e ISS, caso ocorra, exigibilidade suspensa, imunidade e lançamento de ofício.

Poderá informar também, para o ISS, se possui isenção/redução.

# 13.5.7.6 – Sujeitos ao Anexo IV sem retenção/substituição tributária de ISS, com ISS devido ao próprio Município do estabelecimento

Para PA a partir de 01/2015, o usuário deverá informar as receitas do estabelecimento decorrentes da prestação de serviços, exceto para o exterior, constantes na lista do item **13.5.7.5**, que tenham o ISS devido ao próprio município do estabelecimento.

O contribuinte poderá informar também, para os tributos IRPJ, CSLL, CPRB, COFINS, PIS e ISS, caso ocorra, exigibilidade suspensa, imunidade e lançamento de ofício.

Poderá informar também, para o ISS, se possui isenção/redução.

### 13.5.7.7 – Sujeitos ao Anexo IV com retenção/substituição tributária de ISS

Para PA a partir de 01/2015, o usuário deverá informar a receita do estabelecimento decorrente da atividade de prestação de serviços, exceto para o exterior, constantes na lista do item **13.5.7.5**, com retenção ou com substituição tributária do ISS.

O contribuinte poderá informar também, para os tributos IRPJ, CSLL, CPRB, COFINS e PIS, caso ocorra, exigibilidade suspensa, imunidade e lançamento de ofício.

## 13.5.7.8 – Sujeitos ao Anexo V sem retenção/substituição tributária de ISS, com ISS devido a outro(s) Município(s)

Para PA a partir de 01/2015, o usuário deverá informar as receitas do estabelecimento decorrentes da prestação de serviços, exceto para o exterior, constantes na lista a seguir que tenham o ISS devido a outro município.

- administração e locação de imóveis de terceiros, assim entendidas a gestão e administração de imóveis de terceiros para qualquer finalidade, incluída a cobrança de aluguéis de imóveis de terceiros;
- academias de dança, de capoeira, de ioga e de artes marciais;
- academias de atividades físicas, desportivas, de natação e escolas de esportes;
- elaboração de programas de computadores, inclusive jogos eletrônicos, desde que desenvolvidos em estabelecimento do optante;
- licenciamento ou cessão de direito de uso de programas de computação;

- 52 -

- planejamento, confecção, manutenção e atualização de páginas eletrônicas, desde que realizados em estabelecimento do optante;
- empresas montadoras de estandes para feiras;
- laboratórios de análises clínicas ou de patologia clínica;
- serviços de tomografia, diagnósticos médicos por imagem, registros gráficos e métodos óticos, bem como ressonância magnética;
- serviços de prótese em geral.

Nos campos UF e Município, o usuário indicará a Unidade da Federação e o Município para onde o ISS é devido.

Novas receitas destinadas a município(s) diverso(s) do anterior poderão ser inseridas por meio da opção "Para inserir um novo município, clique aqui".

As informações digitadas incorretamente poderão ser excluídas por meio do "X" vermelho.

O contribuinte poderá informar também, para os tributos IRPJ, CSLL, INSS/CPP, COFINS, PIS e ISS, caso ocorra, exigibilidade suspensa, imunidade e lançamento de ofício.

Poderá informar também, para o ISS, se possui isenção/redução.

# 13.5.7.9 – Sujeitos ao Anexo V sem retenção/substituição tributária de ISS, com ISS devido ao próprio Município do estabelecimento

Para PA a partir de 01/2015, o usuário deverá informar as receitas do estabelecimento decorrentes da prestação de serviços, exceto para o exterior, constantes na lista do item **13.5.7.8**, que tenham o ISS devido ao próprio município do estabelecimento.

O contribuinte poderá informar também, para os tributos IRPJ, CSLL, INSS/CPP, COFINS, PIS e ISS, caso ocorra, exigibilidade suspensa, imunidade e lançamento de ofício.

Poderá informar também, para o ISS, se possui isenção/redução.

### 13.5.7.10 - Sujeitos ao Anexo V com retenção/substituição tributária de ISS

Para PA a partir de 01/2015, o usuário deverá informar a receita do estabelecimento decorrente da atividade de prestação de serviços, exceto para o exterior, constantes na lista do item **13.5.7.8** com retenção ou com substituição tributária do ISS.

O contribuinte poderá informar também, para os tributos IRPJ, CSLL, INSS/CPP, COFINS e PIS, caso ocorra, exigibilidade suspensa, imunidade e lançamento de ofício.

# 13.5.7.11 - Sujeitos ao Anexo VI sem retenção/substituição tributária de ISS, com ISS devido a outro(s) Município(s)

Para PA a partir de 01/2015, o usuário deverá informar as receitas do estabelecimento decorrentes da prestação de serviços, exceto para o exterior, constantes na lista a seguir que tenham o ISS devido a outro município.

- medicina, inclusive laboratorial e enfermagem;
- medicina veterinária;
- odontologia;

- psicologia, psicanálise, terapia ocupacional, acupuntura, podologia, fonoaudiologia, clínicas de nutrição e de vacinação e bancos de leite;
- serviços de comissaria, de despachantes, de tradução e de interpretação;
- arquitetura, engenharia, medição, cartografia, topografia, geologia, geodésia, testes, suporte e análises técnicas e tecnológicas, pesquisa, design, desenho e agronomia;
- representação comercial e demais atividades de intermediação de negócios e serviços de terceiros;
- perícia, leilão e avaliação;
- auditoria, economia, consultoria, gestão, organização, controle e administração;
- jornalismo e publicidade;
- agenciamento, exceto de mão de obra;
- outras atividades do setor de serviços que, cumulativamente:

1. tenham por finalidade a prestação de serviços decorrentes do exercício de atividade intelectual, de natureza técnica, científica, desportiva, artística ou cultural, que constitua profissão regulamentada ou não;

2. não estejam sujeitas especificamente à tributação nos Anexos III, IV ou V da Lei Complementar nº 123/2006.

Nos campos UF e Município, o usuário indicará a Unidade da Federação e o Município para onde o ISS é devido.

Novas receitas destinadas a município(s) diverso(s) do anterior poderão ser inseridas por meio da opção "Para inserir um novo município, clique aqui".

As informações digitadas incorretamente poderão ser excluídas por meio do "X" vermelho.

O contribuinte poderá informar também, para os tributos IRPJ, CSLL, INSS/CPP, COFINS, PIS e ISS, caso ocorra, exigibilidade suspensa, imunidade e lançamento de ofício.

Poderá informar também, para o ISS, se possui isenção/redução.

## 13.5.7.12 – Sujeitos ao Anexo VI sem retenção/substituição tributária de ISS, com ISS devido ao próprio Município do estabelecimento

Para PA a partir de 01/2015, o usuário deverá informar as receitas do estabelecimento decorrentes da prestação de serviços, exceto para o exterior, constantes na lista do item **13.5.7.11**, que tenham o ISS devido ao próprio município do estabelecimento.

O contribuinte poderá informar também, para os tributos IRPJ, CSLL, INSS/CPP, COFINS, PIS e ISS, caso ocorra, exigibilidade suspensa, imunidade e lançamento de ofício.

Poderá informar também, para o ISS, se possui isenção/redução.

### 13.5.7.13 - Sujeitos ao Anexo VI com retenção/substituição tributária de ISS

Para PA a partir de 01/2015, o usuário deverá informar a receita do estabelecimento decorrente da atividade de prestação de serviços, exceto para o exterior, constantes na lista do item **13.5.7.11** com retenção ou com substituição tributária do ISS.

O contribuinte poderá informar também, para os tributos IRPJ, CSLL, INSS/CPP, COFINS e PIS, caso ocorra, exigibilidade suspensa, imunidade e lançamento de ofício.

### 13.5.8 - Prestação de serviços para o exterior

Considera-se exportação de serviços para o exterior a prestação de serviços para pessoa física ou jurídica residente ou domiciliada no exterior, cujo pagamento represente ingresso de divisas, exceto quanto aos serviços desenvolvidos no Brasil cujo resultado aqui se verifique.

# 13.5.8.1 - Escritórios de serviços contábeis autorizados pela legislação municipal a pagar o ISS em valor fixo em guia do Município

Deverá ser informado, nesta opção, o total das receitas decorrentes da prestação de serviços contábeis para o exterior.

Essa opção deve ser selecionada quando o Município estabelecer recolhimento em valor fixo de ISS.Neste caso, o recolhimento do ISS será efetuado em guia própria de arrecadação de tributo municipal.

O contribuinte poderá informar também, para os tributos IRPJ, CSLL e INSS/CPP, caso ocorra, exigibilidade suspensa, imunidade e lançamento de ofício.

### 13.5.8.2 - Sujeitos ao Anexo III

Para PA a partir de 01/2015, o usuário deverá informar a receita do estabelecimento decorrente da atividade de prestação de serviços para o exterior constantes na lista do item **13.5.7.2**.

O contribuinte poderá informar também, para os tributos IRPJ, CSLL e INSS/CPP, caso ocorra, exigibilidade suspensa, imunidade e lançamento de ofício.

### 13.5.8.3 - Sujeitos ao Anexo IV

Para PA a partir de 01/2015, o usuário deverá informar a receita do estabelecimento decorrente da atividade de prestação de serviços para o exterior constantes na lista do item **13.5.7.5**.

O contribuinte poderá informar também, para os tributos IRPJ e CSLL, caso ocorra, exigibilidade suspensa, imunidade e lançamento de ofício.

### 13.5.8.4 - Sujeitos ao Anexo V

Para PA a partir de 01/2015, o usuário deverá informar a receita do estabelecimento decorrente da atividade de prestação de serviços para o exterior constantes na lista do item **13.5.7.8.** 

O contribuinte poderá informar também, para os tributos IRPJ, CSLL e INSS/CPP, caso ocorra, exigibilidade suspensa, imunidade e lançamento de ofício.

### 13.5.8.5 - Sujeitos ao Anexo VI

Para PA a partir de 01/2015, o usuário deverá informar a receita do estabelecimento decorrente da atividade de prestação de serviços para o exterior constantes na lista do item **13.5.7.11**.

O contribuinte poderá informar também, para os tributos IRPJ, CSLL e INSS/CPP, caso ocorra, exigibilidade suspensa, imunidade e lançamento de ofício.

# 13.5.9 – Prestação de serviços de comunicação; de transporte intermunicipal e interestadual de carga; e de transporte intermunicipal e interestadual de passageiros autorizados no inciso VI do art. 17 da LC 123, exceto para o exterior

### 13.5.9.1 - Transporte sem substituição tributária de ICMS (o substituto tributário deve utilizar essa opção)

Nesta opção, o usuário deverá informar a receita do estabelecimento decorrente da prestação de serviços, exceto para o exterior, de transporte intermunicipal e interestadual de carga, e de transporte intermunicipal e interestadual de passageiros autorizados no inciso VI do art. 17 da Lei Complementar nº 123/2006, sem substituição tributária de ICMS.

O usuário selecionará a Unidade da Federação (UF) onde se iniciou a prestação do serviço (por padrão, consta a UF do estabelecimento).

Novas receitas destinadas a UF(s) diversa(s) da anterior poderão ser inseridas por meio da opção "Para inserir uma nova receita, clique aqui".

O contribuinte poderá informar também, para todos os tributos, caso ocorra, exigibilidade suspensa, imunidade e lançamento de ofício.

Poderá informar também, para o ICMS, se possui isenção/redução.

### 13.5.9.2 - Transporte com substituição tributária de ICMS (o substituído tributário deve utilizar essa opção)

Nesta opção, o usuário deverá informar a receita do estabelecimento decorrente da prestação de serviços, exceto para o exterior, de transporte intermunicipal e interestadual de carga, e de transporte intermunicipal e interestadual de passageiros autorizados no inciso VI do art. 17 da Lei Complementar nº 123/2006, com substituição tributária de ICMS.

O contribuinte poderá informar também, para todos os tributos, caso ocorra, exigibilidade suspensa, imunidade e lançamento de ofício.

### 13.5.9.3 - Comunicação sem substituição tributária de ICMS (o substituto tributário deve utilizar essa opção)

Nesta opção, o usuário deverá informar a receita do estabelecimento decorrente da prestação de serviços de comunicação, exceto para o exterior, sem substituição tributária de ICMS.

O usuário selecionará a Unidade da Federação (UF) para a qual o ICMS é devido (por padrão, consta a UF do estabelecimento).

Novas receitas destinadas a UF(s) diversa(s) da anterior poderão ser inseridas por meio da opção "Para inserir uma nova receita, clique aqui".

O contribuinte poderá informar também, para todos os tributos, caso ocorra, exigibilidade suspensa, imunidade e lançamento de ofício.

Poderá informar também, para o ICMS, se possui isenção/redução.

# 13.5.9.4 - Comunicação com substituição tributária de ICMS (o substituído tributário deve utilizar essa opção)

Nesta opção, o usuário deverá informar a receita do estabelecimento decorrente da prestação de serviços de comunicação, exceto para o exterior, com substituição tributária de ICMS.

O contribuinte poderá informar também, para os tributos IRPJ, CSLL, INSS/CPP, COFINS e PIS, caso ocorra, exigibilidade suspensa, imunidade e lançamento de ofício.

# 13.5.10 - Prestação de serviços de comunicação; de transporte intermunicipal e interestadual de carga; e de transporte intermunicipal e interestadual de passageiros autorizados no inciso VI do art. 17 da LC 123, para o exterior

### 13.5.10.1 - Transporte

Nesta opção, o usuário deverá informar a receita do estabelecimento decorrente da prestação de serviços para o exterior de transporte intermunicipal e interestadual de carga, e de transporte intermunicipal e interestadual de passageiros autorizados no inciso VI do art. 17 da Lei Complementar nº 123/2006.

O contribuinte poderá informar também, para todos os tributos (CSLL, INSS/CPP e IRPJ), caso ocorra, exigibilidade suspensa, imunidade e lançamento de ofício.

### 13.5.10.2 - Comunicação

Nesta opção, o usuário deverá informar a receita do estabelecimento decorrente da prestação de serviços para o exterior de comunicação.

O contribuinte poderá informar também, para todos os tributos (CSLL, INSS/CPP e IRPJ), caso ocorra, exigibilidade suspensa, imunidade e lançamento de ofício.

### 13.5.11 - Atividades com incidência simultânea de IPI e de ISS, exceto para o exterior

#### 13.5.11.1 - Sem retenção/substituição tributária de ISS, com ISS devido a outro(s) Município(s)

Nesta opção, o usuário deverá informar a receita do estabelecimento decorrente de atividade com incidência simultânea de IPI e de ISS, exceto para o exterior, sem retenção/substituição tributária de ISS, com ISS devido a outro Município.

O usuário selecionará, primeiramente, a Unidade da Federação (UF) e a seguir o Município para onde o ISS é devido.

O contribuinte poderá informar para todos os tributos, caso ocorra, exigibilidade suspensa, imunidade e lançamento de ofício.

Clicando na coluna do IPI, poderá ser selecionada a opção Substituição tributária, caso ocorra.

Poderá informar também, para o ISS, se possui isenção/redução.

## 13.5.11.2 - Sem retenção/substituição tributária de ISS, com ISS devido ao próprio Município do estabelecimento

Nesta opção, o usuário deverá informar a receita do estabelecimento decorrente de atividades com incidência simultânea de IPI e de ISS, exceto para o exterior, sem retenção/substituição tributária de ISS, com ISS devido ao próprio Município do estabelecimento.

O contribuinte poderá informar para todos os tributos, caso ocorra, exigibilidade suspensa, imunidade e lançamento de ofício.

Poderá informar também, para o ISS, se possui isenção/redução.

Para o IPI, poderá ser informada a Substituição Tributária, bastando clicar na coluna do imposto.

### 13.5.11.3- Com retenção/substituição tributária de ISS e/ou de IPI

Nesta opção, o usuário deverá informar a receita do estabelecimento decorrente de atividades com incidência simultânea de IPI e de ISS, exceto para o exterior, com retenção/substituição tributária de ISS e/ou de IPI.

Pelo menos uma das opções abaixo deverá ser selecionada, para que o aplicativo prossiga:

- IPI Substituição tributária;
- ISS Retenção tributária; ou
- ISS Substituição tributária.

O contribuinte poderá informar para todos os tributos, caso ocorra, exigibilidade suspensa, imunidade e lançamento de ofício.

Poderá informar também, para o ISS, se possui isenção/redução.

### 13.5.12 – Atividades com incidência simultânea de IPI e de ISS para o exterior

O usuário informará, nesta opção, o valor total das receitas decorrentes de atividades com incidência simultânea de IPI e de ISS para o exterior.

O contribuinte poderá informar, caso ocorra, a exigibilidade suspensa, a imunidade e o lançamento de ofício, para os tributos IRPJ, CSLL, INSS/CPP.

### 13.6 – EXIGIBILIDADE SUSPENSA, IMUNIDADE, LANÇAMENTO DE OFÍCIO, ISENÇÃO E REDUÇÃO

O contribuinte poderá informar, para todos os tributos, caso ocorra, parcela de receita com exigibilidade suspensa, com imunidade, ou decorrente de lançamento de ofício efetuado pelas administrações tributárias Federal, Estadual, Distrital ou Municipal.

Para o ICMS e ISS o contribuinte poderá informar, caso ocorra, parcela de receita com isenção e ou com redução.

Para ICMS, PIS e Cofins, apenas nas atividades de "Revenda de mercadorias exceto para o exterior" e "Venda de mercadorias industrializadas pelo contribuinte, exceto para o exterior", o contribuinte poderá informar, caso ocorra, parcela de receita com isenção/redução cesta básica.

### 13.6.1 – Exigibilidade Suspensa

| Prestação de informações referentes à Exigibilidade Suspensa de COFINS                                                                           |                                                    |      |    |           |              |  |  |  |  |  |
|----------------------------------------------------------------------------------------------------|----------------------------------------------------|------|----|-----------|--------------|--|--|--|--|--|
| Motivo da suspensão                                                                                                    | Número do processo<br>(administrativo ou judicial) | Vara | UF | Município | Com depósito |  |  |  |  |  |
|                                                                                                    |                                                    |      | ~  | ~         |              |  |  |  |  |  |
| Liminar em Mandado de Segurança<br>Depósito Judicial<br>Antecipação de Tutela<br>Liminar em Medida Cautelar<br>Depósito Administrativo<br>Outros |                                                    |      |    |           |              |  |  |  |  |  |

Quando para a atividade selecionada for indicada a situação de "Exigibilidade Suspensa" para algum dos tributos, será necessário informar o motivo da suspensão. São motivos de suspensão:

- Liminar em Mandado de Segurança
- Depósito Judicial
- Antecipação de Tutela
- Liminar em Medida Cautelar
- Depósito Administrativo
- Outros

Na sequência, o usuário informará o número do processo (administrativo ou judicial), a Vara, e selecionará a Unidade da Federação (UF) e o Município através da barra de rolagem. Se houver efetuado depósito, clicará na caixa apropriada (Com depósito).

Tamanho dos campos

- Número do processo 20 caracteres numéricos;
- Vara 2 caracteres numéricos;

Informando "Exigibilidade Suspensa" em algum tributo, o valor correspondente será declarado, mas estará com sua exigibilidade suspensa. Na geração do DAS, esse valor não será considerado. Se voltar a ser exigível, deve retificar a apuração retirando a informação de exigibilidade suspensa.

### 13.6.2 - Imunidade

Devem ser informados os tributos imunes.

Informado "Imunidade" em algum tributo, no cálculo será desconsiderado o percentual desse tributo.

Na apuração dos valores devidos no Simples Nacional, a imunidade constitucional sobre alguns tributos não afeta a incidência quanto aos demais, caso em que a alíquota aplicável corresponderá ao somatório dos percentuais dos tributos não alcançados pela imunidade. (Resolução CGSN nº 94/2011, art. 30)

### 13.6.3 – Lançamento de Ofício

Devem ser informados os tributos apurados em decorrência de lançamento de ofício efetuado pelas administrações tributárias Federal, Estadual, Distrital ou Municipal.

Informado "Lançamento de Ofício" em algum tributo, no cálculo será desconsiderado o percentual desse tributo.

### 13.6.4 – Isenção

Quando para a atividade selecionada for indicada a condição de "Isenção" para ICMS e/ou ISS, será necessário informar o valor da parcela de receita com isenção.

Se informar recolhimento de ICMS/ISS por valor fixo, a opção Isenção/Redução não ficará disponível.

Informado "Isenção" para ICMS ou ISS, no cálculo será desconsiderado o percentual desse tributo sobre a parcela de receita com isenção.

| Receita (R\$) | Ex      | kigibilidade s         | uspensa, Im<br>Lançament | unidade, Iser<br>o de Ofício | nção/Reduçã | ο,  |
|---------------|---------|------------------------|--------------------------|------------------------------|-------------|-----|
|               | COFINS  | CSLL                   | ICMS                     | INSS/CPP                     | IRPJ        | PIS |
| 15.000,00     | ~       | ~                      | Isençã 🗸                 | ~                            | ~           | ~   |
| Receita (R\$) | Parcela | de receita co<br>00.00 | om isenção               |                              |             |     |

### 13.6.5 - Redução

Quando em alguma das atividades selecionadas for indicada a condição de "Redução" para ICMS e/ou ISS, será necessário informar o valor da parcela de receita e o percentual de redução a ser aplicado sobre a parcela, sendo no mínimo de 0,01% e no máximo 100,00%.

Parcelas da receita com "% de redução" diferentes poderão ser informadas por meio da opção "Para inserir nova parcela, <u>clique aqui</u>". As receitas digitadas indevidamente poderão ser excluídas por meio do "X" vermelho.

Informado "Redução" na tributação do ICMS ou ISS, no cálculo os percentuais desses tributos serão reduzidos conforme o percentual de redução informado.

- 60 -

A soma das parcelas de receita com isenção + redução não pode ser superior à receita total informada para a atividade (pois são parcelas dessa receita).

## ATENÇÃO!

O campo <sup>%</sup> de redução deverá ser preenchido com o valor de redução concedido pelo ente federado e **não com o percentual do tributo já reduzido**.

| Receita (R\$)    |               | Exigit       | bilidade suspensa, Imunid<br>Lançamento de | lade, I<br>e Ofíci | isenção/Redu<br>o | ução,                      |                    |
|------------------|---------------|--------------|--------------------------------------------|--------------------|-------------------|----------------------------|--------------------|
|                  | COFINS        | CSLL         | ICMS                                       |                    | INSS/CPP          | IRPJ                       | PIS                |
| 15.000,00        | ~             | ~            | Isenção/Redução                            | ~                  | *                 | ~                          | ~                  |
| Receita (R\$)    | Parcela d     | e receita co | om isenção                                 |                    | ] [               | PARA INS<br>OUTRA<br>PARCE | SERIR<br>AS<br>LAS |
| Parcela de recei | ta com reduçã | io. Para ins | erir nova parcela, <b>clique</b>           | aqui               |                   | CLIQUE                     | AQUI               |
| Receita (R\$)    | % de reduç    | ;ão          |                                            |                    |                   |                            |                    |
| 15.000,00        | 50            | 0.00         |                                            |                    |                   |                            |                    |

### 13.6.6 - Isenção cesta básica

Quando for indicada a condição de "Isenção Cesta Básica" para ICMS, PIS e/ou Cofins, será necessário informar o valor da parcela de receita com isenção.

Se informar recolhimento de ICMS por valor fixo, a opção "Isenção/Redução Cesta Básica" não ficará disponível para este tributo.

Informado "Isenção Cesta Básica" para ICMS, PIS e/ou Cofins, no cálculo será desconsiderado o percentual desse tributo sobre a parcela de receita com isenção.

| Receita (R\$)          | Exigibilidade suspensa, Imunidade, Isenção/Redução,<br>Lançamento de ofício/Isenção/Redução cesta básica |             |                                |          |      |     |  |  |
|------------------------|----------------------------------------------------------------------------------------------------|-------------|--------------------------------|----------|------|-----|--|--|
|                        | COFINS                                                                                                   | CSLL        | ICMS                           | INSS/CPP | IRPJ | PIS |  |  |
|                        | •                                                                                                    | •           | Isenção/Redução cesta básica 🔻 | •        | •    | •   |  |  |
| Parce<br>Receita (R\$) | la de receita                                                                                            | com isenção | cesta básica de ICMS           |          |      |     |  |  |

### 13.6.7 - Redução cesta básica

Quando for indicada a condição de "Redução Cesta Básica" para ICMS, PIS e/ou Cofins, será necessário informar o valor da parcela de receita e o percentual de redução a ser aplicado sobre a parcela, sendo no mínimo de 0,01% e no máximo 100,00%.

Parcelas da receita com "% de redução" diferentes poderão ser informadas por meio da opção "Para inserir nova parcela, <u>clique aqui</u>". As receitas digitadas indevidamente poderão ser excluídas por meio do "X" vermelho.

Informado "Redução Cesta Básica" na tributação do ICMS, PIS ou Cofins, no cálculo os percentuais desses tributos serão reduzidos conforme o percentual de redução informado.

A soma das parcelas de receita com isenção + redução não pode ser superior à receita total informada para a atividade (pois são parcelas dessa receita).

## ATENÇÃO!

O campo % de redução deverá ser preenchido com o valor de redução concedido pelo ente federado e não com o percentual do tributo já reduzido.

| <b>m</b>      |                  |                                                                                                    |                                      |                                                  |          |      |     |  |  |  |  |
|---------------|------------------|----------------------------------------------------------------------------------------------------|--------------------------------------|--------------------------------------------------|----------|------|-----|--|--|--|--|
|               | Receita (R\$)    | Exigibilidade suspensa, Imunidade, Isenção/Redução,<br>Lançamento de ofício/Isenção/Redução cesta básica |                                      |                                                  |          |      |     |  |  |  |  |
|               | COFINS CSLL ICMS |                                                                                                    |                                      |                                                  | INSS/CPP | IRPJ | PIS |  |  |  |  |
|               |                  | •                                                                                                    | •                                    | Isenção/Redução cesta básica                     | • •      | •    | •   |  |  |  |  |
|               |                  |                                                                                                    |                                      |                                                  |          |      |     |  |  |  |  |
|               | Parcel           | a de receita                                                                                             | com isenção                          | cesta básica de ICMS                             |          |      |     |  |  |  |  |
| Receita (R\$) |                  |                                                                                                    |                                      |                                                  |          |      |     |  |  |  |  |
|               | Parcela de rece  | ita com redu<br>pa                                                                                       | ção cesta bá<br>rcela, <b>clique</b> | sica de ICMS. Para inserir nova<br>e <b>aqui</b> |          |      |     |  |  |  |  |
|               | Receita (R\$)    | % de red                                                                                                 | ução                                 |                                                  |          |      |     |  |  |  |  |
| 4             |                  |                                                                                                    |                                      |                                                  |          |      |     |  |  |  |  |

### 13.7 – FOLHA DE SALÁRIOS

Caso o contribuinte possua receitas informadas relativas a atividades dos Anexos V e/ou VI, ao clicar em Continuar após o preenchimento das informações do último estabelecimento, serão solicitadas as informações referentes à folha de salários dos 12 meses anteriores ao PA (FS12).

|                       |                                                                                   |                           |                    |             | A REAL PROPERTY OF A                |            | 1 . ~             | - ·            |  |  |
|-----------------------|-----------------------------------------------------------------------------------|---------------------------|--------------------|-------------|-------------------------------------|------------|-------------------|----------------|--|--|
| CNPJ da Matriz        |                                                                                   | Nome Empresaria           | al                 |             | Inicio de Atividade                 | Periodo    | o de Apuração     | Regime         |  |  |
|                       |                                                                                   |                           |                    |             | 21/11/2012                          | (          | 01/2015           | Competência    |  |  |
| Receita Bruta Total d | Receita Bruta Total do Ano Anterior (R\$) Receita Bruta Últimos 12 Meses (R\$) Re |                           |                    | Receita     | Receita Bruta Total no Ano (R\$) Re |            | Receita Bruta Tot | al do PA (R\$) |  |  |
| 500.000,00            |                                                                                   | 500.00                    | 500.000,00         |             | 40.000,00                           |            | 40.000,00         |                |  |  |
| Apuração Retificadora |                                                                                   |                           |                    |             |                                     |            |                   |                |  |  |
|                       | Folha de Sa                                                                       | lários, incluídos encargo | os (até 12 meses a | nteriores a | ao Período de Apuraçã               | io) (R\$): |                   |                |  |  |
| 01/2014: 20.000,0     | 00 02/2014: 2                                                                     | 0.000,00 03/2014:         | 20.000,00 04/20:   | 14:         | 20.000,00 05/2014:                  | 20.0       | 00,00 06/2014:    | 20.000,00      |  |  |
| 07/2014: 20.000,0     | 00 08/2014: 2                                                                     | 0.000,00 09/2014:         | 20.000,00 10/203   | 14:         | 20.000,00 11/2014:                  | 20.00      | 00,00 12/2014:    | 20.000,00      |  |  |
| Voltar Calcular       |                                                                                   |                           |                    |             |                                     |            |                   |                |  |  |

Para a determinação da alíquota do Anexo V faz-se necessário a informação referente a folha de salários, que será utilizada para o cálculo do Fator "r", que é a relação entre a FS12 e a RBT12.

O Fator "r" também será utilizado para determinar a distribuição dos valores devidos por tributo nos Anexos V e VI, conforme regra estabelecida no Anexo V-B da Lei Complementar nº 123/2006.

**Conceito de Folha de Salário -** Montante pago, incluídos encargos, nos 12 (doze) meses anteriores ao do período que está sendo apurado, a título de remunerações a pessoas físicas decorrentes do trabalho, incluídas retiradas de pró-labore, acrescidos do montante efetivamente recolhido a título de contribuição patronal previdenciária e para o FGTS. Deverão ser consideradas tão-somente as remunerações informadas na GFIP.Consideram-se remunerações o valor da base de cálculo da contribuição prevista nos incisos I e III do art. 22

da Lei nº 8.212, de 1991, agregando-se o valor do décimo terceiro salário na competência da incidência da referida contribuição, na forma do **caput** e dos §§ 1º e 2º do art. 7º da Lei nº 8.620, de 5 de janeiro de 1993. Não devem ser considerados os valores pagos a título de aluguéis e de distribuição de lucros.

## 🛝 ATENÇÃO!

Este item somente será apresentado para contribuintes que possuam atividades dos Anexos V e VI.

### 13.8 – EMPRESA EM INÍCIO DE ATIVIDADE

Considera-se empresa em início de atividade aquela que se encontra no período de 180 (cento e oitenta) dias a partir da data de abertura constante do CNPJ. (Resolução CGSN nº 94, de 29/11/11, art. 2º, inciso IV)

## \Lambda ATENÇÃO!

A data de início de atividade é a data de abertura constante do CNPJ. (Resolução CGSN nº 94, de 29/11/11, art. 2º, inciso V)

Para fins de determinação da alíquota, em caso de início de atividade, os valores de receita bruta acumulada constantes das tabelas dos Anexos I a VI da Lei Complementar nº 123/2006 devem ser proporcionalizados pelo número de meses de atividade no período (Lei Complementar nº 123/2006, art. 18, § 2º).

Receita Bruta Acumulada (RBT12) Proporcionalizada é um critério utilizado nos 12 primeiros meses de atividade da empresa, que corresponde a uma projeção de receita calculada a partir da receita real incorrida, cuja finalidade é o enquadramento na tabela de faixas de alíquotas do Simples Nacional. Assim, nos 12 primeiros meses de atividade, o enquadramento na tabela de faixas de alíquotas é feito com base na Receita Bruta Acumulada (RBT12) Proporcionalizada.

No primeiro mês de atividade, será utilizada como receita bruta total acumulada, a receita do próprio mês de apuração multiplicada por doze (RBT12 proporcionalizada).

Nos 11 (onze) meses posteriores ao do início de atividade, o sujeito passivo utilizará a média aritmética da receita bruta total dos meses anteriores ao do período de apuração, multiplicada por 12 (doze).

Exemplos:

1. Empresa optante no primeiro mês de atividade PA (período de apuração) = fevereiro/2015 Receita Bruta 02/2015 = R\$ 10.000,00 RBT12 proporcionalizada = R\$ 10.000,00 x 12 = R\$ 120.000,00

Tabela do Anexo III - Sem retenção ou substituição tributária, com ISS devido ao próprio Município

| Receita Bruta em 12 meses (em R\$) | Alíquota | IRPJ  | CSLL  | Cofins | PIS/Pasep | CPP   | ISS   |
|------------------------------------|----------|-------|-------|--------|-----------|-------|-------|
| Até 180.000,00                     | 6,00%    | 0,00% | 0,00% | 0,00%  | 0,00%     | 4,00% | 2,00% |

Cálculo = Receita 02/2015 x alíquota da faixa = R\$ 10.000,00 x 6% = R\$ 600,00

2. Empresa optante no terceiro mês de atividade PA (período de apuração) = abril/2015 Receita Bruta do PA = R 5.000,00 Receita Bruta dos meses anteriores: fevereiro/2015 = R 10.000,00 março/2015 = R 15.000,00

MA (média aritmética) = (R10.000,00 + R 15.000,00) / 2 = R12.500,00

RBT12 proporcionalizada (MA x 12) = R\$ 12.500,00 x 12 = R\$ 150.000,00

| Tabela do Anexo III - Sem reter | ncão ou substituição tributária. | com ISS devido ao próprio Município |
|---------------------------------|----------------------------------|-------------------------------------|
|                                 | nçao oa oabolitaição inbatana;   |                                     |

| Receita Bruta em 12 meses (em R\$) | Alíquota | IRPJ  | CSLL  | Cofins | PIS/Pasep | CPP   | ISS   |
|------------------------------------|----------|-------|-------|--------|-----------|-------|-------|
| Até 180.000,00                     | 6,00%    | 0,00% | 0,00% | 0,00%  | 0,00%     | 4,00% | 2,00% |

Cálculo = Receita 04/2015 x alíquota da faixa = R\$ 5.000,00 x 6% = R\$ 300,00

# 13.9 – CONTRIBUIÇÃO PREVIDENCIÁRIA SOBRE A RECEITA BRUTA (CPRB), instituída pela Lei nº 12.546, de 14/12/2011 (artigos 7º, 8º e 9º) e regulamentada pela Instrução Normativa RFB nº 1.436/2013

Aplica-se a CPRB à empresa que seja optante pelo Simples Nacional, desde que:

• esteja sujeita, mesmo que parcialmente, à contribuição previdenciária incidente sobre a folha de pagamento, na forma prevista no §5º-C do art. 18 da Lei Complementar nº 123, de 14 de dezembro de 2006; e

• sua atividade principal, assim considerada aquela de maior receita auferida ou esperada na forma prevista no art. 17 da IN/RFB 1.436/2013, esteja enquadrada nos grupos 412, 421, 422, 429, 431, 432, 433 ou 439 da CNAE 2.0.

O enquadramento no CNAE principal será efetuado pela atividade econômica principal da empresa, assim considerada, dentre as atividades constantes no ato constitutivo ou alterador, aquela de maior receita auferida ou esperada; sendo que:

• "receita auferida" será apurada com base no ano-calendário anterior, que poderá ser inferior a 12 (doze) meses, quando se referir ao ano de início de atividades da empresa;

• "receita esperada" é uma previsão da receita do período considerado e será utilizada no ano-calendário de início de atividades da empresa.

A CPRB será informada por meio do PGDAS-D a partir do período de apuração (PA 01/2014).

A CPRB será calculada, à alíquota de 2%, sobre toda a receita do Anexo IV (exceto receita de serviços para o exterior para PA a partir de 01/2015) segregada no PGDAS-D.

Para as empresas de construção civil, enquadradas nos grupos 412, 432, 433 e 439 da CNAE 2.0, responsáveis pela matrícula da obra, deverão ser excluídas da base de cálculo da CPRB as receitas provenientes de obras:

• matriculadas no Cadastro Específico do INSS (CEI) até o dia 31 de março de 2013, uma vez que a contribuição previdenciária deverá ser apurada e recolhida na forma dos incisos I e III do caput do art. 22 da Lei no 8.212, de 24 de julho de 1991, até o seu término;

• matriculadas no CEI no período compreendido entre 1º de junho e 31 de outubro de 2013, cuja contribuição previdenciária tenha sido recolhida, por opção, na forma dos incisos I a III do caput do art. 22 da Lei nº 8.212, de 1991 (observar o disposto no §2º do art. 13 da IN/RFB 1.436/2013).

**ATENÇÃO!** – Consultar orientações específicas no item 13.9.6.

### 13.9.1 - Coleta de dados para a determinação da base de cálculo da CPRB

A partir do período de apuração (PA) 01/2014, se o usuário selecionar pelo menos uma atividade do Anexo IV, ao final da apuração, após clicar no botão "Calcular", será apresentada a mensagem abaixo e as opções SIM e NÃO:

| PGDAS-D                                             | Apuração ¥ DAS ¥ Dados Anteriores à Opção                                                          | o ▼ DEF1S ▼ Ajuda ▼ Sair                                                         |                   |
|-----------------------------------------------------|----------------------------------------------------------------------------------------------------|----------------------------------------------------------------------------------|-------------------|
| CNPJ da Matriz                                      | Nome Empresarial                                                                                   | Início de Atividade Período de Apuração Rei                                      | gime              |
| Receita Bruta Total do Ano Anterio<br>0,03          | or (R\$) Receita Bruta Ültimos 12 Meses (R\$)                                                      | Receita Bruta Total no Ano (R\$) Receita Bruta Total do P<br>10.000.00 10.000/00 | etencia<br>A (RS) |
| Prestação de serviços s<br>Receita (R.\$)<br>COFINS | esperada na forma do artigo 17 da IN/RFB 1.436/201<br>421, 422, 429, 431, 432, 433 ou 4<br>Sim Não | 3, está enquadrada nos grupos 412,<br>39 da CNAE 2.0?<br>pio do estabelecimento  | n                 |
| 10.000,00                                           | <u> </u>                                                                                           |                                                                                  |                   |
|                                                     |                                                                                                    |                                                                                  |                   |
|                                                     |                                                                                                    |                                                                                  |                   |
|                                                     | Salvar Voltar C                                                                                    |                                                                                  |                   |

Ao responder SIM, é apresentada a mensagem abaixo e as opções SIM e NÃO:

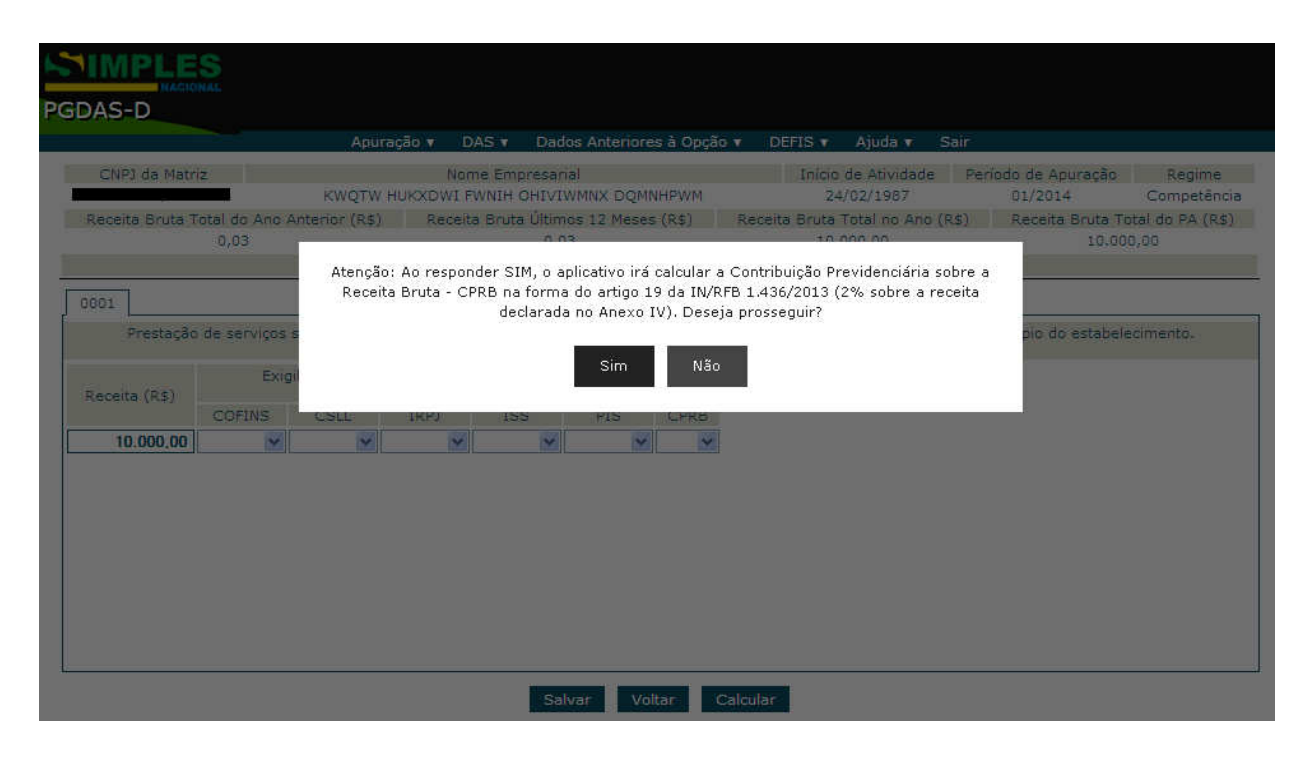

Se o usuário escolheu SIM, é calculado o valor da CPRB: 2% do total dos valores de receita bruta informados para as atividades do Anexo IV (exceto receita de serviços para o exterior para PA a partir de 01/2015), observado o item 13.9.6.

OBS.(1) : caso a empresa opte pelo regime de caixa, a base de cálculo da CPRB será o total dos valores de receita bruta informados pelo regime de caixa para as atividades do Anexo IV, observado o item 13.9.6.

OBS.(2): Poderão ser informadas situações de Exigibilidade Suspensa; Imunidade e/ou Lançamento de ofício.

| Receita (R\$) |        | Exigibi | ilidade suspe<br>La | ensa, Imunid<br>ançamento de | ade, Isençã<br>e Ofício | o/Redução,                                                  |
|---------------|--------|---------|---------------------|------------------------------|-------------------------|-------------------------------------------------------------|
|               | COFINS | CSLL    | IRPJ                | ISS                          | PIS                     | CPRB                                                        |
| 10.000,00     | *      | *       | *                   | *                            | *                       | ~                                                           |
|               |        |         |                     |                              |                         | Exigibilidade suspensa<br>Imunidade<br>Lançamento de Ofício |

Se o usuário escolheu NÃO, o cálculo prossegue, sem apurar a CPRB:

| DAS-D                                                                                                    |                                                                                                    |                                                                                                |                               |                                 |
|----------------------------------------------------------------------------------------------------|----------------------------------------------------------------------------------------------------|------------------------------------------------------------------------------------------------|-------------------------------|---------------------------------|
| Apura<br>CNPJ da Matriz<br>KWQTW H                                                                                                   | çao 🗙 DAS 👻 Dados Anteriores a Opça<br>Nome Empresarial<br>IUKXDWI FWNIH OHIVIWMNX DQMNHPWM                                  | o V DEFIS V Ajuda V San<br>Início de Atividade P<br>24/02/1987                                 | eríodo de Apuração<br>01/2014 | Regime<br>Competência           |
| Receita Bruta Total do Ano Anterior (R\$)<br>0,03<br>A Contribu<br>Resumo da Apuração no<br>Total geral da empresa (R\$<br>IRPJ CSLL | Receita Bruta Últimos 12 Meses (R\$)<br>o na<br>uição Previdenciária sobre a Receita Bruta -<br>1.436/2013 não será ca<br>OK | Receita Bruta Total no Ano (RS)<br>10 000 00<br>CPRB prevista no artigo 19 da IN/R<br>Iculada. | FB                            | tal do PA (R\$)<br>,00<br>Total |
| 0,00 122,00                                                                                                    | Voltar Salva                                                                                                    | r                                                                                              | 200,00                        | 450,00                          |

### 13.9.2 – Informações da CPRB no resumo da apuração

Caso tenha sido apurada, no resumo da apuração (ou da retificação), constará uma tabela com as informações da CPRB:

| GDAS-D                 |                |              |               |            |                  |        |            |              |       |                    |                  |
|------------------------|----------------|--------------|---------------|------------|------------------|--------|------------|--------------|-------|--------------------|------------------|
|                        |                | Apuração 🔻   | DAS 🔻         | Dados An   | teriores à Opção | V D    | EFIS 🔻     | Ajuda 🔻      | Sair  |                    |                  |
| CNPJ da Matriz         |                | 1            | Nome Empr     | esarial    |                  |        | Início     | de Atividade | e Pe  | eríodo de Apuração | Regime           |
|                        | KW             | иоти никхом  | VI FWNIH OF   | HIVIWMNX   | DQMNHPWM         |        | 24         | /02/1987     |       | 01/2014            | Competência      |
| Receita Bruta Total de | o Ano Anterior | ·(R\$) Red   | ceita Bruta l | Últimos 12 | Meses (R\$)      | Receit | ta Bruta 1 | Fotal no And | (R\$) | Receita Bruta T    | otal do PA (R\$) |
| 0,0                    | 3              |              |               | 0,03       |                  |        | 10.0       | 00,00        |       | 10.0               | 00,00            |
|                        |                |              |               | Apur       | ação Retificado  | ra     |            |              |       |                    |                  |
|                        |                |              |               |            |                  |        |            |              |       |                    |                  |
| Resumo da Apura        | ção no Simp    | les Nacional | - Valor de    | vido por   | tributo          |        |            |              |       |                    |                  |
| Total geral da empr    | esa (R\$)      |              |               |            |                  |        |            |              |       |                    |                  |
| IRPJ                   | CSLL           | COFINS       | PIS/F         | Pasep      | INSS/CPP         | I      | CMS        | IPI          |       | ISS                | Total            |
| 0,00                   | 122,00         | 128,00       | 0,            | 00         | 0,00             | (      | 0,00       | 0,0          | 0     | 200,00             | 450,00           |
|                        |                |              |               |            |                  |        |            |              |       |                    |                  |
|                        |                | Res          | sumo da ap    | puração d  | la CPRB          |        |            |              |       |                    |                  |
|                        |                | Tota         | al geral da e | empresa (I | R\$)             |        |            |              |       |                    |                  |
|                        |                |              |               |            | CPRB             |        |            |              |       |                    |                  |
|                        |                |              |               |            | 200,00           |        |            |              |       |                    |                  |
|                        |                |              |               | V          | oltar Salvar     |        |            |              |       |                    |                  |

### 13.9.3 – Informações da CPRB na apuração transmitida pelo PGDAS-D

As informações sobre a CPRB constarão na declaração impressa, item "2.2 - Apuração da Contribuição Previdenciária sobre a Receita Bruta – CPRB",que conterá:

• Declaração prestada em relação à atividade principal da empresa (se a atividade principal da empresa está ou não enquadrada nos grupos 412, 421, 422, 429, 431, 432, 433 ou 439 da CNAE 2.0). Essa informação constará em todas as declarações em que o usuário tenha informado pelo menos uma atividade do Anexo IV, ainda que a CPRB não tenha sido calculada;

• Valor da Receita Bruta (soma das receitas do anexo IV);

• Valor Devido da CPRB (igual a 2% do valor da soma das receitas do Anexo IV, exceto receita de serviços para o exterior para PA a partir de 01/2015);

• Dados sobre a exigibilidade suspensa, a imunidade e/ou o lançamento de ofício, se houver seleção destas situações.

| 2.2 Apuração da concribuição Previdenciaria so                                                                                                   | bre a Receita Bruta - CFRB.                                                                |
|----------------------------------------------------------------------------------------------------|--------------------------------------------------------------------------------------------|
| "A atividade principal da empresa, assim consi<br>esperada na forma do artigo 17 da IN/RFB 1.436<br>422, 429, 431, 432, 433 ou 439 da CNAE 2.0?" | derada aquela de maior receita auferida ou<br>5/2013, está enquadrada nos grupos 412, 421, |
| (X) Sim ( ) Não                                                                                                    |                                                                                            |
| CNPJ Estabelecimento:                                                                                                    | retenção/substituição tributária de ISS                                                    |
| com ISS devido ao próprio Município do estabel                                                                                                   | lecimento.                                                                                 |
| Valor da Receita Bruta                                                                                                    | Valor Devido da CPRB                                                                       |
| R\$ 10.000,00                                                                                                    | R\$ 200,00                                                                                 |
|                                                                                                    |                                                                                            |

appp

- "- de Genteileie", Deseidereifeis sehre - Deseite Deute

### 13.9.4 – Informações da CPRB no recibo de entrega da apuração

Caso tenha sido apurada CPRB, o item "2.2 - Apuração da Contribuição Previdenciária sobre a Receita Bruta – CPRB" constará no recibo de entrega com as seguintes informações:

• Valor da Receita Bruta (soma das receitas do anexo IV);

• Valor Devido da CPRB ( 2% do valor da soma das receitas do Anexo IV, exceto receita de serviços para o exterior para PA a partir de 01/2015, observado o item 13.9.6).

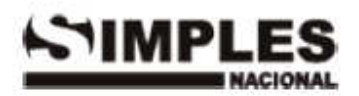

### RECIBO DE ENTREGA DA TRANSMISSÃO DA APURAÇÃO NO PGDAS-D

Declaração Retificadora

### 1. Informações do Contribuinte

| Nome Empresarial                             | CNPJ da Matriz |
|----------------------------------------------|----------------|
| KWQTW HUKXDWI FWNIH OHIVIWMNX DQMNHPWM       |                |
| Data da Abertura no CNPJ                     | Data de Opção  |
| 24/02/1987                                   |                |
| CNPJ das Filiais Presentes Nesta Transmissão |                |
| Nenhuma.                                     |                |

### 2. Resumo da Apuração

### 2.1 Apuração no Simples Nacional

| Período de Apuração | Número da Apuração | Receita Bruta Auferida | Valor Devido do<br>Principal |
|---------------------|--------------------|------------------------|------------------------------|
| 01/2014             | 201401006          | R\$ 10.000,00          | R\$ 450,00                   |

### 2.2 Apuração da Contribuição Previdenciária sobre a Receita Bruta - CPRB

| Período de Apuração | Receita Bruta - Anexo IV | Valor Devido da CPRB |  |
|---------------------|--------------------------|----------------------|--|
| 01/2014             | R\$ 10.000,00            | R\$ 200,00           |  |

### 3. Informações da Recepção da Transmissão da Apuração no PGDAS-D

| Data e Horário da Transmissão (Data e Horário de Brasília) |  |
|------------------------------------------------------------|--|
| 14/2/2014 08:16:47                                         |  |
| Número do Recibo                                           |  |
| 01.07.14045.0021127-0                                      |  |
| Autenticação                                               |  |

22002.22314.40263.42573

### 13.9.5 – Geração do DARF da CPRB

Caso o contribuinte tenha valores de CPRB a recolher, para gerar o DARF com o valor da CPRB, o usuário deve acionar a opção "Gerar DAS" no menu.

Nesta opção, o usuário gera tanto o DAS relativo aos débitos apurados no Simples Nacional, quanto o DARF da CPRB.

Ao final, será exibida uma tabela com o valor da CPRB, um resumo com os dados do DARF e os botões "Consolidar CPRB para outra data" e "Gerar DARF".
|                                                                                    |                                                                               | Apuraçao 🔻                           | DAS V Dados                                                                        | Anteriores a Opção              | D V DEFIS V                                                                                          | Ajuda 🔻 Sa        | IIF                 |           |
|------------------------------------------------------------------------------------|-------------------------------------------------------------------------------|--------------------------------------|------------------------------------------------------------------------------------|---------------------------------|----------------------------------------------------------------------------------------------------|-------------------|---------------------|-----------|
| INPJ da Matriz                                                                     | _                                                                             |                                      | Gerar DAS                                                                          |                                 | Início d                                                                                             | de Atividade      | Período de Apuração | Regime    |
|                                                                                    | K                                                                             | NQTW HUKX                            | W Consultar Extrat                                                                 | o WM                            | 24/                                                                                                  | 02/1987           | 01/2014             | Competênc |
| Resumo da Apu                                                                      | uração no Sim                                                                 | oles Naciona                         | Consultar DAS (                                                                    | Gerado                          |                                                                                                    |                   |                     |           |
| Fotal geral da em                                                                  | npresa (R\$)                                                                  |                                      | Consultar DAS C                                                                    | la cobrança                     |                                                                                                    |                   |                     |           |
| IRPJ                                                                               | CSLL                                                                          | COFINS                               | PIS/Pasep                                                                          | INSS/CPP                        | ICMS                                                                                                 | IPI               | ISS                 | Total     |
| 0,00                                                                               | 122,00                                                                        | 128,00                               | 0,00                                                                               | 0,00                            | 0,00                                                                                                 | 0,00              | 200,00              | 450,00    |
| Valores reconh                                                                     | ecidamente p                                                                  | agos                                 |                                                                                    |                                 |                                                                                                    |                   |                     |           |
| IRPJ                                                                               | CSLL                                                                          | COFINS                               | PIS/Pasep                                                                          | INSS/CPP                        | ICMS                                                                                                 | IPI               | ISS                 | Total     |
| 0,00                                                                               | 0,00                                                                          | 0,00                                 | 0,00                                                                               | 0,00                            | 0,00                                                                                                 | 0,00              | 0,00                | 0,00      |
| Saldo Devedor                                                                      |                                                                               |                                      |                                                                                    |                                 |                                                                                                    |                   |                     |           |
| Fotal geral da em                                                                  | npresa (R\$)                                                                  |                                      |                                                                                    |                                 |                                                                                                    | _                 |                     |           |
| IRPJ                                                                               | CSLL                                                                          | COFINS                               | PIS/Pasep                                                                          | INSS/CPP                        | ICMS                                                                                                 | IPI               | ISS                 | Total     |
| 0,00                                                                               | 122,00                                                                        | 128,00                               | 0,00                                                                               | 0,00                            | 0,00                                                                                                 | 0,00              | 200,00              | 450,00    |
|                                                                                    |                                                                               | [                                    |                                                                                    |                                 |                                                                                                    |                   |                     |           |
|                                                                                    |                                                                               |                                      | Principal                                                                          |                                 | 450                                                                                                  | 0,00              |                     |           |
|                                                                                    |                                                                               |                                      | Multa                                                                              |                                 |                                                                                                    | 0,00              |                     |           |
|                                                                                    |                                                                               |                                      | Juros<br>Valor do DAS                                                              |                                 | 45                                                                                                   | 0,00              |                     |           |
|                                                                                    |                                                                               | l                                    | Valor do DAS                                                                       |                                 | 4.                                                                                                   | 50,00             |                     |           |
|                                                                                    |                                                                               |                                      |                                                                                    |                                 |                                                                                                    |                   |                     |           |
|                                                                                    |                                                                               |                                      | Data de Vencimento                                                                 | :                               | 20/02/2                                                                                              | 2014              |                     |           |
|                                                                                    |                                                                               |                                      | Data de Vencimento<br>Validade do Cálculo                                          | :                               | 20/02/2<br>20/02/2                                                                                   | 2014<br>2014      |                     |           |
|                                                                                    |                                                                               |                                      | Data de Vencimento<br>Validade do Cálculo                                          | :                               | 20/02/2<br>20/02/2                                                                                   | 2014<br>2014      |                     |           |
|                                                                                    |                                                                               |                                      | Data de Vencimento<br>Validade do Cálculo<br>Voltar Cons                           | ):<br>:<br>olidar para outra da | 20/02/2<br>20/02/2<br>ata Gerar DA                                                                   | 2014<br>2014<br>S |                     |           |
|                                                                                    |                                                                               |                                      | Data de Vencimento<br>Validade do Cálculo<br>Voltar Cons                           | ):<br>:<br>olidar para outra da | 20/02/2<br>20/02/2<br>ata Gerar DA                                                                   | 2014<br>2014<br>S |                     |           |
|                                                                                    |                                                                               |                                      | Data de Vencimento<br>Validade do Cálculo<br>Voltar Cons                           | :<br>:<br>olidar para outra da  | 20/02/2<br>20/02/2<br>ata Gerar DA                                                                   | 2014<br>2014<br>S |                     |           |
| Resumo                                                                             | ) da apura                                                                    | ção da (                             | Data de Vencimento<br>Validade do Cálculo<br>Voltar Cons                           | ):<br>:<br>olidar para outra da | 20/02/2<br>20/02/2<br>ata Gerar DA                                                                   | 2014<br>2014<br>S |                     |           |
| Resumo<br>Total ger                                                                | <b>da apura</b><br>al da empr                                                 | <b>ção da (</b><br>esa (R\$)         | Data de Vencimento<br>Validade do Cálculo<br>Voltar Cons                           | ):<br>:<br>olidar para outra da | 20/02/2<br>20/02/2<br>ita Gerar DA                                                                   | 2014<br>2014<br>S |                     |           |
| Resumo<br>Total ger                                                                | <b>da apura</b><br>ral da empr                                                | <b>ção da (</b><br>resa (R\$)        | Data de Vencimento<br>Validade do Cálculo<br>Voltar Cons<br>CPRB                   | ):<br>:<br>olidar para outra da | 20/02/2<br>20/02/2<br>ata Gerar DA                                                                   | 2014<br>2014<br>S |                     |           |
| Resumo<br>Total ger                                                                | o <b>da apura</b><br>ral da empr                                              | <b>ção da (</b><br>esa (R\$)         | Data de Vencimento<br>Validade do Cálculo<br>Voltar Cons<br>CPRB<br>CPRB<br>200,00 | ):<br>:<br>olidar para outra da | 20/02/2<br>20/02/2<br>ata Gerar DA                                                                   | 2014<br>2014<br>S |                     |           |
| Resumo<br>Total ger                                                                | o <b>da apura</b><br>ral da empr                                              | <b>ção da (</b><br>esa (R\$)         | Data de Vencimento<br>Validade do Cálculo<br>Voltar Cons<br>CPRB<br>CPRB<br>200,00 | :<br>:<br>olidar para outra da  | 20/02/2<br>20/02/2<br>ata Gerar DA                                                                   | 2014<br>2014<br>S |                     |           |
| Resumo<br>Total ger                                                                | o <b>da apura</b><br>ral da empr                                              | <b>ção da (</b><br>esa (R\$)         | Data de Vencimento<br>Validade do Cálculo<br>Voltar Cons<br>CPRB<br>CPRB<br>200,00 | ):<br>:<br>olidar para outra da | 20/02/2<br>20/02/2<br>sta Gerar DA                                                                   | 2014<br>2014<br>S |                     |           |
| Resumo<br>Total ger<br>Principa                                                    | o <b>da apura</b><br>ral da empr<br>al                                        | <b>ção da (</b><br>esa (R\$)         | Data de Vencimento<br>Validade do Cálculo<br>Voltar Cons<br>CPRB<br>CPRB<br>200,00 | ):<br>:<br>olidar para outra da | 20/02/2<br>20/02/2<br>ata Gerar DA                                                                   | 2014<br>2014<br>S |                     |           |
| Resumo<br>Total ger<br>Principa<br>Multa                                           | o <b>da apura</b><br>ral da empr<br>al                                        | <b>ção da (</b><br>esa (R\$)         | Data de Vencimento<br>Validade do Cálculo<br>Voltar Cons<br>CPRB<br>CPRB<br>200,00 | olidar para outra da            | 20/02/2<br>20/02/2<br>ata Gerar DA                                                                   | 2014<br>2014      |                     |           |
| Resumo<br>Total ger<br>Principa<br>Multa<br>Juros                                  | o <b>da apura</b><br>ral da empr<br>al                                        | <b>ção da (</b><br>esa (R\$)         | Data de Vencimento<br>Validade do Cálculo<br>Voltar Cons<br>CPRB<br>200,00         | ::<br>olidar para outra da      | 20/02/2<br>20/02/2<br>ata Gerar DA<br>200,01<br>0,00<br>0,00                                         | 2014<br>2014<br>S |                     |           |
| Resumo<br>Total ger<br>Principa<br>Multa<br>Juros<br>Valor d                       | al da apura                                                                   | <b>ção da (</b><br>esa (R\$)         | Data de Vencimento<br>Validade do Cálculo<br>Voltar Cons<br>CPRB<br>200,00         | :<br>olidar para outra da       | 20/02/2<br>20/02/2<br>ata Gerar DA<br>200,00<br>0,00<br>0,00<br>200,00                               | 2014<br>2014<br>S |                     |           |
| Resumo<br>Total ger<br>Principa<br>Multa<br>Juros<br>Valor d                       | o da apura<br>ral da empr<br>al<br>al                                         | <mark>ção da (</mark><br>esa (R\$)   | Data de Vencimento<br>Validade do Cálculo<br>Voltar Cons<br>CPRB<br>200,00         | 2:<br>olidar para outra da      | 20/02/2<br>20/02/2<br>tta Gerar DA<br>200,01<br>0,00<br>0,00<br>200,00                               | 2014<br>2014<br>S |                     |           |
| Resumo<br>Total ger<br>Principa<br>Multa<br>Juros<br>Valor d                       | al<br>o DARF                                                                  | ção da (<br>esa (R\$)                | Data de Vencimento<br>Validade do Cálculo<br>Voltar Cons<br>CPRB<br>200,00         | 20/02                           | 20/02/2<br>20/02/2<br>ata Gerar DA<br>200,00<br>0,00<br>0,00<br>200,00<br>200,00                     | 2014<br>2014<br>S |                     |           |
| Resumo<br>Total ger<br>Principa<br>Multa<br>Juros<br>Valor d<br>Data de<br>Validad | o da apura<br>ral da empr<br>al<br>al<br>lo DARF<br>e Vencimer<br>de do Cálcu | ção da (<br>esa (R\$)                | Data de Vencimento<br>Validade do Cálculo<br>Voltar Cons<br>CPRB<br>200,00         | 20/02                           | 20/02/2<br>20/02/2<br>tta Gerar DA<br>200,00<br>0,00<br>0,00<br>200,00<br>200,00<br>2/2014           | 2014<br>2014<br>S |                     |           |
| Resumo<br>Total ger<br>Principa<br>Multa<br>Juros<br>Valor d<br>Data de<br>Validad | o da apura<br>ral da empr<br>al<br>al<br>lo DARF<br>e Vencimer<br>de do Cálcu | ção da (<br>esa (R\$)<br>nto:<br>lo: | Data de Vencimento<br>Validade do Cálculo<br>Voltar Cons<br>CPRB<br>200,00         | 20/02<br>20/02                  | 20/02/2<br>20/02/2<br>ata Gerar DA<br>200.00<br>0,00<br>0,00<br>200,00<br>200,00<br>2/2014<br>2/2014 | 2014<br>2014      |                     |           |

O PGDAS-D não está programado para gerar DARF Complementar, como ocorre com o DAS. Por exemplo, o contribuinte apura a CPRB e paga o DARF gerado. Posteriormente retifica a apuração aumentando o valor da receita bruta. Será gerado o DAS Complementar mas não será gerado o DARF Complementar da CPRB (o DARF será gerado sempre pelo valor total devido que será igual a 2% do valor da soma das receitas do Anexo IV informadas na retificação).

Se for o caso, o usuário poderá alterar o campo Principal (editável), relativo à CPRB, para geração do DARF Complementar.

O extrato do DAS, disponível na opção DAS > Consultar Extrato, não apresentará informações sobre A CPRB, apenas sobre os débitos apurados no Simples Nacional.

O vencimento do <u>DARF</u> é até o dia 20 do mês seguinte à ocorrência do fato gerador. Se não houver expediente bancário no dia 20, o recolhimento deve ser efetuado <u>até o dia útil imediatamente anterior</u>. Essa regra vale apenas para o DARF da CPRB. Para o DAS, se não houver expediente no dia 20, o recolhimento deve ser efetuado até o dia útil imediatamente posterior. O aplicativo controla essas datas, por isso poderá gerar DAS e DARF com vencimentos diferentes.Se o usuário clicar no botão "Gerar DARF" será emitido um DARF (2 vias) em formato PDF contendo os seguintes campos:

CNPJ; Código da Receita (2985); Período de Apuração; Valor do Principal; Valor da Multa; Valor dos Juros; Data de vencimento (a mesma data de vencimento do DAS); Nome do Contribuinte; Valor Total.

#### Aprovado pela IN/RFB nº 736/07

| 100                  | MINISTÉRIO DA FAZENDA                         | 02 PERÍODO DE APURAÇÃO                           | 01/2014       |
|----------------------|-----------------------------------------------|--------------------------------------------------|---------------|
| <b>NOA</b>           | SECRETARIA DA RECEITA FEDERAL DO BRASIL       | 03 NÚMERO DO CPF OU CNPJ                         |               |
|                      | Documento de Arrecadação de Receitas Federais | 04 CÓDIGO DA RECEITA                             | 2985          |
|                      | DARF                                          | 05 NÚMERO DE REFERÊNCIA                          |               |
|                      |                                               | 06 DATA DE VENCIMENTO                            | 20/02/2014    |
| 01 NOME / TELE       | FONE                                          | 07 VALOR PRINCIPAL                               | 200,00        |
| KWQTW HUKXDW         | I FWNIH OHIVIWMNX DOMNHPWM                    | 08 VALOR DA MULTA                                | 0,00          |
| DARF vélido per      | a pagamento até 20/02/2014                    | 09 VALOR DOS JUROS E/OU<br>ENCARGOS DL - 1025/69 | 0,00          |
|                      |                                               | 10 VALOR TOTAL                                   | 200,00        |
| NÃO RECEBER          | COM RABURAS                                   | 11 AUTENTICAÇÃO BANCÁRIA Somente nas             | 1ª e 2ª vias) |
| PGDASD - Versao: 1.0 | 3.7.0 14/02/2014                              | 09:15:30                                         |               |
| 8562000002-9         | 0000004054 11222240420-7 001288               | CHUT-2                                           |               |

1ª via

#### 13.9.6- Empresas responsáveis pela matrícula de obras não sujeitas à CPRB

Se o usuário respondeu SIM para a pergunta sobre a CPRB, apresentada logo após clicar no botão "Calcular", o aplicativo calculará a CPRB à alíquota de 2% sobre o total dos valores de receita bruta informados para as atividades do Anexo IV (exceto receita de serviços para o exterior para PA a partir de 01/2015).

Para as empresas de construção civil, enquadradas nos grupos 412, 432, 433 e 439 da CNAE 2.0, responsáveis pela matrícula da obra, o usuário deverá segregar, das demais receitas do Anexo IV, as receitas provenientes de obras:

• matriculadas no Cadastro Específico do INSS (CEI) até o dia 31 de março de 2013, uma vez que a contribuição previdenciária deverá ser apurada e recolhida na forma dos incisos I e III do caput do art. 22 da Lei no 8.212, de 24 de julho de 1991, até o seu término;

matriculadas no CEI no período compreendido entre 1º de junho e 31 de outubro de 2013, cuja contribuição previdenciária tenha sido recolhida, por opção, na forma dos incisos I a III do caput do art. 22 da Lei nº 8.212, de 1991 (observar o disposto no §2º do art. 13 da IN/RFB 1.436/2013).

Portanto, no mês em que houver receitas tributadas no Anexo IV da LC 123/06 sujeitas à CPRB e parcela da receita não sujeita à CPRB, no PGDAS-D, haverá a necessidade de segregá-las, observando os procedimentos abaixo:

#### Exemplo:

Período de Apuração (PA): 01/2014

Valor total das receitas tributadas no anexo IV: R\$ 50.000,00

Valor das receitas provenientes de obras matriculadas no CEI até 31/03/2013: R\$ 30.000,00

Valor das receitas provenientes de obras matriculadas no CEI após 01/11/2013: R\$ 20.000,00

Estando na tela onde serão informadas as receitas do Anexo IV, para informar duas parcelas de receitas, deve-se clicar no botão "*clique aqui*". Nesse momento, o sistema disponibilizará mais um "combo" para inserção dos valores.

Após preencher o valor das receitas não sujeitas à CPRB, clicar no *list box* (setinha) abaixo da "CPRB" e escolher a opção "Imunidade". Esta opção deve ser utilizada até que o PGDAS-D seja adaptado para tratar as obras não sujeitas à CPRB.

Na sequência, deve-se preencher a outra parcela de receita sem assinalar "Imunidade".

Ao proceder dessa forma não será calculada a CPRB sobre a receita de R\$ 30.000,00. Já sobre a receita de R\$ 20.000,00 será gerado um DARF com a CPRB (caso seja respondido "SIM" na pergunta sobre CPRB ao final da apuração).

| J 000 | 1                                                                                                    |                                                                                   |                |                           |                            |             |                                                             |  |
|-------|----------------------------------------------------------------------------------------------------|-----------------------------------------------------------------------------------|----------------|---------------------------|----------------------------|-------------|-------------------------------------------------------------|--|
|       | Prestação de serviços sujeitos ao Anexo IV sem retenção/substituição tributária de ISS, com ISS devido ao próprio Município do estabelecimento.<br>Para inserir uma nova receita <i>Clique aqui</i> |                                                                                   |                |                           |                            |             |                                                             |  |
| Re    | ceita (R\$)                                                                                                    | Exigibilidade suspensa, Imunidade, Isenção/Redução,<br>(R\$) Lançamento de Oficio |                |                           |                            |             |                                                             |  |
|       |                                                                                                    | COFINS                                                                            | CSLL           | IRPJ                      | ISS                        | PIS         | CPRB                                                        |  |
|       | 30.000,00                                                                                                    | *                                                                                 | *              | *                         | *                          | *           | ~                                                           |  |
| Re    | ceita (R\$)                                                                                                    | Exig                                                                              | gibilidade sus | pensa, Imun<br>Lançamento | idade, Isençi<br>de Ofício | ão/Redução, | Exigibilidade suspensa<br>Imunidade<br>Lançamento de Ofício |  |
|       | 20.000,00                                                                                                    | COFINS                                                                            | CSLL           | IRPJ                      | ISS                        | PIS 🗸       | Imunidade                                                   |  |
|       |                                                                                                    |                                                                                   |                |                           |                            |             |                                                             |  |
|       |                                                                                                    |                                                                                   |                |                           | 6-1                        | Vol         | Coloular                                                    |  |

### 14 – DECLARAÇÃO DE INFORMAÇÕES SOCIOECONÔMICAS E FISCAIS - DEFIS

A Declaração de Informações Socioeconômicas e Fiscais - DEFIS deve ser prestada por contribuinte optante do Simples Nacional por pelo menos um período por ela abrangido, ou para o qual exista processo administrativo formalizado em alguma unidade das administrações tributárias, quer seja Federal, Estadual, Distrital ou Municipal, que possa resultar em sua inclusão no Simples Nacional em período abrangido pela DEFIS.

As informações prestadas pelo contribuinte na DEFIS serão compartilhadas entre a RFB e os órgãos de fiscalização tributária dos Estados, Distrito Federal e municípios. (Lei Complementar nº 123, de 2006, art. 25, **caput**)

A exigência da DEFIS não desobriga a prestação de informações relativas a terceiros. (Lei Complementar nº 123, de 2006, art. 26, § 3º)

A DEFIS é um módulo do PGDAS-D. O seu acesso se dá por meio do menu "DEFIS".

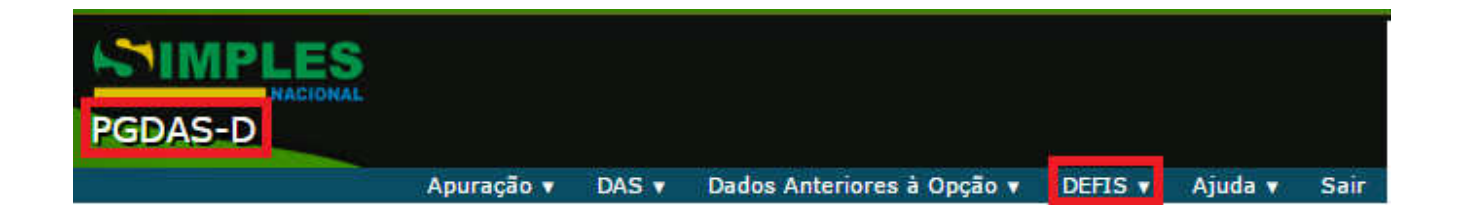

#### 14.1 – ENTREGA DA DECLARAÇÃO

#### 14.1.1 – Local de entrega

A Declaração de Informações Socioeconômicas e Fiscais – DEFIS deve ser preenchida e transmitida pela Internet, por meio da aplicação disponível no Portal do Simples Nacional, no endereço abaixo: (www8.receita.fazenda.gov.br/SimplesNacional).

#### A DEFIS é um módulo do PGDAS-D.

#### 14.1.2 – Prazo de entrega

A declaração deve ser entregue até às 23:59 h (horário de Brasília-DF) do dia 31 de março do anocalendário subsequente ao da ocorrência dos fatos geradores dos tributos previstos no Simples Nacional. (Resolução CGSN nº 94/2011, art. 66, § 1º).

A DEFIS – situação especial deve ser preenchida em nome da pessoa jurídica cindida parcialmente, cindida totalmente, extinta, fusionada ou incorporada e entregue até o último dia do mês subsequente ao do evento, exceto nos casos em que essas situações especiais ocorram no primeiro quadrimestre do ano-calendário, hipótese em que a declaração deverá ser entregue até o último dia do mês de junho (Resolução CGSN nº 94/2011, art. 66, § 2º).

#### 14.2- DECLARAR

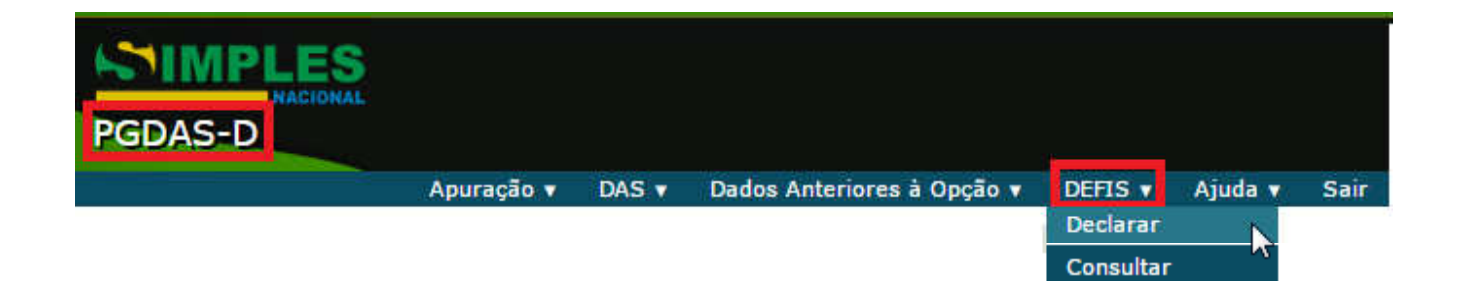

Esta função permite ao usuário declarar as Informações Socioeconômicas e Fiscais (**DEFIS**) de toda a ME ou EPP, referente ao ano-calendário anterior, no caso de situação normal, e referente ao ano-calendário corrente, no caso de situação especial como extinção, incorporação, fusão, ou cisão total ou parcial.

Esta funcionalidade coleta os dados econômicos e fiscais, verifica pendências no preenchimento, envia a declaração para a base de dados e permite a gravação do recibo de entrega.

#### 14.2.1 – Tipos de declaração

O usuário informa o ano-calendário e o tipo (Original ou Retificadora) a que se refere a declaração.

**Declaração Original**: É a primeira declaração apresentada pela pessoa jurídica relativamente a um determinado ano-calendário.

**Declaração Retificadora**: é a declaração apresentada que visa retificar informações constantes de declaração original ou retificadora anteriormente apresentada.

Declaração de Situação Normal: é a declaração, original ou retificadora, que não é de situação especial.

**Declaração de Situação Especial**: é a declaração apresentada pela pessoa jurídica extinta (extinção voluntária ou por decretação de falência), cindida parcialmente, cindida totalmente, fusionada ou incorporada.

As informações Socioeconômicas e Fiscais do ano-calendário corrente somente ficam disponíveis para a situação especial. Caso o período de entrega da declaração – situação normal do ano-calendário selecionado não tenha sido iniciado, a opção "Situação Especial" é selecionada automaticamente.

No exemplo a seguir, a data da transmissão é 04/02/2015, mas como o período de apresentação da DEFIS - situação normal referente ao ano-calendário 2015 só se inicia em 2016, a opção "Situação Especial" é automaticamente selecionada.

| Nome empresarial    | DataTransmissao=04/02/2015 | 5"              |
|---------------------|----------------------------|-----------------|
| Tipo da Declaração  | Ano-Calendário             |                 |
| Original:           | ●2015                      |                 |
| Retificadora:       | 2015                       |                 |
| 🖉 Situação Especial | Tipo de Evento:            | Data do evento: |
|                     | Continuar Sair             |                 |

#### 14.2.2 – Contribuinte não optante pelo Simples Nacional

Ao contribuinte não-optante pelo Simples Nacional ou optante pelo Simei, somente será permitido declarar caso tenha formalizado processo administrativo em uma unidade da Administração Tributária (Federal, Distrital, Estadual ou Municipal) que possa resultar em inclusão administrativa no Simples Nacional no período abrangido pela declaração. Para tanto, serão solicitadas as seguintes informações:

**Administração tributária onde foi protocolado** – o usuário deverá selecionar a unidade da administração tributária (Federal, Distrital, Estadual ou Municipal) onde foi formalizado o processo.

UF e Município da repartição – localidade da repartição onde foi protocolado o processo.

**Número do processo** – número do processo (se Administração tributária = "Federal", o número do processo será validado no sistema COMPROT).

| Tipo da Declaração                                                                                          |                                                                                             | Ano-Calendário                                                           |                                                                                                    |
|----------------------------------------------------------------------------------------------------|---------------------------------------------------------------------------------------------|--------------------------------------------------------------------------|----------------------------------------------------------------------------------------------------|
| Original:                                                                                                   | l.                                                                                          | 2015                                                                     |                                                                                                    |
| Retificadora:                                                                                               | (                                                                                           | 2015                                                                     |                                                                                                    |
| 🗹 Situação Especial                                                                                         | Tipo de Evento:                                                                             | •                                                                        | Data do evento:                                                                                    |
| A empresa "<br>como optante pelo SIME<br>formalizado em alguma<br>municipal, que possa resu<br>solicitadas: | DataTransmissao=<br>I no ano-calendário<br>unidade das administra<br>Itar em desenquadramer | (CNP)<br>Caso possua um<br>ções tributárias fede<br>nto do SIMEI, preenc | ) consta<br>n processo administrativo<br>eral, estadual, distrital ou<br>cha as informações abaixo |
| Administração tributár<br>protocolado:                                                                      | a onde foi                                                                                  |                                                                          |                                                                                                    |
| UF: 🔽 Município                                                                                             | da repartição:                                                                              |                                                                          | V                                                                                                  |
| Número do processo:                                                                                         |                                                                                             |                                                                          |                                                                                                    |
|                                                                                                    | Continuar                                                                                   | Sair                                                                     |                                                                                                    |

Caso seja não-optante ou optante pelo Simei no ano-calendário informado, o sistema vai considerar como data de opção a data de abertura constante no CNPJ ou 01/01/ano-calendário selecionado. Emite esta mensagem:

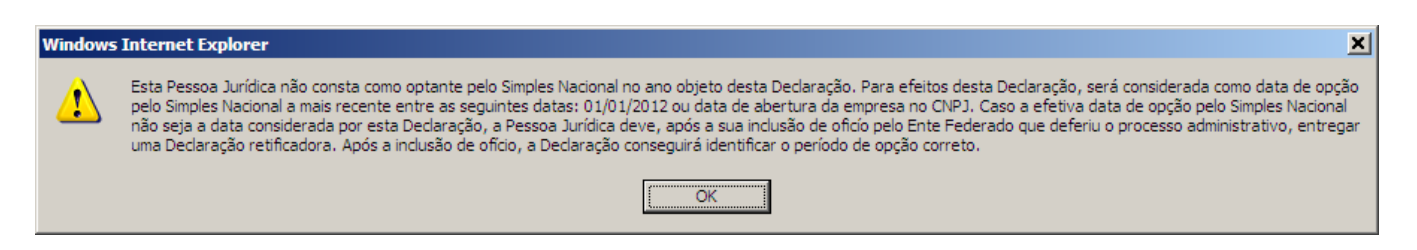

Em relação ao ano-calendário de exclusão da PJ do Simples Nacional, a DEFIS abrangerá o período em que esteve na condição de optante.

#### 14.2.3- Validação das apurações realizadas

Para apresentar a declaração, todas as apurações para o período abrangido pela declaração devem ter sido transmitidas. Se faltar alguma, o sistema orienta o usuário a efetuá-la acessando o menu "Apuração>Calcular Valor Devido". É emitida mensagem abaixo:

| Informações Socioeconômicas e Fis                        | cais de toda ME/EPP                                                                                                    |
|----------------------------------------------------------|----------------------------------------------------------------------------------------------------|
|                                                          | Altessa Apulayan Ajuua Sali                                                                                              |
| Relatório de importação dos dados para a empresa         | DataTransmissao=10/07/2015", CNPJ                                                                                        |
| Para transmitir as Informações Socioeconômicas e Fiscais | a Pessoa Jurídica deverá, primeiramente, preencher e transmitir todas as Apurações do período abrangido pela Declaração. |
| Existem pendências de apurações para o(s) período(s) de  | 06/2015-07/2015.                                                                                                    |
| Acesse o menu "Apuração>Calcular Valor Devido".          |                                                                                                    |

#### 14.2.4- Declaração do ano-calendário anterior pendente de transmissão

Não é permitido transmitir a DEFIS caso a PJ conste como optante do Simples Nacional no ano-calendário anterior e seja identificado que não houve a transmissão da DASN ou da DEFIS referente a esse ano-calendário.

#### 14.2.5- Situação Especial

Se incorrer em situação especial (fusão, cisão, incorporação ou extinção) – inclusive no ano-calendário corrente – deverá marcar o campo, selecionar o evento e informar a data de sua ocorrência.

Selecionando a opção "Situação Especial", os campos "Tipo de Evento" e "Data do Evento" são disponibilizados.

| Nome empresarial    | DataTransmissao=10/07/2                                                                                                    | 2015"                                                                 |
|---------------------|----------------------------------------------------------------------------------------------------|-----------------------------------------------------------------------|
| Tipo da Declaração  | Ano-Calend                                                                                                    | ário                                                                  |
| Original:           | 2015                                                                                                    |                                                                       |
| Retificadora:       | 2015                                                                                                    |                                                                       |
| 🗹 Situação Especial | Tipo de Evento:                                                                                                    | Data do evento:                                                       |
|                     | Extinção 🔻                                                                                                    | 10/07/2015                                                            |
|                     | Cisão Parcial<br>Cisão Total<br><mark>Extinção</mark><br>Fusão<br>Incorporação (incorporada)                                                                                                    |                                                                       |
|                     | ATENÇÃO: Esta declaração tem por finalidade<br>extinção, incorporação, fusão ou cisão total o<br>a transmissão desta declaração não será possí<br>apuração e emitir DAS para os períodos de ap<br>posteriores à data do evento.<br>OK | e informar<br>u parcial. Após<br>ivel efetuar a<br>uração<br>Cancelar |

O aplicativo exibe a mensagem alertando que a entrega da declaração de situação especial bloqueia a apuração e emissão do DAS para os períodos de apuração posteriores à data do evento. O contribuinte precisa clicar em "OK" para confirmar a situação especial e continuar o preenchimento da declaração.

#### 14.2.5.1- Data do evento de Situação Especial

Considera-se ocorrido o evento, na data:

1. da deliberação entre seus membros, nos casos de cisão total, cisão parcial, fusão e incorporação;

2. da sentença de encerramento, no caso de falência;

3. da expiração do prazo estipulado no contrato, no caso de extinção de sociedades com data prevista no contrato social;

4. do registro de ato extintivo no órgão competente, nos demais casos.

Caso exista data de baixa no cadastro CNPJ, esta será exibida para o usuário no campo "Data do evento", que poderá confirmá-la ou alterá-la para data anterior.

Não é permitida a transmissão da DEFIS de situação especial se a data do evento não ocorreu durante o período de opção pelo Simples Nacional. Nesse caso, deve ser entregue DEFIS situação normal. Exemplo: a PJ foi optante pelo Simples Nacional até 29/02/2015 e foi extinta em 20/04/2015. Deverá apresentar, em 2016, a DEFIS situação normal referente ao período 01/01/2015 a 29/02/2015).

| Windows | s Internet Explorer                                                                                                    |
|---------|----------------------------------------------------------------------------------------------------|
| ♪       | O evento de situação especial não ocorreu durante o período de opção pelo Simples Nacional. Nesse caso, deve ser entregue declaração normal do exercício subsequente. |
|         | OK                                                                                                    |

Se a data do evento de situação especial for anterior à data fim da opção pelo Simples Nacional, o sistema solicita confirmação exibindo a mensagem: "A data fim da opção pelo Simples Nacional é posterior à data do evento. Confirma a data do evento informada?".

Para transmitir a DEFIS a Pessoa Jurídica deverá, primeiramente, preencher e transmitir todas as apurações do período abrangido pela declaração. No entanto, o período a ser apurado não pode ser igual ao mês corrente (O PGDAS-D não efetua a apuração). Assim, se o evento ocorreu no mês de maio, somente a partir de junho poderá ser efetuada a apuração do mês de maio e, consequentemente, transmitida a DEFIS-Situação Especial ocorrida em maio.

Se o contribuinte já realizou uma entrega de declaração de situação especial relativa a um ano-calendário anterior, o sistema não permite a entrega da declaração de situação especial para o ano-calendário seguinte e é exibida mensagem conforme abaixo:

| Windows | ndows Internet Explorer                                                                                                    |  |  |  |  |  |
|---------|----------------------------------------------------------------------------------------------------|--|--|--|--|--|
| 1       | Consta entrega de declaração de situação especial para o ano-calendário de 2011. Não é possível a entrega de declaração de situação especial por dois anos consecutivos. |  |  |  |  |  |
|         | OK I                                                                                                    |  |  |  |  |  |

Após a transmissão da DEFIS - Situação especial não será permitido efetuar apurações de períodos posteriores à data do evento.

| W | /indows | Internet Explorer                                                                                                    |
|---|---------|----------------------------------------------------------------------------------------------------|
|   | ?       | ATENÇÃO: Esta declaração tem por finalidade informar extinção, incorporação, fusão ou cisão total ou parcial. Após a transmissão desta declaração não será possível<br>efetuar a apuração e emitir DAS para os períodos de apuração posteriores à data do evento. |
|   |         | Cancelar                                                                                                    |

#### 14.3 – RETIFICAR DEFIS

A DEFIS poderá ser retificada independentemente de prévia autorização da administração tributária e terá a mesma natureza da declaração originariamente apresentada, observado o disposto no parágrafo único do art. 138 do CTN. (Lei Complementar nº 123, de 2006, art. 25, caput)

Para retificar a DEFIS, acesse o menu "DEFIS", item "Declarar", será exibida a seguinte mensagem:

| Informações Socioeconômicas e Fis                                                           | cais de toda ME/EPP               |          |       |                             |
|---------------------------------------------------------------------------------------------|-----------------------------------|----------|-------|-----------------------------|
|                                                                                             | Declarar                          | Imprimir | Ajuda | Sair                        |
| Já existe uma declaração para a empresa<br>Caso deseje retificar, acesse o menu "Declarar". | DataTransmissao=10/07/2015", CNPJ |          | ,     | para o ano-calendário 2015. |

Após clicar no menu "Declarar", será mostrada a tela abaixo:

| Tipo da Declaração  | Ano-Calendár    | io              |
|---------------------|-----------------|-----------------|
| Original:           | 2015            |                 |
| Retificadora:       | 02015           |                 |
| 🔲 Situação Especial | Tipo de Evento: | Data do evento: |
|                     | •               |                 |
|                     |                 |                 |

#### 14.3.1 - Retificar data do evento de Situação Especial para uma data posterior

Para retificar uma DEFIS – Situação Especial cuja data de evento deva ser alterada para uma data posterior, ao clicar no Check Box "Situação Especial" e informar a nova data, o aplicativo verifica se há pendências de apurações e orienta o usuário a acessar o menu "Apuração>Calcular Valor Devido", permitindo realizar a(s) apuração(ões) do(s) períodos(s) subsequente(s) à data do evento anteriormente informada, até o mês da nova data do evento.

Para efetuar a apuração, o acesso ao PGDAS-D deve se dar "por dentro" da DEFIS, acionando o menu "Acessar Apuração".

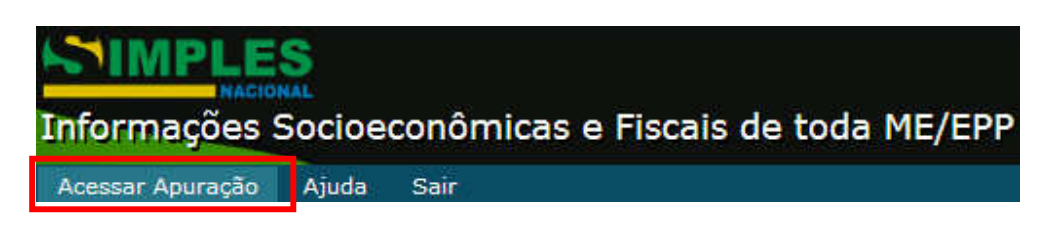

Exemplo: Transmitiu DEFIS com data de extinção = 31/01/2015 quando o correto era 01/02/2015. Assim, para retificar essa informação e transmitir a apuração do PA 02/2015 o usuário deverá clicar em "Acessar Apuração" e efetuar a apuração do mês 02/2015.

Transmitida a apuração, deverá retornar à DEFIS mediante o acionamento do botão "Retornar Informações Socioeconômicas", para dar continuidade ao preenchimento e transmissão da DEFIS retificadora, com a nova data do evento.

| Apuração 🔻 DAS 🔻 | Dados Anteriores à Opção 🔻 | DEFIS V   | Ajuda 🔻  | Sair | Retornar à DEFIS |
|------------------|----------------------------|-----------|----------|------|------------------|
| CNPJ da Matriz   |                            | Nome Empi | resarial |      |                  |
|                  |                            |           |          |      |                  |

#### 14.3.2 – Retificar Situação Especial para Situação Normal

Só é possível efetuar essa alteração se o período de entrega da DEFIS situação normal tiver sido iniciado.

Caso o contribuinte queira transmitir uma declaração retificadora normal para ano-calendário cuja declaração anterior tenha sido transmitida com situação especial, é exibida a mensagem:

| Windows | Internet Explorer                                                                                                    | ×  |
|---------|----------------------------------------------------------------------------------------------------|----|
| ?       | Já foi transmitida uma Declaração com Situação Especial. Esta nova operação irá gerar uma Declaração Retificadora Normal (sem situação especial). Deseja continua | r? |
|         | Cancelar                                                                                                    |    |

Após clicar no botão "ok", o aplicativo verifica se há pendências de apurações e, se houver, orienta o usuário a acessar o menu "Apuração>Calcular Valor Devido", permitindo realizar a(s) apuração(ões) do(s) períodos(s) subsequente(s) à data do evento de situação especial anteriormente informada.

| Informações Socioeconômicas e Fiscais de                                 | toda ME/EPP                                                                                                    |  |
|--------------------------------------------------------------------------|----------------------------------------------------------------------------------------------------|--|
|                                                                          | Acessar Apuração Ajuda Sair                                                                                    |  |
|                                                                          |                                                                                                    |  |
| Relatório de importação dos dados para a empresa                         | DataTransmissao=10/07/2015", CNPJ                                                                              |  |
| Para transmitir as Informações Socioeconômicas e Fiscais a Pessoa J      | urídica deverá, primeiramente, preencher e transmitir todas as Apurações do período abrangido pela Declaração. |  |
| Existem pendências de apurações para o(s) período(s) de 06/2015-07/2015. |                                                                                                    |  |
| Acesse o menu "Apuração>Calcular Valor Devido".                          |                                                                                                    |  |
|                                                                          |                                                                                                    |  |

Após a transmissão, a Declaração de Situação Normal substituirá a de Situação Especial indevidamente apresentada.

### ATENÇÃO!

Se foi transmitida indevidamente uma declaração de situação especial cujo evento não ocorreu, o contribuinte não conseguirá efetuar apurações dos meses posteriores ao da data de evento informada. Para conseguir efetuar a apuração desses períodos, deverá alterar a data do evento de situação especial para a data corrente, acessar o PGDAS-D através da opção "Acessar Apuração", efetuar e transmitir a apuração, retornar à DEFIS e transmiti-la com a nova data de evento. Isto deverá ser efetuado em todos os meses do ano-calendário, até a apuração do mês de dezembro. No ano seguinte, quando estiver disponível a DEFIS -

situação normal referente a este ano-calendário, o contribuinte deverá transmiti-la informando situação normal e assim será regularizada a situação.

#### **14.4 – PREENCHIMENTO DA DEFIS**

#### 14.4.1 - Orientações Gerais

Ao acessar a opção "Declarar", é mostrada a tela com as orientações gerais.

| ····Orientações Gerais                                     | Orientações gerais                                                                                                    |
|------------------------------------------------------------|----------------------------------------------------------------------------------------------------|
| —Inatividade em 2014<br>⊡-Informações econômicas e fiscais | Acesse o item "Informações Econômicas e Fiscais" para preenchimento das informações de toda a ME/EPP e de<br>cada um de seus estabelecimentos.                                                                           |
|                                                            | É possível salvar as informações econômicas e fiscais da empresa e de seus estabelecimentos, por meio do<br>botão "Salvar". Caso a declaração não seja transmitida, os dados salvos serão recuperados no próximo acesso. |
|                                                            | A transmissão da declaração se dará por meio do botão "Transmitir".                                                                                                    |
|                                                            | Após a transmissão, o recibo e a declaração estarão disponíveis para consulta ou impressão.                                                                                                    |
|                                                            |                                                                                                    |

#### 14.4.2 – Declaração de Inatividade

Considera-se em situação de inatividade a PJ que não apresente mutação patrimonial e atividade operacional <u>durante todo o ano-calendário</u>. (Lei Complementar nº 123, de 2006, art. 25, § 3º).

Se, em todos os períodos do ano-calendário selecionado, o valor da receita mensal (RPA) for igual a zero, é exibida, na árvore da declaração, a opção para informar se esteve ou não inativa no ano-calendário:

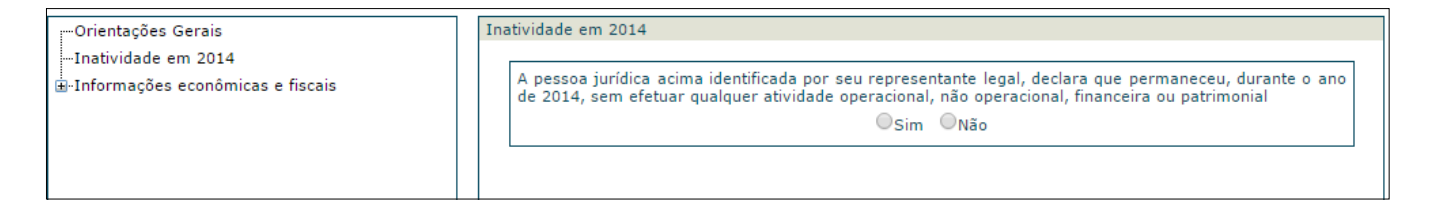

### 🗥 ATENÇÃO!

Mesmo inativa, a empresa está obrigada a apresentar a Declaração de Informações Sócioeconômicas e Fiscais – DEFIS.

#### 14.4.3 – Informações Econômicas e Fiscais

Orientações Gerais
 Inatividade em 2014
 Informações econômicas e fiscais
 De toda a ME/EPP
 Por estabelecimento

Devem ser informados os dados econômicos e fiscais da PJ em geral e dados específicos dos seus estabelecimentos durante o período abrangido pela declaração.

### 14.4.3.1 – Informações de toda a ME/EPP

| 1. Ganhos de capital (R\$)                                                                                                    |                    |  |  |
|----------------------------------------------------------------------------------------------------|--------------------|--|--|
| 2. Quantidade de empregados no início do período abrangido pela declaração                                                                                                    |                    |  |  |
| 3. Quantidade de empregados no final do período abrangido pela declaração                                                                                                    |                    |  |  |
| 4. Caso a ME/EPP mantenha escrituração contábil e tenha evidenciado lucro<br>superior ao limite de que trata o § 1º do art. 131 da Resolução CGSN nº 94, de<br>29/11/2011, no período abrangido por esta declaração, informe o valor do lucro<br>contábil apurado (R\$) |                    |  |  |
| 5. Receita proveniente de exportação direta (R\$)                                                                                                    |                    |  |  |
| 6. Receita proveniente de exportação por meio de comercial exportadora.<br>ocorrências, <i>clique aqui.</i><br>CNPJ da comercial exportadora Valor (R\$)                                                                                                    | Para inserir novas |  |  |

| 7. Identificação e rendimentos dos sócios. Para inserir novas ocorrências, clique aqui.                                         |  |  |
|----------------------------------------------------------------------------------------------------|--|--|
| CPF do Sócio: Nome:                                                                                                    |  |  |
| 7.1. Rendimentos isentos pagos ao sócio pela empresa (R\$)                                                                      |  |  |
| 7.2. Rendimentos tributáveis pagos ao sócio pela empresa (R\$)                                                                  |  |  |
| 7.3. Percentual de participação do sócio no capital social da empresa no<br>último dia do período abrangido pela declaração (%) |  |  |
| 7.4. Imposto de renda retido na fonte sobre os rendimentos pagos ao sócio<br>pela ME/EPP (R\$)                                  |  |  |
|                                                                                                    |  |  |
| 8. Total de ganhos líquidos auferidos em operações de renda variável (R\$)                                                      |  |  |

| 9. Doações à Campanha Eleitoral. Para inserir novas ocorrências, <i>clique aqui.</i> |  |  |  |
|--------------------------------------------------------------------------------------|--|--|--|
| 9.1 CNPJ beneficiário:                                                               |  |  |  |
| 9.2. Tipo de beneficiário                                                            |  |  |  |
| 9.3. Forma de Doação                                                                 |  |  |  |
| 9.4. Valor (R\$)                                                                     |  |  |  |
|                                                                                      |  |  |  |

#### 1. Ganhos de capital (R\$):

Informar o valor correspondente ao ganho de capital.

#### 2. Quantidade de empregados no início do período abrangido pela declaração:

Informar o número de empregados da empresa no início do período abrangido pela declaração.

#### 3. Quantidade de empregados no final do período abrangido pela declaração:

Informar o número de empregados da empresa no fim do período abrangido pela declaração.

# 4. Caso a ME/EPP mantenha escrituração contábil e tenha evidenciado lucro superior ao limite de que trata o § 1º do art. 131 da Resolução CGSN nº 94, de 29/11/2011, no período abrangido por esta declaração, informe o valor do lucro contábil apurado (R\$):

Informar o valor do lucro contábil apurado.

#### 5. Receita proveniente de exportação direta (R\$):

Informar a receita proveniente de exportação direta, caso a pessoa jurídica tenha informado no PGDAS-D.

#### 6. Receita proveniente de exportação por meio de comercial exportadora:

Informar o(s) CNPJ(s) da(s) empresa(s) comercial(is) exportadora(s) e o(s) valor(es) correspondente(s) à(s) operação(ões).

#### 7. Identificação e rendimentos dos sócios

#### CPF do sócio e nome:

Informar o número de inscrição no Cadastro de Pessoas Físicas (CPF) do sócio da pessoa jurídica, e o nome. Quando houver mais de um sócio deverá inserir novas ocorrências por meio do botão "clique aqui".

#### 7.1. Rendimentos isentos pagos ao sócio pela empresa (R\$):

Informar os rendimentos isentos do imposto de renda, na fonte e na declaração de ajuste do beneficiário, efetivamente pagos ao sócio ou ao titular da pessoa jurídica, exceto os correspondentes a pró-labore, aluguéis ou serviços prestados. Observar o §1º do artigo 14 da Lei Complementar 123/2006.

#### 7.2. Rendimentos tributáveis pagos ao sócio pela empresa (R\$):

Informar como rendimentos tributáveis os valores pagos ao sócio ou ao titular da pessoa jurídica que corresponderem a pró-labore, aluguéis ou serviços prestados. Observar o §1º do artigo 14 da Lei Complementar 123/2006.

### 7.3. Percentual de participação do sócio no capital social da empresa no último dia do período abrangido pela declaração (%):

Informar o percentual de participação, do sócio ou do titular da pessoa jurídica, sobre o capital social na data do último dia a que se refere a declaração.

A soma do percentual de participação dos sócios ou titulares da pessoa jurídica deverá ser igual a 100%.

#### 7.4. Imposto de renda retido na fonte sobre os rendimentos pagos ao sócio pela ME/EPP (R\$):

Informar o valor do imposto de renda retido na fonte por ocasião do pagamento dos rendimentos.

#### 8. Total de ganhos líquidos auferidos em operações de renda variável (R\$):

Informar o valor correspondente aos rendimentos e ganhos líquidos auferidos nas aplicações financeiras de renda fixa ou variável.

#### 9. Doações à campanha eleitoral

9. Doações à Campanha Eleitoral. Para inserir novas ocorrências, clique aqui.

| 9.1 CNPJ beneficiário:    |                                                                             |
|---------------------------|-----------------------------------------------------------------------------|
| 9.2. Tipo de beneficiário |                                                                             |
|                           | Candidato a Cargo Político Eletivo<br>Comitê Financeiro<br>Partido Político |

| 9.3. Forma de Doação |                                                                                                    |
|----------------------|----------------------------------------------------------------------------------------------------|
|                      | Cheque<br>Outros Títulos de Crédito<br>Transferência Eletrônica<br>Depósito em Espécie<br>Dinheiro<br>Bens<br>Serviços |
| 9.4. Valor (R\$)     |                                                                                                    |

Quando houver mais de um CNPJ a ser informado deverá inseri-lo acionando "clique aqui".

#### 14.4.3.2 - Informações por estabelecimento

| Orientações   | Gerais               |
|---------------|----------------------|
| ⊡-Informações | econômicas e fiscais |
| -De toda i    | a ME/EPP             |
| Por est       | abelecimento         |
| <u> </u>      | /0001-02             |
| ŀ             | /0002-85             |
| L             | /0070-26             |

O usuário deve informar os dados econômicos e sociais específicos de cada um dos estabelecimentos da PJ declarante durante o período abrangido pela declaração.

| <ol> <li>Estoque Inicial do período abrangido pela declaração - este campo será<br/>preenchido exclusivamente pelos contribuintes do ICMS, os demais devem<br/>informar R\$ 0,00 (R\$)</li> </ol>                 |       |
|----------------------------------------------------------------------------------------------------|-------|
| <ol> <li>Estoque Final do período abrangido pela declaração - este campo será<br/>preenchido exclusivamente pelos contribuintes do ICMS, os demais devem<br/>informar R\$ 0,00 (R\$)</li> </ol>                   |       |
| 3. Saldo em caixa/banco no início do período abrangido pela declaração (R\$)                                                                                                    |       |
| 4. Saldo em caixa/banco no final do período abrangido pela declaração (R\$)                                                                                                    |       |
| <ul> <li>5. Total de aquisições de mercadorias para comercialização ou industrialização no período abrangido pela declaração (R\$)</li> <li>5.1 Aquisições no mercado interno</li> <li>5.2 Importações</li> </ul> | 0,00  |
| 6. Total de entradas de mercadorias por transferência para comercialização ou<br>industrialização no período abrangido pela declaração (R\$)                                                                      |       |
| <ol> <li>Total de saídas de mercadorias por transferência para comercialização ou<br/>industrialização no período abrangido pela declaração (R\$)</li> </ol>                                                      |       |
| 8. Total de devoluções de vendas de mercadorias para comercialização ou<br>industrialização no período abrangido pela declaração (R\$)                                                                            |       |
| 9. Total de entradas (incluídos itens 5, 6 e 8) no período abrangido pela<br>declaração (R\$)                                                                                                    |       |
| 10. Total de devoluções de compras de mercadorias para comercialização ou<br>industrialização no período abrangido pela declaração (R\$)                                                                          |       |
| 11. Total de despesas no período abrangido pela declaração (R\$)                                                                                                    |       |
| 12. Total de entradas interestaduais por UF. Para inserir novas ocorrências, <i>clique</i><br>UF Valor (R\$)                                                                                                    | aqui. |
| 13. Total de saídas interestaduais por UF. Para inserir novas ocorrências, <i>clique aq</i><br>UF Valor (R\$)                                                                                                    | ui.   |

14. Valor de ISS retido na fonte no ano-calendário, por Município. Para inserir novos Municípios, *clique aqui.* 

| UF | Município | Valor (R\$) |
|----|-----------|-------------|
| •  | V         |             |

15. Prestação de serviços de comunicação. Para inserir novas ocorrências, clique aqui.

| UF onde o serviço | Município onde o serviço | Valor do      |
|-------------------|--------------------------|---------------|
| foi prestado      | foi prestado             | serviço (R\$) |
| •                 | <b>V</b>                 |               |

#### 1. Estoque inicial do período abrangido pela declaração

Informar o valor do estoque inicial, constante do Livro de Registro de Inventário, de mercadorias e produtos destinados à comercialização ou industrialização.

**Exemplo:** DEFIS referente ao ano-calendário 2014: Empresa optante do Simples Nacional em 01/01/2014- o estoque inicial será o registrado em 31/12/2013.

#### 2. Estoque final do período abrangido pela declaração

Informar o valor do estoque final, constante do Livro de Registro de Inventário, de mercadorias e produtos destinados à comercialização ou industrialização.

**Exemplo:** DEFIS referente ao ano-calendário 2014: Empresa optante do Simples Nacional em atividade durante todo o ano-calendário de 2014 - o estoque final será o registrado em 31/12/2014.

#### 3. Saldo em caixa/banco no início do período abrangido pela declaração

Informar o valor correspondente à soma dos saldos existentes em caixa e bancos (depositados e aplicados) no primeiro dia do período abrangido pela declaração, de titularidade da personalidade jurídica. É permitida a entrada de valores negativos neste campo, o valor negativo é identificado quando o usuário digitar o caractere "-" no campo.

#### 4. Saldo em caixa/banco no final do período abrangido pela declaração

Informar o valor correspondente a soma dos saldos existentes em caixa e bancos (depositados e aplicados) no último dia do período abrangido pela declaração, de titularidade da personalidade jurídica. É permitida a entrada de valores negativos neste campo, o valor negativo é identificado quando o usuário digitar o caractere "-" no campo.

# 5. Total de aquisições de mercadorias para comercialização ou industrialização no período abrangido pela declaração

Informar os valores correspondentes às aquisições de mercadorias e produtos destinados à comercialização ou industrialização no período abrangido pela declaração, separados, respectivamente, nos itens 5.1 (Aquisições no mercado interno) e 5.2 (Importações).

Este campo será habilitado apenas para contribuintes que em pelo menos um período de apuração abrangido pela declaração informarem receita de revendas de mercadorias, ou receita de vendas de mercadorias industrializadas pelo contribuinte.

### 6. Total de entradas de mercadorias por transferência para comercialização ou industrialização no período abrangido pela declaração

Informar o valor correspondente às entradas por transferência de mercadorias e produtos destinados à comercialização ou industrialização no período abrangido pela declaração, somente em relação às operações **entre** estabelecimentos da mesma empresa.

**Exemplo**: Empresa comercial com estabelecimentos A e B, onde o estabelecimento A transfere mercadorias para comercialização ao estabelecimento B. Neste caso, o estabelecimento A informará a saída no campo 7 (campo seguinte) enquanto o estabelecimento B informará a mesma operação neste campo 6.

# 7. Total de saídas de mercadorias por transferência para comercialização ou industrialização no período abrangido pela declaração

Informar o valor correspondente às saídas por transferência de mercadorias e produtos destinados à comercialização ou industrialização no período abrangido pela declaração, somente em relação às operações **entre** estabelecimentos da mesma empresa.

# 8. Total de devoluções de vendas de mercadorias para comercialização ou industrialização no período abrangido pela declaração

Informar o valor correspondente às devoluções recebidas de revendas de mercadorias ou venda de produtos industrializados no período abrangido pela declaração. Este campo será habilitado apenas para contribuintes que em pelo menos um período de apuração abrangido pela declaração informarem receita de revendas de mercadorias ou receita de vendas de mercadorias industrializadas pelo contribuinte.

#### 9. Total de entradas (incluídos os ítens 5, 6 e 8) no período abrangido pela declaração

Informar o valor correspondente ao total de entradas. O valor informado deverá ser maior ou igual à soma dos itens citados. Este campo será habilitado apenas para contribuintes que em pelo menos um período de apuração abrangido pela declaração informarem receita de revendas de mercadorias, receita de vendas de mercadorias industrializadas pelo contribuinte, ou receita com prestação de serviços de transporte interestaduais ou intermunicipais.

# 10. Total de devoluções de compras de mercadorias para comercialização ou industrialização no período abrangido pela declaração

Informar o valor correspondente às devoluções de compras de mercadorias e produtos destinados à comercialização ou industrialização no período abrangido pela declaração. Este campo será habilitado apenas para contribuintes que em pelo menos um período de apuração abrangido pela declaração informarem receita de revendas de mercadorias, receita de vendas de mercadorias industrializadas pelo contribuinte, ou receita com prestação de serviços de transporte interestaduais ou intermunicipais.

#### 11. Total de despesas no período abrangido pela declaração

Informar o total das despesas da pessoa jurídica no período abrangido pela declaração.

Consideram-se despesas pagas as decorrentes de desembolsos financeiros relativos ao curso das atividades da empresa e inclui custos, salários e demais despesas operacionais e não operacionais.

#### 12. Total de entradas interestaduais por UF

Informar por UF o total de entradas interestaduais no período abrangido pela declaração. Quando houver mais de uma UF deverá inserir novas ocorrências por meio do botão "clique aqui".

Se preenchido valor zero, o usuário é notificado para que informe valor maior do que zero ou desmarque a UF.

Caso a UF do estabelecimento seja igual ao do campo "UF", o usuário é notificado para que informe uma UF diferente.

#### 13. Total de saídas interestaduais por UF

Informar por UF o total de saídas interestaduais no período abrangido pela declaração. Quando houver mais de uma UF deverá inserir novas ocorrências por meio do botão "clique aqui".

Se preenchido valor zero, o usuário é notificado para que informe valor maior do que zero ou desmarque a UF.

Caso a UF do estabelecimento seja igual ao do campo "UF", o usuário é notificado para que informe uma UF diferente.

#### 14. Valor do ISS retido na fonte no ano-calendário, por Município

Informar o valor do ISS retido na fonte, na condição de prestador de serviço, selecionando a UF e o Município correspondente. Quando houver mais de um Município deverá inserir novas ocorrências por meio do botão "clique aqui".

Se houver valor informado é exigido que se informe a UF e o município.

Se preenchido valor zero, o usuário é notificado para que informe valor maior do que zero ou desmarque a UF.

#### 15. Prestação de serviços de comunicação

Informar o valor dos serviços de comunicação, discriminando por UF e Município onde os serviços foram prestados.

Se houver valor informado é exigido que se informe a UF e o município.

Se preenchido valor zero, o usuário é notificado para que informe valor maior do que zero ou desmarque a UF.

Quando houver mais de uma UF deverá inserir novas ocorrências acionando "clique aqui".

### ATENÇÃO! Tabela TOM não disponível

Se no momento do preenchimento da declaração ocorrer uma indisponibilidade ou problema no acesso à tabela TOM para a recuperação das UF e municípios necessários para o preenchimento dos dados, o sistema permitirá ao usuário que preencha livremente conforme a informação que tiver em mãos.

#### 14.4.3.3 – Mudança de endereço do estabelecimento

O contribuinte deverá selecionar a opção "sim" ou "não". Caso responda sim, deverá prosseguir com o preenchimento, informando data do evento de mudança de municípios e UF, de origem e de destino. Caso tenha havido mais de uma mudança de município no período abrangido pela declaração, deverá "clicar" em adicionar novas linhas para informar também essas mudanças. Esta pergunta será apresentada exclusivamente para contribuintes que, em pelo menos um período de apuração abrangido pela declaração, informarem receita de revenda de mercadorias, receita de venda de mercadorias industrializadas pelo contribuinte, ou receita com prestação de serviços de transporte interestaduais ou intermunicipais de carga.

| Informações adicionais para fins de apuração do índice de participação dos municípios.                     |                                     |           |         |         |  |  |  |  |  |  |  |
|----------------------------------------------------------------------------------------------------|-------------------------------------|-----------|---------|---------|--|--|--|--|--|--|--|
| Houve mudança de endereço do estabelecimento para outro município no período abrangido pela<br>declaração? |                                     |           |         |         |  |  |  |  |  |  |  |
|                                                                                                    | ⊙ Sim O Não                         |           |         |         |  |  |  |  |  |  |  |
| Para inse                                                                                                  | erir novas ocorrências, <i>cliq</i> | jue aqu   | i.      |         |  |  |  |  |  |  |  |
|                                                                                                    | Origem                              |           | Destino | Data da |  |  |  |  |  |  |  |
| UF                                                                                                    | Município                           | Município | mudança |         |  |  |  |  |  |  |  |
|                                                                                                    |                                     |           |         |         |  |  |  |  |  |  |  |

#### 14.4.3.4 - Dados referentes ao Município

O contribuinte deverá responder "sim" ou "não", observando atentamente as situações abaixo descritas. Deverá ainda responder a um questionário para cada município. Caso o contribuinte responda "sim" o programa lhe apresentará as questões de número 16 a 23. Caso responda "não" as questões não serão apresentadas ao contribuinte. Esta pergunta será apresentada exclusivamente para contribuintes que, em pelo menos um período de apuração abrangido pela declaração, informarem receita de revenda de mercadorias, receita de venda de mercadorias industrializadas pelo contribuinte, ou receita com prestação de serviços de transporte interestaduais ou intermunicipais.

| Dados referentes ao Município                                                                                                    |
|----------------------------------------------------------------------------------------------------|
| O Estabelecimento incorreu em pelo menos uma das hipóteses abaixo?                                                                                                    |
| <ul> <li>saídas por transferência de mercadorias entre estabelecimentos do mesmo proprietário</li> <li>vendas por meio de revendedores ambulantes autônomos em outros municípios dentro do estado<br/>em que esteja localizado o estabelecimento</li> <li>preparo e comercialização de refeições em municípios diferentes do município de localização do<br/>estabelecimento</li> <li>produção rural ocorrida no território de mais de um município do estado em que esteja localizado<br/>o estabelecimento</li> </ul>                                                            |
| <ul> <li>aquisição de mercadorias de produtores rurais não equiparados a comerciantes ou a industriais</li> <li>aquisição de mercadorias de contribuintes dispensados de inscrição, exceto produtor rural</li> <li>autos de infração pagos ou com decisão administrativa irrecorrível decorrentes de saídas de<br/>mercadorias ou prestações de serviço não oferecidas à tributação, somente o valor da operação</li> <li>rateio de receita oriundo de regime especial concedido pela secretaria estadual de fazenda, de<br/>decisão judicial ou de situações similares</li> </ul> |
| ⊙ Sim ⊂ Não                                                                                                    |
| 16. Saídas por transferência de mercadorias entre estabelecimentos do mesmo proprietário (R\$)                                                                                                    |

| 17. Vendas por meio de revendedores ambulantes autônomos em outros Municípios dentro do Estado<br>em que esteja localizado o estabelecimento.                                     |
|----------------------------------------------------------------------------------------------------|
| Valor total das vendas por meio de revendedores autônomos(R\$)                                                                                                    |
| Para inserir novas ocorrências, <b>clique aqui.</b>                                                                                                    |
| UF Município onde houve a venda (R\$)                                                                                                    |
|                                                                                                    |
| 18. Preparo e comercialização de refeições em municípios diferentes do Município de localização do<br>estabelecimento.                                                            |
| Valor total das vendas de refeições preparadas em outros municípios do estado<br>onde esteja localizado o estabelecimento                                                         |
| Para inserir novas ocorrências, <i>clique aqui.</i>                                                                                                    |
| UF Município onde houve o<br>preparo da refeição (R\$)                                                                                                    |
|                                                                                                    |
| 19. Produção rural ocorrida no território de mais de um Município do Estado em que esteja localizado<br>o estabelecimento.<br>Para inserir novas ocorrências, <b>clique aqui.</b> |
| UF Município em que Parcela da venda proporcional<br>houve a produção a este município (R\$)                                                                                      |
|                                                                                                    |
| 20. Aquisição de mercadorias de produtores rurais não equiparados a comerciantes ou a industriais.                                                                                |
| Valor total da aquisição (R\$)                                                                                                    |
| Para inserir novas ocorrências, <i>clique aqui.</i>                                                                                                    |
| UF Município de origem compra da mercadoria (R\$)                                                                                                    |
|                                                                                                    |

| 21. Aquisição de I                                                                                                    | mercadorias de o                                       | contribuintes disper                                 | nsados de inscri                      | ção, exceto produto        | or rural.     |  |  |  |  |  |
|----------------------------------------------------------------------------------------------------|--------------------------------------------------------|------------------------------------------------------|---------------------------------------|----------------------------|---------------|--|--|--|--|--|
| Valor da compra                                                                                                    | (R\$)                                                  |                                                      |                                       |                            |               |  |  |  |  |  |
| Para inserir novas ocorrências, <i>clique aqui.</i>                                                                                         |                                                        |                                                      |                                       |                            |               |  |  |  |  |  |
| UF                                                                                                    | unicípio de orige<br>da mercadoria                     | m Val<br>com<br>merc<br>(F                           | or de<br>pra da<br>vadoria<br>R\$)    |                            |               |  |  |  |  |  |
|                                                                                                    |                                                        |                                                      |                                       |                            |               |  |  |  |  |  |
| 22. Autos de i<br>decorrentes de sa<br>tributação, somer                                                                                    | infração pagos<br>aídas de mercad<br>nte o valor da op | ou com decisão<br>orias ou prestaçõe<br>eração (R\$) | o administrativa<br>es de serviço não | a irrecorrível             |               |  |  |  |  |  |
| 23. Rateio de Re<br>(SEFAZ), de decis                                                                                                    | eceita oriundo d<br>ão judicial ou ou                  | e regime especial<br>tros rateios detern             | concedido pela<br>ninados pela SE     | a Secretaria Estadu<br>FAZ | al de Fazenda |  |  |  |  |  |
| 23.1. Possui regi<br>Para inserir nova                                                                                                    | me especial?<br>as ocorrências, <b>c</b>               | lique aqui.                                          |                                       |                            |               |  |  |  |  |  |
| Número d<br>Regime                                                                                                    | <sup>o</sup> UF                                        | Munici                                               | pio                                   | Valor atribuído<br>(R\$)   |               |  |  |  |  |  |
|                                                                                                    |                                                        |                                                      | $\overline{\mathbf{v}}$               |                            | ]             |  |  |  |  |  |
| 23.2. Possui deci<br>Para inserir nova                                                                                                    | são judicial?<br>as ocorrências, <b>c</b>              | lique aqui.                                          |                                       |                            |               |  |  |  |  |  |
| Identificação<br>decisão                                                                                                    | o da UF                                                | Munici                                               | pio                                   | Valor atribuído<br>(R\$)   |               |  |  |  |  |  |
|                                                                                                    |                                                        |                                                      | V                                     |                            | ]             |  |  |  |  |  |
| 23.3. Outros rate<br>Para inserir nova                                                                                                    | eios determinado<br>as ocorrências, <b>c</b>           | s pela Secretaria E<br><b>lique aqui.</b>            | Estadual de Faze                      | nda?                       |               |  |  |  |  |  |
| Origem da<br>exigência                                                                                                    | a UF                                                   | Munici                                               | pio                                   | Valor atribuído<br>(R\$)   |               |  |  |  |  |  |
|                                                                                                    |                                                        |                                                      | •                                     |                            |               |  |  |  |  |  |
| 24. Informações sobre prestação de serviços de transporte de cargas interestadual e/ou intermunicipal<br>com e sem substituição tributária. |                                                        |                                                      |                                       |                            |               |  |  |  |  |  |
| Valor total do frete                                                                                                    | e (R\$)                                                |                                                      |                                       |                            |               |  |  |  |  |  |
| Para inserir novas                                                                                                    | ocorrências, <b>cli</b> o                              | que aqui.                                            |                                       |                            |               |  |  |  |  |  |
| UF de origem                                                                                                    | Município or<br>a prestaçã                             | nde se iniciou<br>o do serviço                       | Valor da<br>Prestação (Rs             | 5)                         |               |  |  |  |  |  |
| <b>•</b>                                                                                                    |                                                        | 7                                                    |                                       |                            |               |  |  |  |  |  |

#### 16. Saídas por transferência de mercadorias entre estabelecimentos do mesmo proprietário

Informar todas as saídas por transferência entre estabelecimentos de mercadorias destinadas à comercialização ou industrialização observando a(s) data(s) de mudança de município.

O valor informado nesta questão não deverá ser superior ao informado no campo 7.

Exemplo: Contribuinte informou R\$ 1.000,00 no campo 7 e mudou de município em 30/06/2014. Portanto deverá informar no campo 16 o valor das transferências realizadas no município de origem no período de 01/01/2014 a 30/06/2014 e no município de destino deverá prestar as informações do valor das transferências ali realizadas no período de 01/07/2014 a 31/12/2014. Nesse caso, o contribuinte responderá duas vezes à questão, uma para cada município, e o somatório das saídas informadas nestas respostas não poderá ser superior a R\$1.000,00.

#### 17. Vendas por meio de revendedores ambulantes autônomos em outros Municípios dentro do Estado em que esteja localizado o estabelecimento

Valor total das vendas por meio de revendedores autônomos (R\$):

Neste quadro deverá ser informado o total das vendas por meio de revendedores autônomos, cujo valor deverá ser discriminado por município onde ocorreram as operações. O sistema automaticamente efetuará a soma dos valores informados por município no campo "Valor total das vendas por meio de revendedores autônomos".

# 18. Preparo e comercialização de refeições em municípios diferentes do município de localização do estabelecimento

Informar os municípios do Estado de localização do estabelecimento onde houve preparo de refeições e os valores das vendas, que serão totalizados e exibidos ao usuário.

O contribuinte que preparar e comercializar refeições em outros municípios do Estado que não o de localização do estabelecimento deverá discriminar as suas vendas conforme as localidades onde ocorreu o preparo e comercialização.

Exemplo: Estabelecimento em Belo Horizonte efetuou preparo e comercialização de refeições em Contagem. Efetuou também preparo e venda de refeições no Município de Divinópolis. Neste caso, o contribuinte deverá discriminar o valor total de refeições preparadas e vendidas em Contagem e de Divinópolis. Neste exemplo não há necessidade de informar os valores referentes às refeições que foram preparadas e vendidas em Belo Horizonte.

# 19. Produção rural ocorrida no território de mais de um Município do Estado em que esteja localizado o estabelecimento

Informar os municípios onde houve produção e os valores proporcionais aos municípios.

O contribuinte que mantiver produção rural em outros municípios que não o de localização do estabelecimento deverá discriminar as suas vendas conforme as localidades onde foram produzidas.

Exemplo: Estabelecimento em Uruguaiana-RS que explora a atividade de produção e comercialização de mel "in natura" e mantém suas colméias em propriedades agrícolas situadas nos municípios vizinhos, no caso Alegrete e São Borja. Nesse caso o contribuinte deverá informar separadamente por município onde foi produzido o valor correspondente às vendas de mel.

#### 20. Aquisição de mercadorias de produtores rurais não equiparados a comerciantes ou a industrias

Informar as UF e os municípios de origem das mercadorias, e os valores de compra, que serão totalizados e exibidos ao usuário.

#### 21. Aquisição de mercadorias de contribuintes dispensados de inscrição, exceto produtor rural

Informar os municípios de origem das mercadorias e os valores de compra, que serão totalizados e exibidos ao usuário.

# 22. Autos de infração pagos ou com decisão administrativa irrecorrível decorrentes de saídas de mercadorias ou prestações de serviço não oferecidas à tributação, somente o valor da operação

Informar o valor da mercadoria ou serviço que originou o crédito tributário constituído através de Auto de Infração onde o contribuinte é o sujeito passivo, quando decorrentes de saídas de mercadorias ou prestações de serviços não oferecidos à tributação (válido para Autos de lançamento pagos ou com decisão irrecorrível).

Exemplo: Auto de Infração exigindo ICMS no valor de R\$ 170,00 acrescido de multa e juros, de contribuinte que transportava mercadorias no valor de R\$ 1.000,00 desacompanhadas de documento fiscal. O autuado pagou o Auto de Infração. Nesse caso o contribuinte deverá informar o valor das mercadorias, ou seja, R\$ 1.000,00.

# 23. Rateio de receita oriundo de Regime Especial concedido pela Secretaria Estadual de Fazenda (SEFAZ), de decisão judicial ou outros rateios determinados pela SEFAZ

#### **Regime Especial**

Preencher o número do Regime Especial e, para cada ocorrência, o Município e o valor atribuído.

#### Decisão Judicial

Preencher a identificação da Decisão Judicial e, para cada ocorrência, o Município e o valor atribuído.

#### Outros Rateios determinados pela Secretaria Estadual de Fazenda

Preencher a origem da exigência e, para cada ocorrência, o Município e o valor atribuído - informar o valor das operações atribuído a cada Município conforme estabelecido em Regime Especial, Decisão Judicial ou determinação da SEFAZ, conforme o caso (trata-se de situações específicas de determinados contribuintes).

# 24. Informações sobre prestação de serviços de transporte de cargas interestadual e/ou intermunicipal com e sem substituição tributária.

Informar o valor do frete relativo às prestações de serviços de transporte interestadual e/ou intermunicipal de cargas com e sem substituição tributária, discriminando por UF e Município onde teve início a prestação do serviço de transporte.

Deve-se observar que a UF e o Município de origem se referem ao local de origem da mercadoria.

Exemplo: Transportadora, com estabelecimento localizado em Salvador, é contratada por uma empresa localizada no município de Ilhéus, para efetuar uma prestação de serviço de transporte, efetuando a coleta das mercadorias no município de Feira de Santana e com destino final ao município de Belo Horizonte. Nesse caso a informação do frete será atribuída para o município de Feira de Santana, onde efetivamente iniciou a prestação. **Deve-se, portanto, observar que a UF e o Município de origem se referem ao local de coleta da mercadoria.** 

**Observação:** A partir do ano-calendário 2015, este campo deve ser usado para informações sobre prestação de serviços de transporte de cargas interestadual e/ou intermunicipal, e de transporte intermunicipal e interestadual de passageiros autorizados no inciso VI do art. 17 da LC 123, com e sem substituição tributária.

| 24. Informações sobre prestação de serviços de transporte de cargas interestadual e/ou intermunicipal, e<br>de transporte intermunicipal e interestadual de passageiros autorizados no inciso VI do art. 17 da LC 123,<br>com e sem substituição tributária. |                                                     |                             |  |  |  |  |  |  |  |  |  |
|----------------------------------------------------------------------------------------------------|-----------------------------------------------------|-----------------------------|--|--|--|--|--|--|--|--|--|
| Valor total do frete (                                                                                                    | Valor total do frete (R\$)                          |                             |  |  |  |  |  |  |  |  |  |
| Para inserir novas oc                                                                                                    | corrências, <b><i>clique aqui.</i></b>              |                             |  |  |  |  |  |  |  |  |  |
| UF de origem                                                                                                    | Município onde se iniciou<br>a prestação do serviço | Valor da<br>Prestação (R\$) |  |  |  |  |  |  |  |  |  |
| <b>T</b>                                                                                                    | •                                                   |                             |  |  |  |  |  |  |  |  |  |

#### 14.5 – SALVAR DADOS

O usuário pode acionar a funcionalidade de salvamento dos dados mesmo que ainda não tenha preenchido todos os campos.

O salvamento pode ocorrer a qualquer momento.

Não é necessário que todos os campos tenham sido preenchidos. O salvamento pode ser parcial. Após salvar os dados disponíveis, o usuário pode continuar o processo normalmente, ou ainda, pode sair da declaração e voltar em acesso futuro para a conclusão.

#### 14.6 – VERIFICAR PENDÊNCIAS

Salvar Transmitir Verificar Pendências Ajuda Sair

A verificação pode ser acionada em qualquer momento e os dados poderão estar em qualquer situação. O resultado é exibido em um relatório que indica os campos pendentes de preenchimento.

A existência de pendências não impede a continuidade da declaração, que pode ser retomada para preenchimento de outros campos ou fechada, permitindo que o usuário volte posteriormente e continue o processo do ponto onde parou. Não é possível transmitir a declaração enquanto houver pendências.

Não poderão existir campos não preenchidos das informações econômicas e fiscais da PJ e dos estabelecimentos. Os valores não existentes devem ser preenchidos com zero.

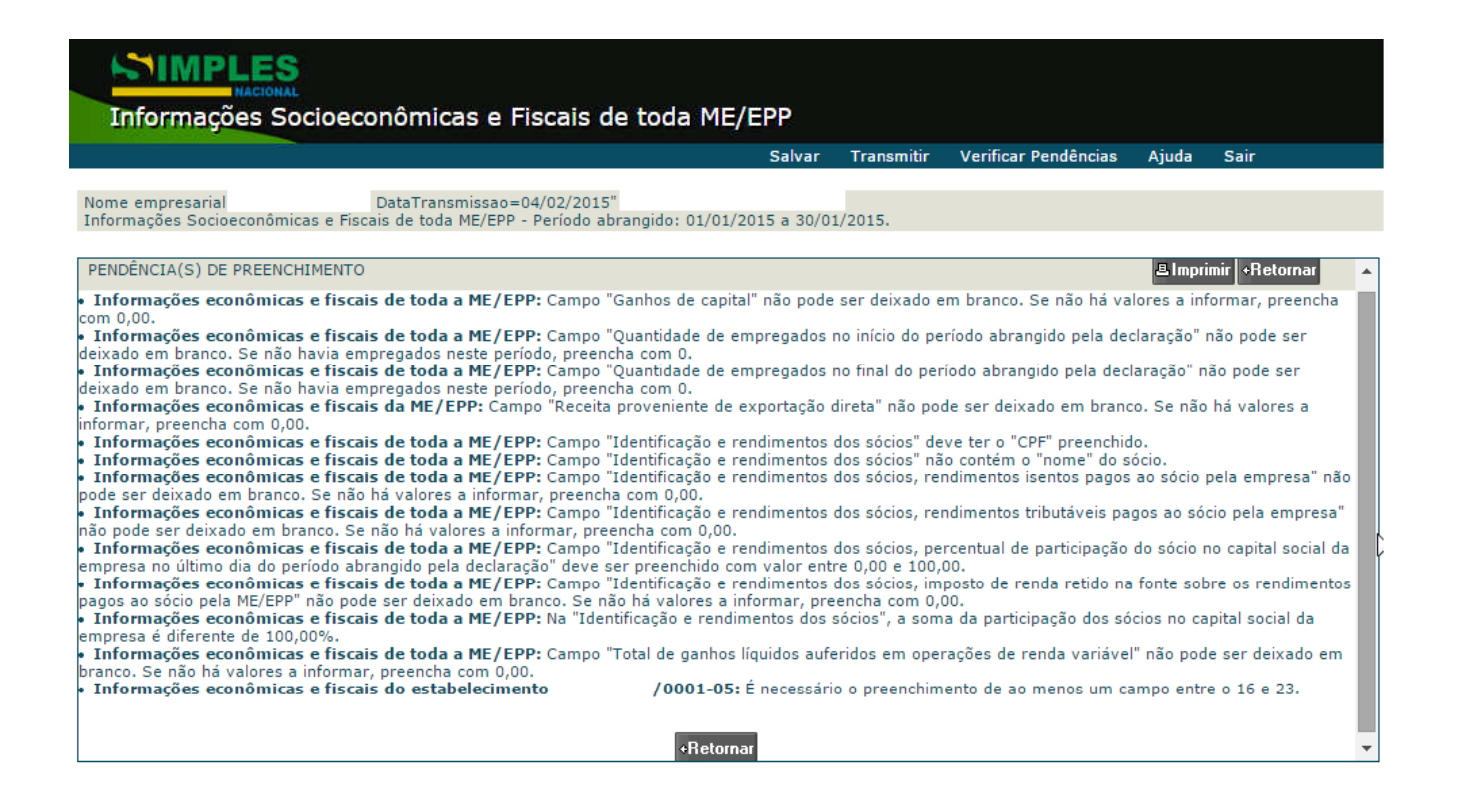

#### 14.7 - TRANSMITIR DEFIS

O usuário aciona o menu "Transmitir" para realizar a transmissão da DEFIS.

Salvar Transmitir Verificar Pendências Ajuda Sair

A transmissão somente será efetuada se não houver pendências.

Ao concluir a transmissão, será apresentada a seguinte mensagem com o menu e as informações abaixo:

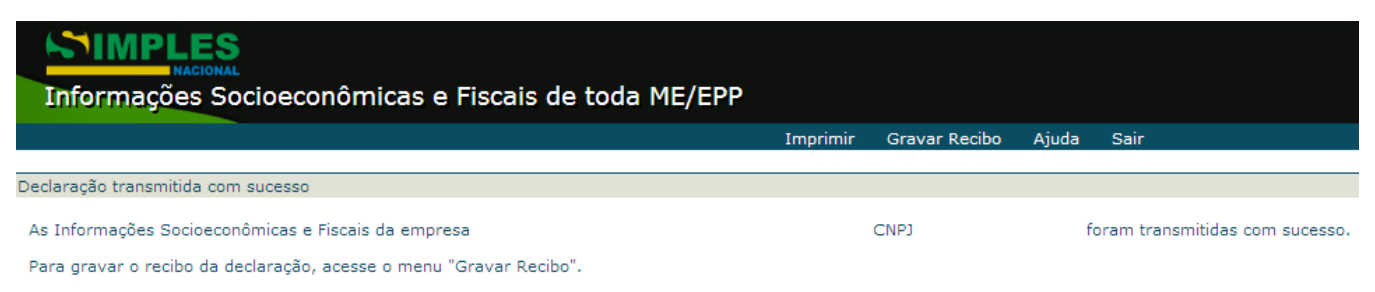

Tanto a cópia das Informações quanto o recibo de entrega poderão ser obtidos por meio do menu "Imprimir".

#### 14.8 - IMPRIMIR DEFIS E RECIBO DE ENTREGA

| Informações Socioeconômicas e Fiscais de toda                      | ME/EPP   |               |            |                   |
|--------------------------------------------------------------------|----------|---------------|------------|-------------------|
|                                                                    | Imprimir | Gravar Recibo | Ajuda      | Sair              |
| Declaração transmitida com sucesso                                 |          |               |            |                   |
| As Informações Socioeconômicas e Fiscais da empresa                | , CNPJ   | foran         | n transmit | idas com sucesso. |
| Para gravar o recibo da declaração, acesse o menu "Gravar Recibo". |          |               |            |                   |

Tanto a cópia das Informações quanto o recibo de entrega poderão ser obtidos por meio do menu "Imprimir".

Transmitida com sucesso a Declaração de Informações Socioeconômicas, selecionando "**Gravar Recibo**" o sistema gera o Recibo de Entrega em formato PDF para ser visualizado, salvo ou impresso pelo usuário.

Caso o usuário selecione a opção "Imprimir", é exibida uma lista das DEFIS transmitidas.

Clicar no ícone referente à impressão da declaração ou do recibo.

| Informações Socioeconômicas e Fiscais de toda ME/EPP |                        |                             |        |            |              |  |  |  |  |  |  |
|------------------------------------------------------|------------------------|-----------------------------|--------|------------|--------------|--|--|--|--|--|--|
|                                                      |                        |                             |        | Declarar A | juda Sair    |  |  |  |  |  |  |
|                                                      |                        |                             |        |            |              |  |  |  |  |  |  |
| Relação de declaraç                                  | ções transmitidas pela | DataTransmissao=04/02/2015" |        |            |              |  |  |  |  |  |  |
|                                                      |                        |                             |        | Imp        | rimin        |  |  |  |  |  |  |
| Ano-calendário                                       | Tipo da Declaração     | Data e hora de transmissão  | Recibo | Declaração | Número DEFIS |  |  |  |  |  |  |
| 2013                                                 | Original Normal        | 15/01/2015 11:00:29         | 3      | ٢          | 2013001      |  |  |  |  |  |  |
| 2014                                                 | Original Normal        | 15/01/2015 13:04:28         | ٢      | ٢          | 2014001      |  |  |  |  |  |  |

04/02/2015 16:06:01

٢

٢

#### 14.9 - CONSULTAR DEFIS TRANSMITIDA

Original Sit. Especial

2015

Esta função também permite consultar as Declarações de Informações Socioeconômicas e Fiscais (DEFIS) transmitidas.

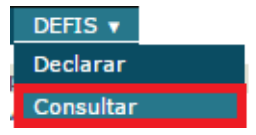

Se o contribuinte selecionar "Consultar" serão exibidas as DEFIS transmitidas.

- 100 -

2015001

### 14.10- AJUDA

Esta função permite acessar o Manual do PGDAS-D e DEFIS.

### 14.11 – SAIR

Esta função finaliza o programa.

### **15 – EXEMPLOS DE CÁLCULO**

#### Exemplo 1:

Considere a empresa Lourdes Ltda com as seguintes receitas totais mensais :

| JAN    | FEV    | MAR     | ABR     | ΜΑΙ     | JUN     | JUL     | AGO     | SET     | Ουτ     | NOV     | DEZ     | JAN/15  |  |
|--------|--------|---------|---------|---------|---------|---------|---------|---------|---------|---------|---------|---------|--|
| 50.000 | 50.000 | 100.000 | 100.000 | 100.000 | 100.000 | 100.000 | 100.000 | 200.000 | 200.000 | 200.000 | 200.000 | 120.000 |  |
|        | RBT12  |         |         |         |         |         |         |         |         |         |         |         |  |
|        |        |         |         |         |         |         |         |         |         |         |         | RBA     |  |

Período de Apuração (PA) :

PA = JANEIRO/2015

Receita Bruta do PA (RBT) :

**RBT** = 120.000

Receita Bruta Acumulada da empresa nos 12 meses anteriores ao Período de Apuração (RBT12) :

RBT12 = (receita de janeiro + receita de fevereiro + ... + receita de dezembro)

RBT12 = (50.000 + 50.000 + 100.000 + 100.000 + 100.000 + 100.000 + 100.000 + 200.000 + 200.000 + 200.000 + 200.000)

RBT12 = 1.500.000

Receita Bruta Acumulada da empresa no ano-calendário corrente (RBA) :

RBA = (receita de janeiro)

RBA = 120.000

#### Exemplo 2:

Suponha que a empresa Lourdes Ltda (do exemplo 1) possua somente receitas no mercado interno decorrentes de revenda de mercadorias não sujeitas à substituição tributária/tributação monofásica/antecipação com encerramento de tributação (Anexo I da LC 123/2006).

Para o cálculo do valor devido, deve-se determinar a alíquota utilizando-se o Anexo I e o RBT12 (R\$ 1.500.000,00)

(Anexo I) - receita de revenda de mercadorias sem substituição tributária/tributação monofásica/antecipação com encerramento de tributação

| Receita Bruta Total em 12 meses (em R\$) | Alíquota | IRPJ  | CSLL  | COFINS | PIS/PASEP | СРР   | ICMS  |
|------------------------------------------|----------|-------|-------|--------|-----------|-------|-------|
| De 1.440.000,01 a 1.620.000,00           | 9,03%    | 0,42% | 0,42% | 1,25%  | 0,30%     | 3,57% | 3,07% |

#### PA = JANEIRO/2015

Base de Cálculo = RBT = 120.000 Valor devido do Simples Nacional = (RBT x alíquota) Valor devido do Simples Nacional = 120.000 x 9,03% Valor devido no Simples Nacional no PA JANEIRO/2015 = R\$ 10.836,00

| Total (R\$) IRPJ |                | CSLL           | COFINS           | PIS/PASEP      | CPP              | ICMS             |
|------------------|----------------|----------------|------------------|----------------|------------------|------------------|
| 10.836,00        | 504,00 (0,42%) | 504,00 (0,42%) | 1.500,00 (1,25%) | 360,00 (0,30%) | 4.284,00 (3,57%) | 3.684,00 (3,07%) |

OBS – O PGDAS-D efetua o cálculo de forma automática com base nas informações prestadas. Após a transmissão da apuração e geração do DAS, utilize o menu DAS > Gerar DAS para consultar o extrato do DAS, conferindo os dados informados e os valores apurados por tributo antes de efetuar o recolhimento.

#### Exemplo 3:

Suponha que a empresa Lourdes Ltda (do exemplo 1) possua receitas no mercado interno decorrentes da revenda de mercadorias (Anexo I) e receitas decorrentes da prestação de serviços de mecânica de automóveis (Anexo III da LC 123/2006).

| JAN    | FEV    | MAR     | ABR     | MAI     | JUN     | JUL     | AGO     | SET     | ουτ     | NOV     | DEZ     | JAN/15  |  |
|--------|--------|---------|---------|---------|---------|---------|---------|---------|---------|---------|---------|---------|--|
| 50.000 | 50.000 | 100.000 | 100.000 | 100.000 | 100.000 | 100.000 | 100.000 | 200.000 | 200.000 | 200.000 | 200.000 | 120.000 |  |
|        | RBT12  |         |         |         |         |         |         |         |         |         |         |         |  |
|        |        |         |         |         |         |         |         |         |         |         |         | RBA     |  |

Lembrando dos cálculos efetuados no exemplo 1: RBT = 120.000 (70.000 de revenda de mercadorias + 50.000 de prestação de serviço) RBT12 = 1.500.000 RBA = 120.000

Para o cálculo do valor devido, deve-se determinar a alíquota utilizando-se o RBT12 (1.500.000) e os Anexos I e III:

(Anexo I) - receita de revenda de mercadorias sem substituição tributária/tributação monofásica/antecipação com encerramento de tributação

| Receita Bruta Total em 12 meses (em R\$) | Alíquota | IRPJ  | CSLL  | COFINS | PIS/PASEP | CPP   | ICMS  |
|------------------------------------------|----------|-------|-------|--------|-----------|-------|-------|
| De 1.440.000,01 a 1.620.000,00           | 9,03%    | 0,42% | 0,42% | 1,25%  | 0,30%     | 3,57% | 3,07% |

(Anexo III) - receita de prestação de serviços, sujeitos ao Anexo III, sem retenção/substituição tributária de ISS, com ISS devido ao próprio Município

| Receita Bruta Total em 12 meses (em R\$) | Alíquota | IRPJ  | CSLL  | COFINS | PIS/PASEP | CPP   | ISS   |
|------------------------------------------|----------|-------|-------|--------|-----------|-------|-------|
| De 1.440.000,01 a 1.620.000,00           | 13,55%   | 0,63% | 0,61% | 1,88%  | 0,45%     | 5,37% | 4,61% |

#### PA = JANEIRO/2015

Base de Cálculo = RBT = 120.000 (70.000 Anexo I + 50.000 Anexo III)

Valor devido do Simples Nacional = (RBT x alíquota) Valor devido do Simples Nacional = (70.000 x 9,03%) + (50.000 x 13,55%) Valor devido do Simples Nacional = 6.321,00 + 6.775,00Valor devido do Simples Nacional no PA 01/2015 = R\$ 13.096,00

#### Exemplo 4:

Considerando a empresa Nacional Ltda, aberta em 05/2008, que possui uma matriz e 2 filiais e receitas no mercado interno decorrentes da venda de mercadorias por ela industrializadas (Anexo II da LC 123/2006) e receitas decorrentes da prestação de serviços de instalação e manutenção de aparelhos de refrigeração (Anexo III da LC 123/2006).

|                    | JUL     | AGO     | SET     | OUT     | NOV     | DEZ     | JAN     | FEV     | MAR     | ABR     | ΜΑΙ     | JUN     | JUL/15  |
|--------------------|---------|---------|---------|---------|---------|---------|---------|---------|---------|---------|---------|---------|---------|
| Receita da empresa | 110.000 | 120.000 | 145.000 | 135.000 | 140.000 | 160.000 | 150.000 | 160.000 | 105.000 | 130.000 | 175.000 | 160.000 | 150.000 |
|                    |         | RBT12   |         |         |         |         |         |         |         |         |         |         |         |
|                    |         |         |         |         |         |         |         |         |         | RBA     |         |         |         |

 $\mathsf{RBT} = 150.000 \ (40.000 + 25.000 + 35.000 + 50.000)$ 

Matriz – Anexo II = 40.000,00 Matriz – Anexo III = 25.000,00 Filial 1 – Anexo III = 35.000,00 Filial 2 – Anexo III = 50.000,00

<mark>RBT12</mark> = 1.690.000 <mark>RBA</mark> = 1.030.000

Para o cálculo do valor devido, deve-se determinar a alíquota utilizando-se o RBT12 (1.690.000) e os Anexos II e III:

(Anexo II) - receita da venda de mercadorias industrializadas, sem substituição tributária/tributação monofásica/antecipação com encerramento de tributação

| Receita Bruta Total em 12 meses (em R\$) | Alíquota | IRPJ  | CSLL  | COFINS | PIS/PASEP | CPP   | ICMS  | IPI   |
|------------------------------------------|----------|-------|-------|--------|-----------|-------|-------|-------|
| De 1.620.000,01 a 1.800.000,00           | 9,62%    | 0,42% | 0,42% | 1,26%  | 0,30%     | 3,62% | 3,10% | 0,50% |

(Anexo III) - receita de prestação de serviços, sujeitos ao Anexo III, sem retenção/substituição tributária de ISS, com ISS devido ao próprio Município

| Receita Bruta Total em 12 meses (em R\$) | Alíquota | IRPJ  | CSLL  | COFINS | PIS/PASEP | CPP   | ISS   |
|------------------------------------------|----------|-------|-------|--------|-----------|-------|-------|
| De 1.620.000,01 a 1.800.000,00           | 13,68%   | 0,63% | 0,64% | 1,89%  | 0,45%     | 5,42% | 4,65% |

Valor devido do Simples Nacional = (RBT x alíquota)

Valor devido do Simples Nacional pela Matriz = (40.000 x 9,62%) + (25.000 x 13,68%)

Valor devido do Simples Nacional pela Matriz = 3.848,00 + 3.420,00 = 7.268,00

Valor devido do Simples Nacional pela Filial 1 = (35.000 x 13,68%) = 4.788,00

Valor devido do Simples Nacional pela Filial 2 = (50.000 x 13,68%) = 6.840,00

Valor devido do Simples Nacional no PA JULHO/2015 = (7.268,00 + 4.788,00 + 6.840,00)

Valor devido do Simples Nacional no PA JULHO/2015 = R\$ 18.896,00

\* O valor deverá ser recolhido em um único Documento de Arrecadação do Simples Nacional (DAS) pela Matriz.

#### Exemplo 5:

Considerando a empresa Alfa Ltda que possua receitas no mercado interno decorrentes da revenda de mercadorias não sujeitas à substituição tributária/tributação monofásica (Anexo I da LC 123/2006) e da revenda de mercadorias sujeitas à substituição tributária (ST) do ICMS e tributação monofásica (TM) do PIS e da Cofins (Anexo I). Em relação ao ICMS, a empresa está na condição de <u>substituída</u> tributária.

|                    | JAN    | FEV    | MAR    | ABR    | MAI    | JUN    | JUL    | AGO    | SET    | OUT    | NOV    | DEZ    | JAN/15 |
|--------------------|--------|--------|--------|--------|--------|--------|--------|--------|--------|--------|--------|--------|--------|
| Receita da empresa | 60.000 | 70.000 | 45.000 | 35.000 | 40.000 | 60.000 | 50.000 | 60.000 | 55.000 | 50.000 | 75.000 | 75.000 | 65.000 |
|                    |        | RBT12  |        |        |        |        |        |        |        |        |        |        |        |
|                    |        |        |        |        |        |        |        |        |        |        |        |        | RBA    |

RBT = 65.000 (40.000 sem ST + 25.000 com ST e TM) RBT12 = 675.000 RBA = 65.000

Para o cálculo do valor devido, deve-se determinar a alíquota utilizando-se o RBT12 (675.000) e o Anexo I:

(Anexo I) - receita da revenda de mercadorias, sem substituição tributária/tributação monofásica/antecipação com encerramento de tributação

| Receita Bruta Total em 12 meses (em R\$) | Alíquota | IRPJ  | CSLL  | COFINS | PIS/PASEP | CPP   | ICMS  |
|------------------------------------------|----------|-------|-------|--------|-----------|-------|-------|
| De 540.000,01 a 720.000,00               | 7,54%    | 0,35% | 0,35% | 1,04%  | 0,25%     | 2,99% | 2,56% |

(Anexo I) - receita da revenda de mercadorias, com substituição tributária do ICMS e tributação monofásica do PIS e Cofins

| Receita Bruta Total em 12 meses (em R\$) | Alíquota | IRPJ  | CSLL  | COFINS | PIS/PASEP | CPP   | ICMS |
|------------------------------------------|----------|-------|-------|--------|-----------|-------|------|
| De 540.000,01 a 720.000,00               | 3,69%    | 0,35% | 0,35% | 0%     | 0%        | 2,99% | 0%   |

#### PA = JANEIRO/2015

Valor devido do Simples Nacional = (RBT x alíquota) Valor devido do Simples Nacional =  $(40.000 \times 7,54\%) + (25.000 \times 3,69\%)$ Valor devido do Simples Nacional = 3.016,00 + 922,50Valor devido do Simples Nacional no PA JANEIRO/2015 = R\$ 3.938,50

#### Exemplo 6:

Considerando a empresa Viva Bem Ltda, academia de atividades físicas, aberta em 2012, que possua, exclusivamente, receitas decorrentes dessa atividade (Anexo V da LC 123/2006).

|                                                                            | JUL    | AGO    | SET    | OUT    | NOV    | DEZ    | JAN    | FEV    | MAR    | ABR    | MAI    | JUN    | JUL/15 |
|----------------------------------------------------------------------------|--------|--------|--------|--------|--------|--------|--------|--------|--------|--------|--------|--------|--------|
| Folha de salários,<br>incluindo encargos<br>(art. 18, §24 da LC<br>123/06) | 15.000 | 15.000 | 15.000 | 15.000 | 15.000 | 30.000 | 15.000 | 15.000 | 15.000 | 15.000 | 15.000 | 15.000 | 15.000 |
| Receita da empresa                                                         | 60.000 | 70.000 | 45.000 | 35.000 | 40.000 | 60.000 | 50.000 | 60.000 | 55.000 | 50.000 | 75.000 | 75.000 | 65.000 |
|                                                                            |        | RBT12  |        |        |        |        |        |        |        |        |        |        |        |
|                                                                            |        |        |        |        |        |        | RBA    |        |        |        |        |        |        |
|                                                                            | F\$12  |        |        |        |        |        |        |        |        |        |        |        |        |

RBT = 65.000 RBT12 = 675.000 RBA = 430.000 Folha de Salários, incluídos encargos, dos 12 meses anteriores ao PA (FS12) : FS12 = 195.000

Para determinação alíquota, deve-se calcular, primeiramente, o fator r = FS12 / RBT12 : r = 195.000 / 675.000 r = 0,289, portanto,  $0,25 \le r < 0,30$ 

Para o cálculo do valor devido, deve-se determinar a alíquota utilizando-se o RBT12 (675.000) e a coluna  $(0,25 \le r < 0,30)$  no Anexo V:

(Anexo V) - receita de prestação de serviços, sujeitos ao Anexo V, sem retenção/substituição tributária de ISS, com ISS devido ao próprio Município.

|                                    |          | 0,10=< (r) | 0,15=< (r) | 0,20=< (r) | 0,25=< (r) | 0,30=< (r) | 0,35=< (r) |             |
|------------------------------------|----------|------------|------------|------------|------------|------------|------------|-------------|
| Receita Bruta em 12 meses (em R\$) | (r)<0,10 | е          | е          | е          | е          | е          | е          | (r) >= 0,40 |
|                                    |          | (r) < 0,15 | (r) < 0,20 | (r) < 0,25 | (r) < 0,30 | (r) < 0,35 | (r) < 0,40 |             |
| De 540.000,01 a 720.000,00         | 17,95%   | 16,70%     | 15,00%     | 13,70%     | 13,45%     | 12,00%     | 10,56%     | 9,34%       |

Somar-se-á a alíquota do Simples Nacional relativa ao IRPJ, PIS/Pasep, CSLL, Cofins e CPP apurada na forma acima a parcela correspondente ao ISS prevista no Anexo IV.

| Receita Bruta Total em 12 meses (em R\$) | Alíquota | IRPJ , PIS/PASEP , COFINS, CSLL e CPP (Anexo V) | ISS (Anexo IV) |
|------------------------------------------|----------|-------------------------------------------------|----------------|
| De 540.000,01 a 720.000,00               | 17,29%   | 13,45%                                          | 3,84%          |

Valor devido do Simples Nacional = 65.000 x 17,29% Valor devido do Simples Nacional no PA JULHO/2015 = R\$ 11.238,50

OBS - a distribuição do valor apurado entre os tributos IRPJ, PIS, Cofins, CSLL e CPP é realizada de acordo com o disposto no Anexo V, tabela V-B, da LC 123/2006.

#### Exemplo 7:

Considere a empresa Gama Ltda, localizada no Estado de São Paulo, com as seguintes receitas no mercado interno decorrentes de revenda de mercadorias:

| JAN/14  | FEV/14  | MAR/14  | ABR/14  | MAI/14  | JUN/14  | JUL/14 | AGO/14 | SET/14 | OUT/14 | NOV/14  | DEZ/14  |
|---------|---------|---------|---------|---------|---------|--------|--------|--------|--------|---------|---------|
| 500.000 | 500.000 | 500.000 | 500.000 | 100.000 | 600.000 | 50.000 | 50.000 | 50.000 | 50.000 | 100.000 | 100.000 |
| RBAA    |         |         |         |         |         |        |        |        |        |         |         |

| JUL/14 | AGO/14 | SET/14 | OUT/14 | NOV/14  | DEZ/14  | JAN/15  | FEV/15  | MAR/15  | ABR/15  | MAI/15  | JUN/15  | JUL/15  |
|--------|--------|--------|--------|---------|---------|---------|---------|---------|---------|---------|---------|---------|
| 50.000 | 50.000 | 50.000 | 50.000 | 100.000 | 100.000 | 500.000 | 500.000 | 500.000 | 500.000 | 500.000 | 500.000 | 800.000 |
| RBT12  |        |        |        |         |         |         |         |         |         |         |         |         |
|        | RBA    |        |        |         |         |         |         |         |         |         |         |         |

PA = JULHO/2015

**RBT** = R\$ 800.000,00

**RBT12** = R\$ 3.400.000,00

**RBAA** = R\$ 3.100.000,00

**RBA** = R\$ 3.800.000,00

Para o cálculo do valor devido, deve-se determinar a alíquota utilizando-se o Anexo I e a RBT12 (R\$ 3.400.000,00)

| Receita Bruta Total em 12 meses (em R\$) | Alíquota | IRPJ  | CSLL  | COFINS | PIS/PASEP | CPP   | ICMS  |
|------------------------------------------|----------|-------|-------|--------|-----------|-------|-------|
| De 3.240.000,01 a 3.420.000,00           | 11,51%   | 0,53% | 0,53% | 1,60%  | 0,38%     | 4,56% | 3,91% |
| De 3.420.000,01 a 3.600.000,00           | 11,61%   | 0,54% | 0,54% | 1,60%  | 0,38%     | 4,60% | 3,95% |

No mês de julho/2015, a empresa ultrapassou o limite anual de R\$ 3.600.000,00, já que sua receita acumulada até junho/2015 era de R\$ 3.000.000,00 e em julho/2015 auferiu receita de R\$ 800.000,00 (RBA = R\$ 3.800.000,00).

Sobre a parcela da RBT que ficou dentro do limite, será aplicada a alíquota normal da faixa da RBT12.

Sobre a parcela da RBT que excedeu o limite, será aplicada a alíquota máxima prevista na tabela, majorada em 20%.

- RBT = 800.000,00

- Parcela da RBT dentro do limite: 600.000,00

- Parcela da RBT que excedeu o limite: 200.000,00

- alíquota máxima majorada (a ser aplicada sobre a parcela que excedeu o limite) = 11,61% x 1,2 = 13,93%

Valor devido do Simples Nacional =  $(600.000 \times 11,51\%) + (200.000 \times 13,93\%)$ Valor devido do Simples Nacional = 69.060,00 + 27.860,00Valor devido do Simples Nacional no PA JULHO/2015 = R\$ 96.920,00
# OBS:

- como a empresa ultrapassou o limite <u>em até 20%</u> (RBA não superior a R\$ 4.320.000,00), estará sujeita às alíquotas máximas previstas nas tabelas dos anexos, majoradas em 20%. No ano-calendário seguinte, a empresa estará excluída do Simples Nacional, devendo efetuar a comunicação dessa exclusão, obrigatoriamente.

- caso a empresa venha a ultrapassar o limite de receita em mais de 20% ainda em 2015, estará excluída a partir do mês seguinte ao do excesso, devendo efetuar a comunicação dessa exclusão, obrigatoriamente.

### Exemplo 8:

Considere a empresa Epsilon Ltda, aberta em 2012, com matriz localizada no Estado de São Paulo, e filial localizada no Estado de Rondônia (que adotou, para o ano-calendário de 2015 o sublimite de R\$ 1.800.000,00), com receitas decorrentes da prestação de serviços de manutenção de aparelhos de refrigeração (Anexo III da LC 123/06):

|                    | JUL    | AGO    | SET    | OUT    | NOV    | DEZ    | JAN    | FEV    | MAR    | ABR    | ΜΑΙ     | JUN     | JUL/15  |  |
|--------------------|--------|--------|--------|--------|--------|--------|--------|--------|--------|--------|---------|---------|---------|--|
| Receita da empresa | 10.000 | 10.000 | 10.000 | 10.000 | 10.000 | 50.000 | 50.000 | 50.000 | 50.000 | 50.000 | 500.000 | 500.000 | 800.000 |  |
|                    | RBT12  |        |        |        |        |        |        |        |        |        |         |         |         |  |
|                    |        |        |        |        |        |        | RBA    |        |        |        |         |         |         |  |

#### PA = JULHO/2015

### **RBT** = R\$ 800.000,00

Matriz – Anexo III = 600.000,00 Filial 1 – Anexo III = 200.000,00

#### **RBT12** = R\$ 1.300.000,00

#### **RBA** = R\$ 2.000.000,00

Para efeito de cálculo do valor devido pela filial, como a RBA (R\$ 2.000.000,00) ultrapassou o sublimite de R\$ 1.800.000,00, a alíquota a ser aplicada sobre a parcela excedente da filial será a alíquota correspondente à faixa de receita (RBT12) subtraída do percentual do ISS, acrescida do percentual do ISS da faixa de receita do sublimite majorado em 20%.

(Anexo III) - receita de prestação de serviços, sujeitos ao Anexo III, sem retenção/substituição tributária de ISS, com ISS devido ao próprio Município.

| Receita Bruta Total em 12 meses (em R\$) | Alíquota | IRPJ  | CSLL  | COFINS | PIS/PASEP | CPP   | ISS   |
|------------------------------------------|----------|-------|-------|--------|-----------|-------|-------|
| De 1.260.000,01 a 1.440.000,00           | 12,68%   | 0,59% | 0,57% | 1,76%  | 0,42%     | 5,03% | 4,31% |
| De 1.440.000,01 a 1.620.000,00           | 13,55%   | 0,63% | 0,61% | 1,88%  | 0,45%     | 5,37% | 4,61% |
| De 1.620.000,01 a 1.800.000,00           | 13,68%   | 0,63% | 0,64% | 1,89%  | 0,45%     | 5,42% | 4,65% |

- RBT = 800.000,00

- Parcela da RBT dentro do sublimite: 600.000,00

- Parcela da RBT que excedeu o sublimite: 200.000,00

- Relação entre parcela que não excedeu o sublimite e a receita do PA = 600.000,00/800.000,00 = 0,75

#### Matriz = 600.000,00

Filial: 200.000,00

- Parcela da RBT dentro do sublimite: 200.000,00 x 0,75 = 150.000,00
- Parcela da RBT que excedeu o sublimite: 200.000,00 x 0,25 = 50.000,00

Alíquota aplicável à parcela excedente (para receita da filial) = 12,68% - 4,31% + (4,65% x 1,2) = 13,95%

Valor devido do Simples Nacional =  $(600.000 \times 12,68\%) + (150.000 \times 12,68\%) + (50.000,00 \times 13,95\%)$ Valor devido do Simples Nacional = 76.080,00 + 19.020,00 + 6.975,00Valor devido do Simples Nacional no PA JULHO/2015 = R\$ 102.075,00

- 110 -

### OBS:

- enquanto a empresa não ultrapassar o sublimite <u>em mais de 20%</u> (RBA até R\$ 2.160.000,00), apenas em relação ao ISS e/ou ICMS do estabelecimento localizado na UF que adotou o sublimite, estará sujeita aos percentuais desses tributos previstos na faixa de receita do sublimite, majorados em 20%. No ano-calendário seguinte, estará impedida de recolher o ISS e/ou ICMS no Simples Nacional.

- caso a empresa venha a ultrapassar o sublimite de receita em mais de 20% ainda em 2015, estará impedida de recolher no Simples Nacional o ISS e/ou ICMS relativo ao estabelecimento localizado na UF que adotou o sublimite, a partir do mês seguinte ao do excesso, porém, continuará no regime, desde que não ultrapasse o limite de receita.

# Exemplo 9:

Considere a empresa Delta Ltda que iniciou suas atividades em 25/Outubro/2014 e optou pelo Simples Nacional desde o início de suas atividades. Está fazendo a apuração do PA 01/2015 e possui as seguintes receitas totais mensais decorrentes da revenda de mercadorias não sujeitas à substituição tributária (Anexo I):

| OUT/2014 | NOV/2014 | DEZ/2014 | JAN/2015 |
|----------|----------|----------|----------|
| 150.000  | 0        | 50.000   | 100.000  |
|          | RBT12    |          |          |
|          |          |          | RBA      |

PA = Janeiro/2015 RBT = R\$ 100.000,00

**RBT12** proporcionalizada = [ (150.000 + 0 + 50.000) / 3 ] x 12

RBT12 proporcionalizada = R\$ 800.000,00

<mark>RBA</mark> = R\$ 100.000,00

Para o cálculo do valor devido, deve-se determinar a alíquota utilizando-se o Anexo I e a RBT12 proporcionalizada (R\$ 800.000,00)

| Receita Bruta Total em 12 meses (em R\$) | Alíquota | IRPJ  | CSLL  | COFINS | PIS/PASEP | CPP   | ICMS  |
|------------------------------------------|----------|-------|-------|--------|-----------|-------|-------|
| De 720.000,01 a 900.000,00               | 7,60%    | 0,35% | 0,35% | 1,05%  | 0,25%     | 3,02% | 2,58% |

Valor devido do Simples Nacional : RBT x alíquota =100.000,00 x 7,60% = R\$ 7.600,00

### Exemplo 10:

Considere a empresa Nova Ltda, localizada em Rondônia (que adotou, para o ano-calendário de 2015 o sublimite de R\$ 1.800.000,00). Iniciou suas atividades em março de 2015 e auferiu receitas no mercado interno proveniente de revenda de mercadorias (Anexo I da LC 123/06), sem substituição tributária, no mês de Agosto/2015:

| MAR/2015 | ABR/2015 | MAI/2015 | JUN/2015 | JUL/2015 | AGO/2015 |  |  |  |  |  |  |
|----------|----------|----------|----------|----------|----------|--|--|--|--|--|--|
| 160.000  | 160.000  | 160.000  | 280.000  | 280.000  | 800.000  |  |  |  |  |  |  |
| RBA      |          |          |          |          |          |  |  |  |  |  |  |

PA = AGOSTO/2015 RBT = R\$ 800.000,00

**RBT12 = [** (160.000 + 160.000 + 160.000 + 280.000 + 280.000) / 5 ] x 12 **RBT12** proporcionalizada = R\$ 2.496.000,00

**RBA =** (160.000 + 160.000 + 160.000 + 280.000 + 280.000 + 800.000)

**RBA** = R\$ 1.840.000,00

Limite proporcional para o ano-calendário corrente: Março a Dezembro de 2015 = 10 meses

(3.600.000/12) x 10 meses = R\$ 3.000.000,00

Sublimite proporcional para o ano-calendário corrente: Março a Dezembro de 2015 = 10 meses

(1.800.000/12) x 10 meses = R\$ 1.500.000,00

Como a RBA (R\$ 1.840.000,00) supera o sublimite estadual proporcionalizado (R\$ 1.500.000,00) **em mais de 20%**, o ICMS está fora do Simples Nacional, devendo o contribuinte recolher o ICMS, separadamente, na forma da legislação estadual desde o início das atividades (Março/2015).

Para o cálculo do valor devido, deve-se determinar a alíquota utilizando-se o Anexo I (menos o ICMS) e a RBT12 proporcionalizada.

| Receita Bruta Total em 12 meses (em R\$) | Alíquota | IRPJ  | CSLL  | COFINS | PIS/PASEP | CPP   | ICMS  |
|------------------------------------------|----------|-------|-------|--------|-----------|-------|-------|
| De 2.340.000,01 a 2.520.000,00           | 10,23%   | 0,47% | 0,47% | 1,42%  | 0,34%     | 4,05% | 3,48% |

Alíquota aplicável: 10,23% - 3,48% = 6,75%

Valor devido do Simples Nacional = 800.000 x 6,75%

Valor devido do Simples Nacional = R\$ 54.000,00

\* O ICMS devido deve ser recalculado desde o mês de Março de 2015, na forma da legislação estadual

### Exemplo 11:

Considere a empresa Nova Ltda (do exemplo anterior), que auferiu receitas da mesma atividade, no mês de Setembro:

| MAR/2015 | ABR/2015 | MAI/2015 | JUN/2015 | JUL/2015 | AGO/2015 | SET/2015  |
|----------|----------|----------|----------|----------|----------|-----------|
| 160.000  | 160.000  | 160.000  | 280.000  | 280.000  | 800.000  | 1.900.000 |
|          |          |          | RBA      |          |          |           |

PA = SETEMBRO/2015 RBT = R\$ 1.900.000,00

**RBT12 = [** (160.000 + 160.000 + 160.000 + 280.000 + 280.000 + 800.000 ) / 6 ] x 12

**RBT12** proporcionalizada = R\$ 3.680.000,00

RBA = (160.000 + 160.000 + 160.000 + 280.000 + 280.000 + 800.000 + 1.900.000) RBA = R\$ 3.740.000,00

Limite proporcional para o ano-calendário corrente: Março a Dezembro de 2015 = 10 meses

(3.600.000/12) x 10 meses = R\$ 3.000.000,00

Sublimite proporcional para o ano-calendário corrente: Março a Dezembro de 2015 = 10 meses

(1.800.000/12) x 10 meses = R\$ 1.500.000,00

Como a RBA (R\$ 3.740.000,00) supera o limite proporcionalizado (R\$ 3.000.000,00) **em mais de 20%**, o contribuinte está fora do Simples Nacional retroativamente, devendo recolher seus tributos, separadamente, na forma das legislações aplicáveis desde o início das atividades (Março/2015).

O aplicativo de cálculo do valor devido do Simples Nacional não permitirá a apuração e a emissão do DAS, devendo o contribuinte efetuar a comunicação da exclusão, obrigatoriamente.

### Exemplo 12:

Considerando a empresa Zeta Ltda, localizada em Município que tenha adotado o valor fixo mensal de R\$ 150,00 para recolhimento do ISS (conforme art. 33 da Resolução CGSN 94/2011). Possui receitas decorrentes da prestação de serviços sujeitos ao Anexo III da LC 1234/06.

|                    | JAN    | FEV    | MAR    | ABR    | ΜΑΙ    | JUN   | JUL    | AGO    | SET    | Ουτ    | NOV    | DEZ    | JAN/15 |
|--------------------|--------|--------|--------|--------|--------|-------|--------|--------|--------|--------|--------|--------|--------|
| Receita da empresa | 10.000 | 20.000 | 10.000 | 10.000 | 15.000 | 5.000 | 10.000 | 10.000 | 20.000 | 10.000 | 10.000 | 20.000 | 15.000 |
|                    | RBT12  |        |        |        |        |       |        |        |        |        |        |        |        |
|                    |        |        |        |        |        |       |        |        |        |        |        |        | RBA    |

### RBT = R\$ 15.000,00 RBT12 = RBAA = R\$ 150.000,00 RBA = R\$ 15.000,00

Para o cálculo do valor devido, deve-se determinar a alíquota utilizando-se o RBT12 (150.000) e o Anexo III:

(Anexo III) - receita decorrente da prestação de serviços, sujeitos ao Anexo III, sem retenção/substituição tributária de ISS, com ISS devido ao próprio Município.

| Receita Bruta Total em 12 meses (em R\$) | Alíquota | IRPJ  | CSLL  | COFINS | PIS/PASEP | CPP   | ISS   |
|------------------------------------------|----------|-------|-------|--------|-----------|-------|-------|
| Até 180.000,00                           | 6,00%    | 0,00% | 0,00% | 0,00%  | 0,00%     | 4,00% | 2,00% |

Valor devido do Simples Nacional = RBT x (alíquota da faixa - percentual do ISS) + valor fixo Valor devido do Simples Nacional =  $15.000,00 \times (6,00\% - 2,00\%) + 150,00$ Valor devido do Simples Nacional = 600,00 + 150,00Valor devido do Simples Nacional no PA Janeiro/2015 = R\$ 750,00

OBS 1 – este exemplo não se aplica a escritórios de serviços contábeis autorizados pela legislação municipal a recolher o ISS em valor fixo, hipótese em que o valor fixo é recolhido fora do Simples, em guia própria do município.

OBS 2 - Cálculo devido para o mês de Fevereiro, supondo que o contribuinte não auferiu receitas neste mês (RBT = R\$ 0,00) :

Valor devido do Simples Nacional = RBT x (alíquota da faixa - percentual do ISS) + valor fixo Valor devido do Simples Nacional = 0,00 + 150,00 Valor devido do Simples Nacional no PA Fevereiro = R\$ 150,00

# Exemplo 13:

Considerando a empresa Econômica Ltda, que tenha atividade de revenda de mercadorias sem substituição tributária/tributação monofásica (Anexo I da LC 123/06), e que **tenha feito a opção pelo regime de caixa para 2015**. Em janeiro vendeu um produto por R\$ 30.000,00 parcelado em duas prestações iguais (30/60 dias) e um outro produto por R\$ 60.000,00 que foi pago a vista.

Apuração da receita bruta mensal:

Regime de Competência: 30.000,00 + 60.000,00 = 90.000,00 Regime de Caixa: 60.000,00

|                                   | JAN    | FEV    | MAR    | ABR    | ΜΑΙ    | JUN    | JUL    | AGO    | SET    | Ουτ    | NOV    | DEZ    | JAN/15 |
|-----------------------------------|--------|--------|--------|--------|--------|--------|--------|--------|--------|--------|--------|--------|--------|
| Receitas Regime de<br>Competência | 20.000 | 20.000 | 20.000 | 30.000 | 10.000 | 30.000 | 20.000 | 10.000 | 20.000 | 10.000 | 20.000 | 20.000 | 90.000 |
| Receitas Regime de<br>Caixa       |        |        |        |        |        |        |        |        |        |        |        | 60.000 |        |
|                                   | RBT12  |        |        |        |        |        |        |        |        |        |        |        |        |
|                                   |        |        |        |        |        |        |        |        |        |        |        |        | RBA    |

 $\mathsf{RBT12} = (20.000,00 + 20.000,00 + 20.000,00 + 30.000,00 + 10.000,00 + 30.000,00 + 20.000,00 + 10.000,00 + 20.000,00 + 20.000,00 + 20.000,00)$ 

RBT12 = R\$ 230.000,00 RBA = R\$ 90.000,00 RBT = R\$ 60.000,00

\*Observe que para calcular o RBT12 e o RBA deve-se utilizar as receitas sempre pelo regime de competência.

A receita bruta total mensal (RBT) é que é considerada pelo regime de caixa.

Cálculo do valor devido:

| Receita Bruta Total em 12 meses (em R\$) | Alíquota | IRPJ  | CSLL  | COFINS | PIS/PASEP | CPP   | ICMS  |
|------------------------------------------|----------|-------|-------|--------|-----------|-------|-------|
| De 180.000,01 a 360.000,00               | 5,47%    | 0,00% | 0,00% | 0,86%  | 0,00%     | 2,75% | 1,86% |

Valor devido do Simples Nacional = 60.000,00 x 5,47%

Valor devido do Simples Nacional = R\$ 3.282,00

# Exemplo 14:

Considerando a empresa Exportando Ltda (localizada em estado que não adota sublimite) que possua receitas no mercado interno decorrentes da revenda de mercadorias não sujeitas à substituição tributária/tributação monofásica (Anexo I da LC 123/2006), e receitas referentes ao mercado externo (Anexo I).

|                    | JAN     | FEV     | MAR     | ABR    | ΜΑΙ     | JUN    | JUL    | AGO    | SET     | Ουτ     | NOV     | DEZ     | JAN/15  |
|--------------------|---------|---------|---------|--------|---------|--------|--------|--------|---------|---------|---------|---------|---------|
| Receita da empresa | 100.000 | 100.000 | 150.000 | 50.000 | 120.000 | 80.000 | 40.000 | 60.000 | 100.000 | 150.000 | 150.000 | 300.000 | 100.000 |
|                    | RBT12   |         |         |        |         |        |        |        |         |         |         |         |         |
|                    |         |         |         |        |         |        |        |        |         |         |         |         | RBA     |

RBT = 100.000,00 (50.000,00 mercado interno e 50.000,00 mercado externo) RBT12 = 1.4000.000,00 RBA = 100.000,00

Para o cálculo do valor devido, deve-se determinar a alíquota utilizando-se o RBT12 (1.400.000,00) e o Anexo I:

(Anexo I) – receitas no mercado interno de revenda de mercadorias, sem substituição tributária/tributação monofásica/antecipação com encerramento de tributação.

| Receita Bruta Total em 12 meses (em R\$) | Alíquota | IRPJ  | CSLL  | COFINS | PIS/PASEP | CPP   | ICMS  |
|------------------------------------------|----------|-------|-------|--------|-----------|-------|-------|
| De 1.260.000,01 a 1.440.000,00           | 8,45%    | 0,39% | 0,39% | 1,17%  | 0,28%     | 3,35% | 2,87% |

(Anexo I) - receitas no mercado externo de revenda de mercadorias.

| Receita Bruta Total em 12 meses (em R\$) | Alíquota | IRPJ  | CSLL  | COFINS | PIS/PASEP | CPP   | ICMS |
|------------------------------------------|----------|-------|-------|--------|-----------|-------|------|
| De 1.260.000,01 a 1.440.000,00           | 4,13%    | 0,39% | 0,39% | 0%     | 0%        | 3,35% | 0%   |

## PA = JANEIRO/2015

Valor devido do Simples Nacional = (RBT x alíquota) Valor devido do Simples Nacional =  $(50.000 \times 8,45\%) + (50.000 \times 4,13\%)$ Valor devido do Simples Nacional = 4.225,00 + 2.065,00Valor devido do Simples Nacional no PA JANEIRO/2015 = R\$ 6.290,00

# Exemplo 15:

Considerando a empresa Clinica XXXX Ltda, aberta em 2012 e optante a partir de 01/2015, que possua receitas decorrentes da prestação de serviços médicos, sujeitas ao Anexo VI.

|                    | JUL    | AGO    | SET    | OUT    | NOV    | DEZ    | JAN    | FEV    | MAR    | ABR    | MAI    | JUN    | JUL/15 |
|--------------------|--------|--------|--------|--------|--------|--------|--------|--------|--------|--------|--------|--------|--------|
| Folha de salários  | 15.000 | 15.000 | 15.000 | 15.000 | 15.000 | 30.000 | 15.000 | 15.000 | 15.000 | 15.000 | 15.000 | 15.000 | 15.000 |
| Receita da empresa | 60.000 | 70.000 | 45.000 | 35.000 | 40.000 | 60.000 | 50.000 | 60.000 | 55.000 | 50.000 | 75.000 | 75.000 | 65.000 |
|                    |        |        |        |        |        | RB     | T12    |        |        |        |        |        |        |
|                    |        |        |        |        |        |        |        |        |        | RBA    |        |        |        |
|                    | FS12   |        |        |        |        |        |        |        |        |        |        |        |        |

RBT = 65.000 RBT12 = 675.000 RBA = 430.000 Folha de Salários, incluídos encargos, dos 12 meses anteriores ao PA (FS12) : FS12 = 195.000

Para determinação alíquota, deve-se calcular, primeiramente, o fator r = FS12 / RBT12 : r = 195.000 / 675.000 r = 0,289, portanto,  $0,25 \le r < 0,30$ 

Para o cálculo do valor devido, deve-se determinar a alíquota utilizando-se o RBT12 (675.000) e a coluna  $(0,25 \le r < 0,30)$  no Anexo V:

| Anexo | ∕) – | receita de | e prestação | de serviços, | sem retenção | ou substituição t | ributária, com | ISS devido ac | próprio | Município. |
|-------|------|------------|-------------|--------------|--------------|-------------------|----------------|---------------|---------|------------|
|-------|------|------------|-------------|--------------|--------------|-------------------|----------------|---------------|---------|------------|

|                                    |          | 0,10=< (r) | 0,15=< (r) | 0,20=< (r) | 0,25=< (r) | 0,30=< (r) | 0,35=< (r) |             |
|------------------------------------|----------|------------|------------|------------|------------|------------|------------|-------------|
| Receita Bruta em 12 meses (em R\$) | (r)<0,10 | е          | e          | е          | е          | e          | e          | (r) >= 0,40 |
|                                    |          | (r) < 0,15 | (r) < 0,20 | (r) < 0,25 | (r) < 0,30 | (r) < 0,35 | (r) < 0,40 |             |
| De 540.000,01 a 720.000,00         | 17,95%   | 16,70%     | 15,00%     | 13,70%     | 13,45%     | 12,00%     | 10,56%     | 9,34%       |

| Receita Bruta Total em 12 meses (em R\$) | Alíquota | IRPJ , PIS/PASEP , COFINS, CSLL e CPP | ISS   |
|------------------------------------------|----------|---------------------------------------|-------|
| De 540.000,01 a 720.000,00               | 18,77%   | 14,93%                                | 3,84% |

Valor devido do Simples Nacional = 65.000 x 18,77% Valor devido do Simples Nacional no PA JULHO/2015 = R\$ 12.200,50

Obs.: A distribuição do valor apurado entre os tributos IRPJ, PIS/PASEP, COFINS, CSLL e CPP é realizada de acordo com o Anexo V-B da Lei Complementar nº 123/2006. Os percentuais correspondente s ao somatório de 14,93% são distribuídos conforme tabela abaixo utilizando as variáveis do Anexo V-B.

| Receita Bruta Total em 12 meses (em R\$) | Alíquota | IRPJ  | CSLL  | COFINS | PIS/PASEP | CPP   | ISS   |
|------------------------------------------|----------|-------|-------|--------|-----------|-------|-------|
| De 540.000,01 a 720.000,00               | 18,77%   | 0,80% | 0,52% | 3,53%  | 1,18%     | 8,90% | 3,84% |

### Exemplo 16:

Considere a empresa Lamda Ltda, localizada no Estado de Roraima (que adotou para 2015 o sublimite de R\$ 1.800.000,00). Iniciou suas atividades em 2012 e optou pelo Simples Nacional em Janeiro/2015. Possui as seguintes receitas totais mensais decorrentes da revenda de mercadorias não sujeitas à substituição tributária (Anexo I) :

| JAN/14 | FEV/14 | MAR/14 | ABR/14 | MAI/14  | JUN/14 | JUL/14 | AGO/14  | SET/14  | OUT/14 | NOV/14 | DEZ/14  |
|--------|--------|--------|--------|---------|--------|--------|---------|---------|--------|--------|---------|
| 50.000 | 50.000 | 50.000 | 50.000 | 100.000 | 50.000 | 50.000 | 100.000 | 100.000 | 50.000 | 50.000 | 100.000 |
|        |        |        |        |         | RB     | AA     |         |         |        |        |         |

| ABR/14 | MAI/14  | JUN/14 | JUL/14 | AGO/14  | SET/14  | OUT/14 | NOV/14 | DEZ/14  | JAN/15  | FEV/15  | MAR/15  | ABR/15  |
|--------|---------|--------|--------|---------|---------|--------|--------|---------|---------|---------|---------|---------|
| 50.000 | 100.000 | 50.000 | 50.000 | 100.000 | 100.000 | 50.000 | 50.000 | 100.000 | 500.000 | 600.000 | 800.000 | 100.000 |
|        |         |        |        |         |         |        |        |         |         |         |         |         |
| RBT12  |         |        |        |         |         |        |        |         |         |         |         |         |

# PA = ABRIL/2015

### RBT = R\$ 100.000,00

**RBT12** = [ (50.000 + 100.000 + 50.000 + 50.000 + 100.000 + 50.000 + 50.000 + 100.000 + 50.000 + 50.0000 + 50.0000 + 50.0000 + 50.000 + 50.0000 + 50.000 + 5

### RBT12 = R\$ 2.550.000,00

**RBA =** (500.000 + 600.000 + 800.000 + 100.000)

**RBA** = R\$ 2.000.000,00

**RBAA** = (50.000 + 50.000 + 50.000 + 50.000 + 100.000 + 50.000 + 100.000 + 100.000 + 50.000 + 50.0000 + 50.000 + 50.0000 + 50.000 + 50.0000 + 50.000 + 50.00

### **RBAA** = 800.000

Em 2015, a empresa excedeu o sublimite de R\$ 1.800.000,00 no mês de 03/2015.

Cálculo do valor devido:

| Receita Bruta Total em 12 meses (em R\$) | Alíquota | IRPJ  | CSLL  | COFINS | PIS/PASEP | CPP   | ICMS  |
|------------------------------------------|----------|-------|-------|--------|-----------|-------|-------|
| De 1.620.000,01 a 1.800.000,00           | 9,12%    | 0,43% | 0,43% | 1,26%  | 0,30%     | 3,60% | 3,10% |
| De 2.520.000,01 a 2.700.000,00           | 10,32%   | 0,48% | 0,48% | 1,43%  | 0,34%     | 4,08% | 3,51% |

# PA 04/2015

Valor devido do Simples Nacional = RBT x alíquota

Alíquota aplicável sobre toda a receita do PA = 10,32% - 3,51% + (3,10% x 1,2) = 10,53%

Valor devido do Simples Nacional = 100.000,00 x 10,53%

Valor devido do Simples Nacional = **R\$ 10.530,00** 

#### OBS:

- enquanto a empresa não ultrapassar o sublimite <u>em mais de 20%</u> (RBA até R\$ 2.160.000,00), apenas em relação ao ISS e/ou ICMS, estará sujeita aos percentuais desses tributos previstos na faixa de receita do sublimite, majorados em 20%. No ano-calendário seguinte, estará impedida de recolher o ISS e/ou ICMS no Simples Nacional.

- caso a empresa venha a ultrapassar o sublimite de receita em mais de 20% ainda em 2015, estará impedida de recolher no Simples Nacional o ISS e/ou ICMS a partir do mês seguinte ao do excesso, porém, continuará no regime, desde que não ultrapasse o limite de receita.